## **ST 3000 Smart Transmitter**

Release 300 and SFC Smart Field Communicator Model STS 103

# Installation Guide

34-ST-33-39 2/05

#### Printed in U.S.A. – © Copyright 2005 by Honeywell Inc.

#### February 2005

While this information is presented in good faith and believed to be accurate, Honeywell disclaims the implied warranties of merchantability and fitness for a particular purpose and makes no express warranties except as may be stated in its written agreement with and for its customer.

In no event is Honeywell liable to anyone for any indirect, special or consequential damages. The information and specifications in this document are subject to change without notice.

This document was prepared using Information Mapping<sup>®</sup> methodologies and formatting principles.

TDC 3000, SFC, Smartline, and ST 3000 are U.S. registered trademarks of Honeywell Inc.

Windows, Windows 95 are trademarks of Microsoft Corporation.

Information Mapping is a trademark of Information Mapping Inc.

Industrial Measurement and Control Honeywell International Inc. 2500 W. Union Hills Drive Phoenix, Arizona 85027

## **About This Publication**

This manual is intended as a handy guide for installing ST 3000<sup>®</sup> Release 300 Smart Transmitters. It provides data for checking out, mounting and wiring the transmitter as well as detailed wiring diagrams for reference. Much of this same information is also included in the *ST 3000 Smart Transmitter Release 300 and SFC*<sup>®</sup> *Smart Field Communicator Model STS 103 User's Manual 34-ST-25-14* which is the main reference document. We supply this information with each transmitter as an aid in completing installation tasks as quickly as possible.

Procedures in this manual that involve using a **Smart Field Communicator** (**SFC**) to "talk" to the transmitter are based on using our latest SFC Model STS103. You can also use the **Smartline Configuration Toolkit** (**SCT 3000**) software program to perform transmitter configuration and start up. The SCT 3000 contains an on-line user manual and help information that provides details for setting up the transmitter.

If you will be digitally integrating the ST 3000 transmitter with our **TotalPlant**<sup>®</sup> Solution (TPS) system, you will need to supplement this information with data in the *PM/APM Smartline*<sup>®</sup> *Transmitter Integration Manual* which is supplied with the TDC  $3000^{\text{®X}}$  bookset. TPS is the evolution of TDC  $3000^{\text{X}}$ .

This guide does **not** apply to **Series 100e**, **non Release 300 Series 100/900** and **Series 600** transmitter models. If you have one of these ST 3000 Smart Transmitter Series, refer to the *Installation Guide* and *User's Manual* supplied with the transmitter for information.

#### **Patent Notice**

This product is covered by one or more of the following U.S. Patents: 4,520,488; 4,567,466; 4,494,183; 4,502,335; 4,592,002; 4,553,104; 4,541,282; 4,806,905; 4,797,669; 4,735,090; 4,768,382; 4,787,250; 4,888,992; 5,811,690; 5,875,150; 5,765,436; 4,734,873; 6,041,659 and other patents pending.

#### References

| Publication<br>Title                                                                                     | Publication<br>Number | Binder<br>Title                            | Binder<br>Number |
|----------------------------------------------------------------------------------------------------|-----------------------|--------------------------------------------|------------------|
| ST 3000 Smart Transmitter Release 300<br>and SFC Smart Field Communicator<br>Model STS 103 User's Manual | 34-ST-25-14           |                                            |                  |
| SCT 3000 Smartline Configuration<br>Toolkit Start-Up and Installation Manual                             | 34-ST-10-08           |                                            |                  |
| Smart Field Communicator Model<br>STS103 Operating Guide                                                 | 34-ST-11-14           |                                            |                  |
| For R400 and later:                                                                                      |                       |                                            |                  |
| PM/APM Smartline Transmitter<br>Integration Manual                                                       | PM12-410              | Implementation/<br>PM/APM Optional Devices | TDC 2045         |

#### **Symbol Definitions**

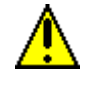

This CAUTION symbol on the equipment refers the user to the Product Manual for additional information. This symbol appears next to required information in the manual.

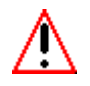

This WARNING symbol on the equipment refers the user to the Product Manual for additional information. This symbol appears next to required information in the manual.

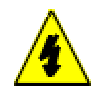

WARNING: risk of electrical shock. This symbol warns the user of a potential shock hazard where HAZARDOUS LIVE voltages greater than 30 Vrms, 42.4 Vpeak, or 60 VDC may be accessible.

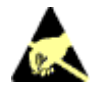

ATTENTION, Electrostatic Discharge (ESD) hazards. Observe precautions for handling electrostatic sensitive devices

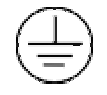

Protective Earth (PE) terminal. Provided for connection of the protective earth (green or green/yellow) supply system conductor.

| REFERENCES                                                                      | IV       |
|---------------------------------------------------------------------------------|----------|
|                                                                                 | VIII     |
| SECTION 1 —GETTING STARTED                                                      | 1        |
| 1.1 CE Conformity (Europe) Notice                                               | 1        |
| 1.2 Preliminary Checks                                                          | 2        |
| SECTION 2 —OPTIONAL BENCH CHECK                                                 | 5        |
| 2.1 Connecting Power and SCT/SFC                                                | 5        |
| 2.2 Testing Communications                                                      | 7        |
| 2.3 Verifying Configuration Data                                                | 10<br>13 |
| 2.5 Optional Write Protect Jumper                                               |          |
| 2.6 Setting Range Values Using Local Adjustments                                | 16       |
| SECTION 3 — PREINSTALLATION CONSIDERATIONS                                      | 17       |
| 3.1 Considerations for ST 3000 Transmitter                                      | 17       |
| 3.2 Considerations for SFC/SCT                                                  | 20       |
| 3.3 Considerations for Local Smart Meter Option                                 | 22       |
| SECTION 4 —INSTALLATION                                                         | 23       |
| 4.1 Mounting ST 3000 Transmitter                                                | 23       |
| 4.2 Piping ST 3000 Transmitter.                                                 | 34       |
| 4.3 Winng ST 3000 Transmitter                                                   |          |
| SECTION 5 — REFERENCE DRAWINGS                                                  | 45       |
| 5.1 Wiring Diagrams and Dimension Drawings                                      | 45       |
| APPENDIX A —SMART METER REFERENCE                                               | 51       |
| A.1 Introduction                                                                | 51       |
| A.2 Smart Meter Display                                                         |          |
| A.3 Smart Meter Specifications                                                  | 53<br>54 |
| A.5 Configuring Smart Meter Using Pushbuttons                                   |          |
| A.6 Configuring Smart Meter Using SFC                                           | 73       |
| A.7 Configuring Smart Meter Using SCT 3000                                      | 79       |
| A.8 Typical Smart Meter Indications                                             | 80       |
| APPENDIX B —HAZARDOUS LOCATIONS REFERENCE                                       | 83       |
| B.1 North American Classification of Hazardous Locations                        | 83       |
| B.2 International Electrotechnical Commission (IEC) Classification of Hazardous |          |
| Locations                                                                       |          |
| D.3 Enclosule Rallings                                                          | 93       |
| INDEX                                                                           | 95       |

| Figure 1   | Typical Power Supply and SCT/SFC Connections to ST 3000.                     | 6    |
|------------|------------------------------------------------------------------------------|------|
| Figure 2   | Location of Failsafe Direction Jumper on PWA.                                | . 14 |
| Figure 3   | Write Protect Jumper Location and Selections                                 | . 15 |
| Figure 4   | Typical Mounting Area Considerations Prior to Installation                   | . 17 |
| Figure 5   | Typical Bracket Mounted and Flange Mounted Installations                     | . 23 |
| Figure 6   | Leveling a Model STA122 or 922 Absolute Pressure Transmitter                 | . 27 |
| Figure 7   | Typical Flange Mounted Transmitter Installation                              | . 29 |
| Figure 8   | Typical Flush Mounted Transmitter Installation                               | . 30 |
| Figure 9   | Typical Pipe and Flange Mounted Installations                                | . 31 |
| Figure 10  | Typical Remote Diaphragm Seal Transmitter Installation                       | . 33 |
| Figure 11  | Typical 3-Valve Manifold and Blow-Down Piping Arrangement.                   | . 34 |
| Figure 12  | Typical Arrangement for 1/2" NPT Process Connection Piping                   | . 35 |
| Figure 13  | Operating Range for ST 3000 Transmitters                                     | . 39 |
| Figure 14  | ST 3000 Transmitter Terminal Block                                           | . 40 |
| Figure 15  | Ground Connection for Lightning Protection                                   | . 42 |
| Figure A-1 | Smart Meter Display with All Indicators Lit                                  | . 52 |
| Figure A-2 | Typical Setup for Setting Range Values Using Local Zero and Span Adjustments | . 58 |
|            |                                                                              | 0    |
|            | Connecting Power Supply and SFC to ST 3000                                   | 6    |
| Table 2    | Lesting Communications with Transmitter.                                     | /    |
| Table 3    | Verifying Transmitter's Configuration Data (Using the SFC)                   | . 10 |
| l able 4   | Cutting Failsate Direction Jumper                                            | . 14 |
| Table 5    | Operating Temperature Limits (Transmitters with Silicone Fill Fluids)        | . 18 |
| Table 6    | Transmitter Overpressure Ratings                                             | . 19 |
| Table 7    | Installing and Charging SFC Battery Pack                                     | . 20 |
| Table 8    | Mounting ST 3000 Transmitter to a Bracket                                    | . 24 |
| Table 9    | Zero Corrects Procedure for STD110                                           | . 28 |
| Table 10   | Mounting Remote Diaphragm Seal Transmitter                                   | . 32 |
| Table 11   | Suggested Transmitter Location for Given Process                             | . 35 |
| Table 12   | Process Connections                                                          | . 36 |
| Table 13   | Flange Description                                                           | . 37 |
| Table 14   | Installing Flange Adapter                                                    | . 38 |
| Table 15   | Wiring the Transmitter                                                       | . 41 |
| Table A-1  | Smart Meter PushbuttonDescription                                            | . 52 |
| Table A-2  | Smart Meter Specifications.                                                  | . 53 |
| Table A-3  | Setting Range Values Using Local Zero and Span Adjustments                   | . 54 |
| Table A-4  | Smart Meter Engineering Units Code                                           | . 60 |
| Table A-5  | Selecting Engineering Units                                                  | . 61 |
| Table A-6  | Smart Meter Restrictions for Setting Display Values                          | . 63 |
| Table A-7  | Setting Lower Display Values for Smart Meter Display                         | . 64 |
| Table A-8  | Setting Upper Display Value for Smart Meter Display                          | . 68 |
| Table A-9  | Setting Up Smart Meter Configuration Using an SFC                            | . 74 |
| Table A-10 | Summary of Typical Smart Meter Indications.                                  | . 80 |
| Table A-11 | Smart Meter Error Codes and Descriptions                                     | . 81 |
| Table B-1  | Factory Mutual (FM) Approval                                                 | . 87 |
| Table B-2  | Canadian Standards Association (CSA)                                         | . 88 |
| Table B-3  | CENELEC / LCIE Certification                                                 | . 91 |
| Table B-4  | Standards Australia (LOSC) Certification                                     | . 92 |
| Table B-5  | Zone 2 (Europe) Declaration of Conformity                                    | . 92 |
| Table B-6  | NEMA Enclosure Type Numbers and Comparable IEC Enclosure Classification      | . 94 |

| AP                 | Absolute Pressure                    |
|--------------------|--------------------------------------|
| APM                | Advanced Process Manager             |
| AWG                | American Wire Gauge                  |
| DE                 | Digital Enhanced Communications Mode |
| DP                 | Differential Pressure                |
| EMI                | Electromagnetic Interference         |
| GP                 |                                      |
| HP                 | High Pressure                        |
| HP                 |                                      |
| inH <sub>2</sub> O | Inches of Water                      |
| KCM                | Kilo Circular Mils                   |
| LGP                | In-Line Gauge Pressure               |
| LP                 | Low Pressure                         |
| LP                 | Low Pressure Side (DP Transmitter)   |
| LRV                | Lower Range Value                    |
| mA                 | Milliamperes                         |
| mmHg               | Millimeters of Mercury               |
| NPT                | National Pipe Thread                 |
| PCB                | Printed Circuit Board                |
| PM                 | Process Manger                       |
| PROM               | Programmable Read Only Memory        |
| PSI                | Pounds per Square Inch               |
| PSIA               | Pounds per Square Inch Absolute      |
| RFI                | Radio Frequency Interference         |
| SCT                | Smartline Configuration Toolkit      |
| SFC                | Smart Field Communicator             |
| URL                | Upper Range Limit                    |
| URV                | Upper Range Value                    |
| Vdc                | Volts Direct Current                 |
| XMTR               | Transmitter                          |

If you encounter a problem with your ST 3000 Smart Transmitter, check to see how your transmitter is currently configured to verify that all selections are consistent with your application.

If the problem persists, you can reach Honeywell's Solution Support Center for technical support by telephone during normal business hours. An engineer will discuss your problem with you. Please have your complete model number, serial number, and software revision number on hand for reference. You can find the model and serial numbers on the transmitter nameplates. You can also view the software version number using the SFC or SCT 3000 software application.

| By Telephone       | Honeywell Solution Support Center Phone:<br><b>1-800-423-9883</b> (U.S. only)<br>Outside the U.S. call: <b>1-602-313-6510</b>                                                                                                    |
|--------------------|----------------------------------------------------------------------------------------------------|
| Additional Help    | You may also seek additional help by contacting the Honeywell distributor who supplied your ST 3000 transmitter.                                                                                                    |
| By E-mail          | You can also e-mail your technical questions or comments about this product to:<br>Honeywell Solution Support Center e-mail: <b>ace@honeywell.com</b>                                                                                                    |
| Problem Resolution | If it is determined that a hardware problem exists, a replacement<br>transmitter or part will be shipped with instructions for returning the<br>defective unit. Please do not return your transmitter without<br>authorization from Honeywell's Solution Support Center or until the<br>replacement has been received. |

### — IMPORTANT —

#### Before You Begin, Please Note

#### Transmitter Terminal Blocks

Depending on your transmitter options, the transmitter may be equipped with either a 3-screw or 5-screw terminal block inside the electronics housing. This may affect how to connect the loop wiring and meter wiring to the transmitter. See Section 4.3 for the terminal block connections for each type terminal. Section 5 provides additional wiring diagrams showing alternate wiring methods.

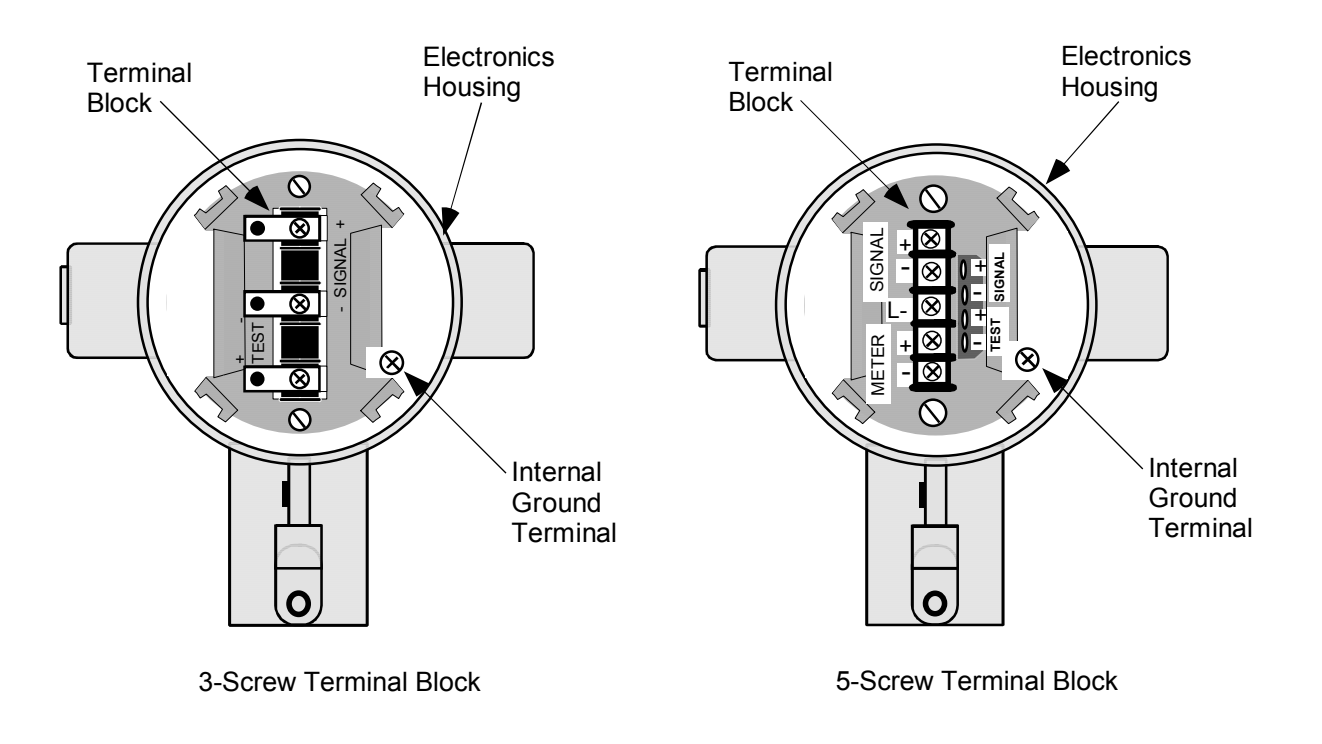

#### Section 1 —Getting Started

#### 1.1 CE Conformity (Europe) Notice

#### About conformity and This product is in conformity with the protection requirements of special conditions **89/336/EEC**, the EMC Directive. Conformity of this product with any other "CE Mark" Directive(s) shall not be assumed. Deviation from the installation conditions specified in this manual, and the following special conditions, may invalidate this product's conformity with the EMC Directive. You must use shielded, twisted-pair cable such as Belden 9318 for all • signal/power wiring. You must connect the shield to ground at the power supply side of the ٠ wiring only and leave it insulated at the transmitter side. ATTENTION **ATTENTION** The emission limits of EN 50081-2 are designed to provide reasonable

protection against harmful interference when this equipment is operated in an industrial environment. Operation of this equipment in a residential area may cause harmful interference. This equipment generates, uses, and can radiate radio frequency energy and may cause interference to radio and television reception when the equipment is used closer than 30 meters (98 feet) to the antenna(e). In special cases, when highly susceptible apparatus is used in close proximity, the user may have to employ additional mitigating measures to further reduce the electromagnetic emissions of this equipment.

#### 1.2 Preliminary Checks

| Checking ST 3000<br>shipment    | <ul> <li>Along with this Installation Guide you should have received</li> <li>the ST 3000 Smart Transmitter you ordered, and</li> <li>an optional mounting bracket assembly, if applicable.</li> <li>Before you dispose of the shipping container, be sure you have removed all the contents and visually inspected the transmitter for signs of shipping damage. Report any such damage to the carrier.</li> <li>Contact us if there is a problem with the order or an item is missing.</li> </ul> |
|---------------------------------|----------------------------------------------------------------------------------------------------|
| Series and model<br>number data | <ul> <li>Honeywell's line of ST 3000 Smart Transmitters includes these two major series designations:</li> <li>Series 100</li> </ul>                                                                                                    |
|                                 | • Series 900                                                                                                    |
|                                 | Each series includes several models to meet various process pressure<br>measurement and interface requirements. Each transmitter comes with a<br>nameplate located on the top of the electronics housing that lists its given<br>"model number". The model number format consists of a Key Number<br>with several Table selections as shown below.                                                                                                    |
|                                 | Po                                                                                                    |

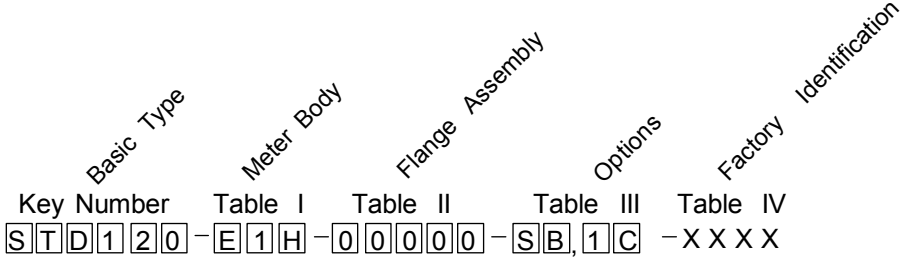

You can quickly identify what series and basic type of transmitter you have from the third and fourth digits in the key number. The letter in the third digit represents one of these basic transmitter types:

- A = Absolute Pressure
- D = Differential Pressure
- F = Flange Mounted
- G = Gauge Pressure
- R = Remote Seals

The number in the fourth digit matches the first digit in the transmitter Series. Thus, a "1" means the transmitter is a Series 100 and a "9" is a Series 900.

## 1.2 Preliminary Checks, Continued

| Series and model<br>number data,<br>continued   | For a complete breakdown of the table selections in your model number, please refer to the appropriate Specification and Model Selection Guide that is provided as a separate document.                                                                                                    |  |  |  |
|-------------------------------------------------|----------------------------------------------------------------------------------------------------|--|--|--|
| ATTENTION                                       | Previous models of the ST 3000 transmitter with designations of Series 100, Series 100e, Series 600, and Series 900 have been supplied at various times since the ST 3000 was introduced in 1983. While all these transmitters are functionally alike, there are differences in housing and electronics design. This Installation Guide only applies for <b>Release 300</b> , <b>Series 100 transmitters</b> with software version 3.0 or greater and <b>Release 300</b> , <b>Series 900 transmitters</b> with software version b.0 or greater. |  |  |  |
|                                                 | Release 300 transmitters can be identified by the " <b>R300</b> " designation on the nameplate.                                                                                                    |  |  |  |
| Earlier Release<br>ST3000 Transmitters          | If you have a Series 100e or a Series 900 non-release 300 transmitter, you must refer to the <i>ST 3000 Smart Transmitter Installation Guide</i> 34-ST-33-31 instead.                                                                                                    |  |  |  |
| Communicating with<br>the ST3000<br>Transmitter | <ul> <li>Communication with your ST 3000 Smart Transmitter can be accomplished by using any of the following interfaces:</li> <li>Honeywell's hand-held Smart Field Communicator (SFC).</li> <li>Smartline Configuration Toolkit (SCT 3000) that runs on a variety of Personal Computer (PC) platforms.</li> <li>Global Universal Station (GUS), if the transmitter is digital integrated with Honeywell's TPS system.</li> </ul>                                                                                                    |  |  |  |

| Communicating with                   | Using the SFC:                                                                                                    |  |
|--------------------------------------|----------------------------------------------------------------------------------------------------|--|
| the ST3000<br>Transmitter, continued | If you ordered an SFC along with your transmitter, locate it and<br>follow the instructions supplied with the SFC Model STS103 to<br>prepare it for operation. Otherwise, be sure you have a fully<br>charged SFC Model STS103 on hand to check the operation of<br>your transmitter.                                                                                                    |  |
|                                      | <b>NOTE</b> : SFC model STS103 with software version 5.0 or<br>greater is fully compatible with all Series 100 and 900,<br>Release 300, ST 3000 transmitters and smart meters.<br>The SFC will operate with transmitters that have older<br>software versions, but functions will be limited to<br>those applicable for the transmitter software.                                                                                                    |  |
|                                      | If your SFC is a Model STS102 instead, you must refer to the ST 3000 Smart Field Communicator for Series 3000 Transmitters Operating Guide 34-ST-11-10 for keystroke details.                                                                                                    |  |
|                                      | Using the SCT:<br>The SCT 3000 Smartline Configuration Toolkit runs on a variety<br>of PC platforms using MS-DOS 5.0 or higher and Windows 95 <sup>©</sup> ,<br>Windows 98 and Windows NT 4.0. It is a bundled Microsoft<br>Windows software and PC-interface hardware solution that<br>allows quick, error-free configuration of Honeywell Smartline<br>field instruments.                                                                                                    |  |
|                                      | <b>NOTE</b> : SCT 3000 software Release 3.12.2 or greater is compatible with all Series 100 and 900, Release 300, ST 3000 transmitters. Please contact your Honeywell representative for more information.                                                                                                    |  |
| Using reference data                 | T 3000 Smart Transmitter Release 300 and SFC Smart Field<br>unicator Model STS 103 User's Manual, 34-ST -25-14 was shipped<br>tely to a person designated on the order. The User's Manual<br>ns complete configuration, operation, calibration, service, and<br>ement parts information for the transmitter, so you may want to<br>to n hand for reference. It also includes the same installation data<br>ned in this installation guide to minimize cross reference. But, the<br>al bench check function and reference dimension drawings list are<br>ed in this guide only.<br>dix A —Smart Meter Reference contains configuration and<br>ing information for using the the ST 3000 when it is equipped with<br>art meter option (option SM). |  |

## 2.1 Connecting Power and SCT/SFC

| About the bench     | The bench check is an optional procedure for checking your transmitter                                                                                                    |
|---------------------|----------------------------------------------------------------------------------------------------|
| check               | before you install it by:                                                                                                    |
|                     | • Connecting a power source and an SFC (or a PC running SCT 3000 software) to the transmitter                                                                                                    |
|                     | • Running a communication test with an SFC (or SCT 3000)                                                                                                    |
|                     | • Checking the operation status and checking the configuration database                                                                                                    |
|                     | Also, if your transmitter was not configured at the factory, you can do so during this procedure. See the Configuration section in the <i>ST 3000 Smart Transmitter, Release 300 and SFC Smart Field Communicator Model STS 103 User's Manual 34-ST-25-14</i> for details. |
|                     | When using the SCT 3000, configuration instructions and device templates are provided on-line to aid in configuring your transmitter.                                                                                                    |
| Factory Calibration | <ul><li>Each ST 3000 Transmitter is factory calibrated before shipment.</li><li>First a full range calibration is performed.</li></ul>                                                                                                    |
|                     | • Next, a turndown calibration is done which is typically between 25% to 50% of its full range.                                                                                                    |
|                     | • Then it is calibrated to a range specified by your purchase order. This means there is no need to calibrate the transmitter during installation. (If no range is specified, the transmitter is calibrated to the turndown factory default.)                              |
|                     | • If you need any calibration information, see the appropriate section in the ST 3000 Smart Transmitter, Release 300 and SFC Smart Field Communicator Model STS 103 User's Manual.                                                                                         |
|                     | • If you have a transmitter with optional local zero and span adjustments, you may just want to go to Appendix A for the local zero and span adjustments procedure.                                                                                                    |
| Procedure           | Use the procedure in Table 1 to connect a power supply and an SFC Model STS103 to your transmitter on a bench. See Figure 1 for reference.                                                                                                    |
|                     |                                                                                                    |

## 2.1 Connecting Power and SCT/SFC, Continued

#### CAUTION

Do not try to remove the transmitter housing end-cap before loosening the end-cap lock on the transmitter housing.

Table 1Connecting Power Supply and SFC to ST 3000

| Step | Action                                                                                                    |
|------|----------------------------------------------------------------------------------------------------|
| 1    | Use a 1.5 mm allen wrench to loosen the end-cap lock on the terminal side of the transmitter housing. Unscrew and remove the end cap from the housing                                                                                     |
| 2    | If the transmitter is supplied with an optional integral analog meter,<br>unsnap the meter from the terminal block to expose the wiring<br>connections.                                                                                   |
| 3    | Observing polarity, connect a 25 Vdc power supply to the transmitter's SIGNAL terminals as shown in Figure 1.           ATTENTION         Be sure there is a minimum of 250 ohms resistance between the power supply and the transmitter. |
| 4    | Connect the SCT or SFC to the transmitter - red lead to SIGNAL positive and black lead to SIGNAL negative. See Figure 1.                                                                                                    |
| 5    | <ul> <li>If you are using the SCT, Select Tag ID icon from the SCT toolbar to establish on-line commnications with the transmitter.</li> <li>If you are using the SFC, go to Section 2.2.</li> </ul>                                      |

Figure 1 Typical Power Supply and SCT/SFC Connections to ST 3000.

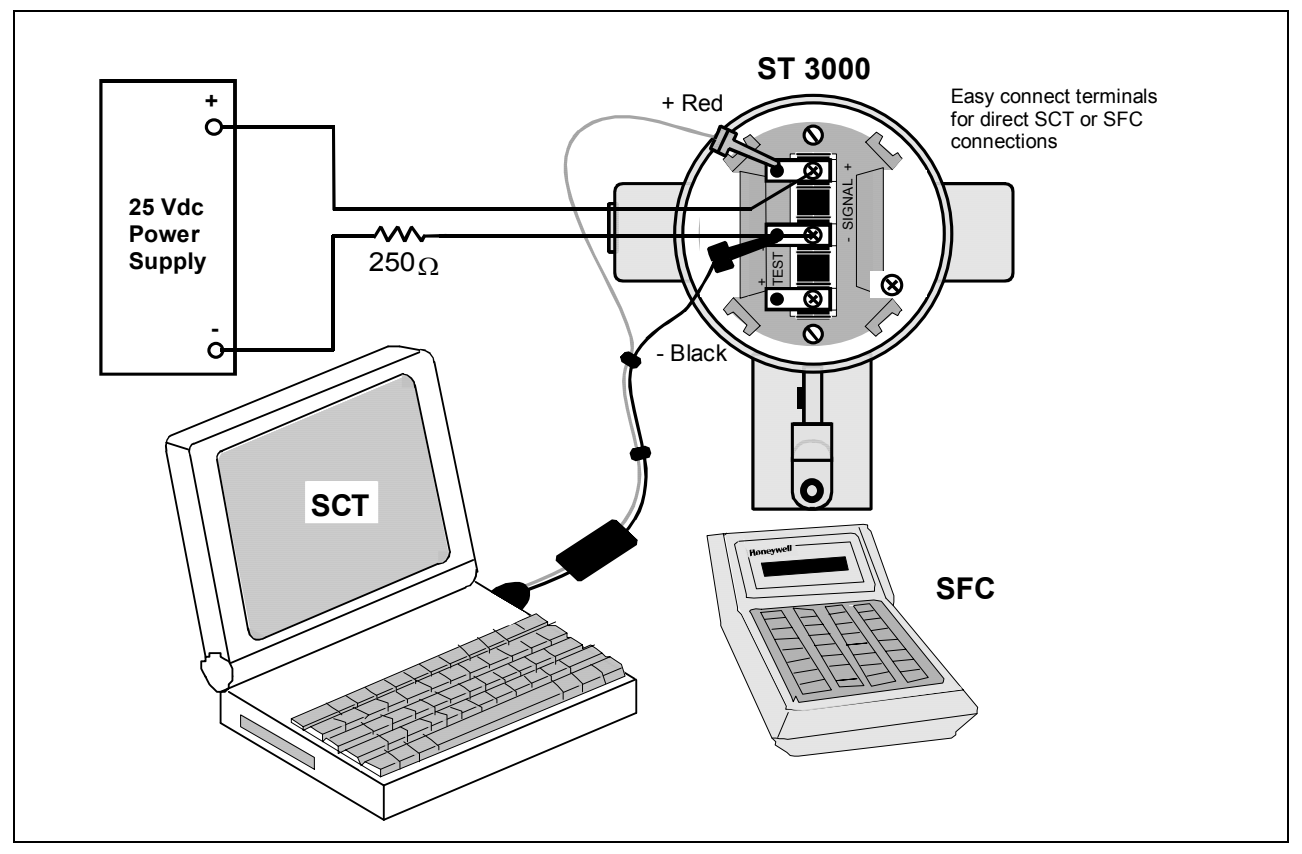

## 2.2 Testing Communications

| Background | Once you connect power and the SCT or SFC to the transmitter, you are ready to test communications with the transmitter.                           |  |  |
|------------|----------------------------------------------------------------------------------------------------|--|--|
| Procedure  | The procedure in Table 2 outlines the steps using an SFC for initiating communications with an ST 3000 transmitter without an assigned tag number. |  |  |

| Table 2 | Testing | Commun | ications | with | Transmitter. |
|---------|---------|--------|----------|------|--------------|
|         | 0       |        |          |      |              |

| Step | Press Key                 | Read Display or Action                                                                                                    | Description                                                                                                    |  |
|------|---------------------------|----------------------------------------------------------------------------------------------------|----------------------------------------------------------------------------------------------------|--|
| 1    |                           | Slide power switch on left side of SFC to ON position.                                                                                                    | SFC runs its self check and displays initial prompt.                                                                                                    |  |
| 2    |                           | PUTLOOPINMAN<br>BUTLOOPINNMAN<br>BR                                                                                                    | If this prompt appears, transmitter is<br>in Analog mode of operation. This is<br>the factory default mode of<br>operation setting. Put your control<br>loop in the manual mode of<br>operation before initiating SFC<br>communications. Note that you must<br>do this separately through the<br>receiving device in the loop. |  |
|      |                           | DE-XMTRPRESSID                                                                                                    | If this prompt appears, transmitter is in Digital (DE) mode of operation.                                                                                                    |  |
| 3    | DE READ<br>A<br>ID        | T       A       G       N       O       .       .       .       .       .       .       .       .       .       .       .       .       .       .       .       .       .       .       .       .       .       .       .       .       .       .       .       .       .       .       .       .       .       .       .       .       .       .       .       .       .       .       .       .       .       .       .       .       .       .       .       .       .       .       .       .       .       .       .       .       .       .       .       .       .       .       .       .       .       .       .       .       .       .       .       .       .       .       .       .       .       .       .       .       .       .       .       .       .       .       .       .       .       .       .       .       .       .       .       .       .       .       .       .       .       .       .       .       .       .       .       .       .       . | Be sure any switches that may trip<br>alarms or interlocks associated with<br>analog loop are secured or turned<br>off. Go to Step 4.                                                                                                    |  |
|      |                           | Go to Step 5                                                                                                    | This prompt does not appear for<br>transmitters operating in DE mode.<br>See DE transmitter display response<br>in Step 5.                                                                                                    |  |
| 4    | NON-VOL<br>ENTER<br>(Yes) | Confirms that "TRIPS" are secured. Go to Step 5 for display response.                                                                                                    | Required for transmitters operating in analog mode only.                                                                                                    |  |

#### Procedure, continued

| Step | Press Key | Read Display or Action                                                                                                    | Description                                                                                                    |  |
|------|-----------|----------------------------------------------------------------------------------------------------|----------------------------------------------------------------------------------------------------|--|
| 5    |           | T       A       G       N       O       .       .       .       .       .       .       .       .       .       .       .       .       .       .       .       .       .       .       .       .       .       .       .       .       .       .       .       .       .       .       .       .       .       .       .       .       .       .       .       .       .       .       .       .       .       .       .       .       .       .       .       .       .       .       .       .       .       .       .       .       .       .       .       .       .       .       .       .       .       .       .       .       .       .       .       .       .       .       .       .       .       .       .       .       .       .       .       .       .       .       .       .       .       .       .       .       .       .       .       .       .       .       .       .       .       .       .       .       .       .       .       .       .       . | Message exchange is taking place<br>Note that communications with<br>transmitter are blocked until [ID] key<br>is pressed                                                                                                    |  |
|      |           |                                                                                                    | Transmitter is in analog<br>transmission mode. "LIN" means<br>transmitter is set for linear output<br>instead of square root (SQRT). "DP"<br>means transmitter is differential<br>pressure type instead of gauge<br>pressure (GP) or absolute pressure<br>(AP). Last eight columns in bottom<br>row are blank when no tag number<br>has been assigned to this<br>transmitter. Go to Step 8. |  |
|      |           |                                                                                                    | Transmitter is in digital (DE)<br>transmission mode. Last eight<br>columns in bottom row are blank<br>when no tag number has been<br>assigned to this transmitter. Go to<br>Step 7.                                                                                                    |  |
|      |           | NOXMTRRESPONSE                                                                                                    | Communication error messages are<br>cycled at two second intervals and<br>display returns to initial prompt. Go<br>to Step 6.                                                                                                    |  |
| 6    |           | <ul> <li>There is a communication problem, check the</li> <li>power and SFC connections - Is the polarity correct; red to positive and black to negative?</li> <li>loop resistance - Is there a minimum of 250 ohms resistance between the SFC and the power supply?</li> <li>power supply - Is power applied, is there greater than 11 volts at the transmitter, and are you within the operating area on the curve in Figure 13?</li> </ul>                                                                                                    | Correct any wiring, resistance, or<br>power supply problems, and try<br>communicating again - Press [ID]<br>key.<br>If you are still not getting the<br>correct display, note error<br>messages and refer to<br>Troubleshooting section in the<br>transmitter's <i>User's Manual 34-ST-</i><br><i>25-14</i> for probable cause.                                                             |  |

Table 2Testing Communications with Transmitter, Continued

## 2.2 Testing Communications, Continued

#### Procedure, continued

| Step | Press Key                        | Read Display or Action                                                                                                    | Description                                                                                                    |  |
|------|----------------------------------|----------------------------------------------------------------------------------------------------|----------------------------------------------------------------------------------------------------|--|
| 7    | A<br>SHIFT<br>DE READ<br>A<br>ID | D       E       -       X       M       T       R       T       A       G       N       O       .         T       A       G       N       O       .       .       .       .       .       .       .       .       .       .       .       .       .       .       .       .       .       .       .       .       .       .       .       .       .       .       .       .       .       .       .       .       .       .       .       .       .       .       .       .       .       .       .       .       .       .       .       .       .       .       .       .       .       .       .       .       .       .       .       .       .       .       .       .       .       .       .       .       .       .       .       .       .       .       .       .       .       .       .       .       .       .       .       .       .       .       .       .       .       .       .       .       .       .       .       .       .       .       .       .       | Initiates shift key selection.<br>Begins upload of configuration<br>database from transmitter.<br>Operation completion rate is shown<br>in percent. Note that display for ID<br>response reverts to style used for<br>transmitter in analog mode when<br>upload is completed.                                                                                                    |  |
| 8    | F/S DIR<br>U<br>STAT             | S       T       A       T       U       S       .       .       .       .       .       .       .       .       .       .       .       .       .       .       .       .       .       .       .       .       .       .       .       .       .       .       .       .       .       .       .       .       .       .       .       .       .       .       .       .       .       .       .       .       .       .       .       .       .       .       .       .       .       .       .       .       .       .       .       .       .       .       .       .       .       .       .       .       .       .       .       .       .       .       .       .       .       .       .       .       .       .       .       .       .       .       .       .       .       .       .       .       .       .       .       .       .       .       .       .       .       .       .       .       .       .       .       .       .       .       .       .       . | Initiates status check.<br>If messages other than this one are<br>cycled in display, refer to the<br>Troubleshooting section in this<br>manual for an explanation of the<br>message, the probable cause, and<br>any corrective action.<br>Signals end of status messages for<br>display.<br><b>ATTENTION</b> When assigned,<br>the transmitter's tag number also<br>appears in the top row of the<br>display. |  |
| 9    |                                  | You have established<br>communications with transmitter and<br>are ready to initiate other SFC<br>operations. Go to Section 2.3.                                                                                                    | <b>ATTENTION</b> If you want to<br>change the transmitter's<br>communication mode from Analog<br>(A) to digital (DE), see the<br>Changing Mode of Operation<br>section in the transmitter's <i>User's</i><br><i>Manual 34-ST-25-14</i> for details.                                                                                                    |  |

#### Table 2Testing Communications with Transmitter, Continued

## 2.3 Verifying Configuration Data

| Procedure | Use the procedure in Table 3 to display all the basic transmitter database parameters to be sure they are correct. Note that the values/selections shown in displays are for example purposes only. |
|-----------|----------------------------------------------------------------------------------------------------|
| ATTENTION | • This procedure assumes that you have established communications with the transmitter as outlined in Table 2.                                                                                      |
|           | • If any parameter is not set to the correct value/selection or your transmitter was not configured, you can do so now. Refer to the                                                                |

transmitter was not configured, you can do so now. Refer to the Configuration Section in the ST 3000 Smart Transmitter, Release 300 and SFC Smart Field Communicator Model STS 103 User's Manual, 34-ST-25-14 for details.

Table 3Verifying Transmitter's Configuration Data (Using the SFC)

| Step    | Press Key          | Read Display or Action                                                                                                    | Description                                                            |  |
|---------|--------------------|----------------------------------------------------------------------------------------------------|------------------------------------------------------------------------|--|
| 1       | DE READ<br>A<br>ID | T       A       G       N       O       .       .       .       .       .       .       .       .       .       .       .       .       .       .       .       .       .       .       .       .       .       .       .       .       .       .       .       .       .       .       .       .       .       .       .       .       .       .       .       .       .       .       .       .       .       .       .       .       .       .       .       .       .       .       .       .       .       .       .       .       .       .       .       .       .       .       .       .       .       .       .       .       .       .       .       .       .       .       .       .       .       .       .       .       .       .       .       .       .       .       .       .       .       .       .       .       .       .       .       .       .       .       .       .       .       .       .       .       .       .       .       .       .       . | This prompt only appears for transmitters in analog mode.              |  |
| NON-VOL |                    | T       A       G       N       O       .       .       .       .       .       .       .       .       .       .       .       .       .       .       .       .       .       .       .       .       .       .       .       .       .       .       .       .       .       .       .       .       .       .       .       .       .       .       .       .       .       .       .       .       .       .       .       .       .       .       .       .       .       .       .       .       .       .       .       .       .       .       .       .       .       .       .       .       .       .       .       .       .       .       .       .       .       .       .       .       .       .       .       .       .       .       .       .       .       .       .       .       .       .       .       .       .       .       .       .       .       .       .       .       .       .       .       .       .       .       .       .       .       . | This is only required for transmitters in analog mode.                 |  |
|         | (Yes)              | L         I         N         D         P         T         A         G         N         O         .                                                                                                    | Transmitter's assigned tag number<br>"SPT 1001" appears in bottom row. |  |
| 2       | C<br>DAMP          | D A M P     1     S P T     1 Ø Ø 1       Ø     3     S E C O N D S                                                                                                    | Present damping time setting.                                          |  |

## 2.3 Verifying Configuration Data, Continued

#### Procedure, continued

| Step | Press Key                 | Read Display or Action                                                                                                    | Description                                                                                                    |                                     |
|------|---------------------------|----------------------------------------------------------------------------------------------------|----------------------------------------------------------------------------------------------------|-------------------------------------|
| 3    | B<br>CONF                 | S         T         C         O         N         F         I         G           C         O         N         F         O         N         F         I         G         I                                                                                                    | Access configuration menu.                                                                                                    |                                     |
|      | NON-VOL<br>ENTER<br>(Yes) | NON-VOL C<br>ENTER<br>(Yes)                                                                                                    | C       O       N       F       O       R       M       I       T       Y       Image: Compare the second second | Present output conformity is linear |
|      | CLR<br>(No)               | S         T         C         O         N         F         I         G           C         O         N         F         O         N         F         I         G         I                                                                                                    | Exit menu selection.                                                                                                    |                                     |
|      | H<br>NEXT                 | S         T         C         O         N         F         I         G           M         e         t         e         r         C         o         n         f         i         g         ?                                                                                                    | Call up next menu selection.                                                                                                    |                                     |
|      | NON-VOL<br>ENTER<br>(Yes) | M       e       t       e       r       C       o       n       f       i       g         S       F       C       W       O       R       K       I       N       G       .       .         M       e       t       e       r       C       o       n       f       i       g         M       e       t       e       r       C       o       n       f       i       g         M       e       t       e       r       B       P       r       e       s       e       n       t | Enters meter configuration function<br>and confirms that local smart meter<br>is present. Timed prompt - See next<br>display.                                                                                                    |                                     |
|      |                           |                                                                                                    | <b>ATTENTION</b> If prompt "No Meter<br>Present" appears, prompt times out<br>in a few seconds, as described<br>above, and calls up the "Configure<br>Meter?" prompt. This means that<br>you can access the meter<br>configuration function without the<br>local smart meter installed. If prompt<br>"Mtr not Supportd" appears, prompt<br>times out and returns to previous ST<br>CONFIG prompt. This means that<br>you are working with a pre-release<br>300 transmitter that does not<br>support the local smart meter option<br>and, therefore, can not access the<br>meter configuration function.                                                                                                    |                                     |
|      |                           | M     e     t     e     r     C     o     n     f     i     g       C     o     n     f     i     g     u     r     e     M     e     t     e     r                                                                                                    | smart meter.                                                                                                    |                                     |
|      | NON-VOL<br>ENTER<br>(YES) | M     e     t     e     r     E     n     g     U     n     i     t     s       "     H     2     O     _     3     9     F     _     _     _     _                                                                                                    | Calls up present meter Engineering<br>Unit selection.                                                                                                    |                                     |
|      | CLR<br>(No)               | S         T         C         O         N         F         I         G         I           M         e         t         e         r         C         o         n         f         i         g         ?                                                                                                    | Exit menu selection.                                                                                                    |                                     |
| 4    | D<br>UNITS                | U N I T S 1 S P T 1 Ø Ø 1<br>H 2 O _ 3 9 F                                                                                                    | SFC will display range values in inches of water @ 39° F (4° C).                                                                                                    |                                     |

#### Table 3 Verifying Transmitter's Configuration Data, Continued

## 2.3 Verifying Configuration Data, Continued

#### Procedure, continued

|      | v crityii                    | Verifying Transmitter's Configuration Data, Continued                                                                                                    |                                                                                                    |  |  |
|------|------------------------------|----------------------------------------------------------------------------------------------------|----------------------------------------------------------------------------------------------------|--|--|
| Step | Press Key                    | Read Display or Action                                                                                                    | Description                                                                                                    |  |  |
| 5    | E<br>LRV<br>0%               | L       R       V       1       S       P       T       1       Ø       0       1         Ø       ·       Ø       Ø       Ø       "       H       2       O       3       9       F                                                                                                    | Present Lower Range Value setting.                                                                                                    |  |  |
| 6    | F<br>URV<br>100%             | U       R       V       1       S       P       T       1       Ø       Ø       1         3       Ø       Ø       .       Ø       Ø       "       H       2       O       3       9       F                                                                                                    | Present Upper Range Value setting.                                                                                                    |  |  |
| 7    | ۸<br>SHIFT                   | U R V 1 S P T 1 Ø Ø 1<br>S H I F T -                                                                                                    | Initiate shift key selection.                                                                                                    |  |  |
|      | DE CONF<br>I<br>MENU<br>ITEM | D       E       C       O       N       F       S       P       T       1       Ø       0         S       F       C       W       O       R       K       I       N       G       .       .                                                                                                    | Access DE configuration menu.<br>These parameters apply for<br>transmitters in DE mode only.                                                                                                    |  |  |
|      |                              | D       E       C       O       N       F       S       P       T       1       Ø       0         S       i       n       g       i       e       R       n       g       w       /       S       V                                                                                                    | Present output mode setting for transmitter in DE mode.                                                                                                    |  |  |
|      | H<br>NEXT                    | D       E       C       O       N       F       S       P       T       1       Ø       Ø       1         w       /       D       B       (       6       B       y       t       e       )                                                                                                    | Present broadcast format setting for transmitter in DE mode.                                                                                                    |  |  |
|      | NEXT H                       | D       E       C       O       N       F       S       P       T       1       Ø       0         F       /       S       =       B       /       O       H       I       I                                                                                                    | Present failsafe mode setting for transmitter in DE mode.                                                                                                    |  |  |
|      | CLR<br>(No)                  | L I N D P S P T 1 0 0 1<br>R E A D Y                                                                                                    | Exit DE configuration menu.                                                                                                    |  |  |
| 8    | ∧<br>SHIFT                   | L I N D P S P T 1 0 0 1<br>S H I F T -                                                                                                    | Initiate shift key selection.                                                                                                    |  |  |
|      | F/S DIR<br>U<br>STAT         | F       /       S       D       I       R       S       P       T       1       Ø       Ø       1         F       /       S       A       F       E       U       P       S       A       L       E                                                                                                    | Default failsafe direction for analog<br>output. This applies for transmitter in<br>analog mode only.                                                                                                    |  |  |
| 9    | ^<br>SHIFT                   | F       /       S       D       I       R       S       P       T       1       Ø       Ø       1         S       H       I       F       T       -       -       -       -       -       -       -       -       -       -       -       -       -       -       -       -       -       -       -       -       -       -       -       -       -       -       -       -       -       -       -       -       -       -       -       -       -       -       -       -       -       -       -       -       -       -       -       -       -       -       -       -       -       -       -       -       -       -       -       -       -       -       -       -       -       -       -       -       -       -       -       -       -       -       -       -       -       -       -       -       -       -       -       -       -       -       -       -       -       -       -       -       -       -       -       -       -       -       -       - | Initiate shift key selection.                                                                                                    |  |  |
|      | URL<br>Y<br>SPAN             | U       R       L       1       S       P       T       1       Ø       0       1         4       Ø       Ø       Ø       "       H       2       O       3       9       F                                                                                                    | Factory set Upper Range Limit. This can not be changed.                                                                                                    |  |  |
| 10   |                              | Turn off power and SFC. Remove power<br>leads and SFC leads from transmitter.<br>Replace integral meter, if applicable;<br>replace end-cap; and tighten end-cap<br>lock                                                                                                    | This completes bench check unless<br>you want to change default failsafe<br>direction for analog output and/or<br>position of optional write protect<br>jumper. If you do want to change<br>failsafe direction or write protect<br>jumper, go to Section 2.4 or 2.5,<br>respectively. Otherwise, you can<br>now install transmitter. |  |  |

Table 3Verifying Transmitter's Configuration Data, Continued

## 2.4 Changing Default Failsafe Direction

| Background                        | Transmitters are shipped with a default failsafe direction of upscale. This means that the transmitter's output will be driven upscale (maximum output) when the transmitter detects a critical status.                                                                                                    |  |  |
|-----------------------------------|----------------------------------------------------------------------------------------------------|--|--|
|                                   | You can change the direction from upscale to downscale (minimum output) by cutting jumper W1 on the printed wiring assembly (PWA).                                                                                                    |  |  |
| Analog and DE mode<br>differences | If your transmitter is operating in the analog mode, an upscale failsafe action will drive the transmitter's output to greater than 21 mA or a downscale action will drive its output to less than 3.8 mA.                                                                                                    |  |  |
|                                   | If your transmitter is operating in the DE mode, an upscale failsafe action will cause the transmitter to generate a "+ infinity" digital signal, or a downscale failsafe action will cause it to generate a "- infinity" digital signal. The STIMV IOP module interprets either signal as "not a number" and initiates its own configured failsafe action for the control system. The STDC card initiates the failsafe mode configured through the transmitter when either signal is generated. |  |  |
| ATTENTION                         | The failsafe direction display that you can access through the SFC only<br>shows the state of the failsafe jumper in the transmitter as it correlates to<br>analog transmitter operation. The failsafe action of the digital control<br>system may be configured to operate differently than indicated by the<br>state of the jumper in the transmitter.                                                                                                    |  |  |
| Procedure                         | The procedure in Table 4 outlines the steps for cutting the failsafe jumper<br>on the transmitter's PWA. Figure 2 shows the location of the failsafe<br>jumper on the PWA for Release 300 transmitters.                                                                                                    |  |  |
|                                   | The nature of the integrated circuitry used in the transmitter's PWA makes it susceptible to damage by stray static discharges when it is removed from the transmitter. Follow these tips to minimize chances of static electricity damage when handling the PWA.                                                                                                    |  |  |
|                                   | • Never touch terminals, connectors, component leads, or circuits when handling the PWA.                                                                                                    |  |  |
|                                   | • When removing or installing the PWA, hold it by its edges or bracket section only. If you must touch the PWA circuits, be sure you are grounded by staying in contact with a grounded surface or wearing a grounded wrist strap.                                                                                                    |  |  |
|                                   | • As soon as the PWA is removed from the transmitter, put it in an electrically conductive bag or wrap it in aluminum foil to protect it.                                                                                                    |  |  |

## 2.4 Changing Default Failsafe Direction, Continued

Procedure, continued

| l able 4 | Cutting Failsafe Direction Jumper                                                                                                    |  |  |
|----------|----------------------------------------------------------------------------------------------------|--|--|
| Step     | Action                                                                                                    |  |  |
| 1        | With transmitter on bench and no power applied. Loosen end-cap lock and unscrew end cap from electronics side of transmitter housing.                                                           |  |  |
| 2        | <ul> <li>If applicable, unsnap Local Smart Meter from PWA mounting<br/>bracket and unplug cable from connector on back of meter<br/>assembly.</li> </ul>                                        |  |  |
|          | • Loosen two retaining screws and carefully pull mounting bracket and PWA from housing.                                                                                                    |  |  |
|          | Using retaining clip remove flex-tape connector from PWA.                                                                                                    |  |  |
|          | • Remove 2-wire power connector from PWA, and then remove PWA and mounting bracket assembly.                                                                                                    |  |  |
| 3        | With component side of PWA facing you, locate failsafe jumper W1 and cut it in half with small wire cutter such as dykes. See Figure 2. This changes failsafe action from upscale to downscale. |  |  |
| 4        | Reverse applicable previous steps to replace PWA.                                                                                                    |  |  |
| 6        | Turn ON transmitter power.                                                                                                    |  |  |

Figure 2 Location of Failsafe Direction Jumper on PWA.

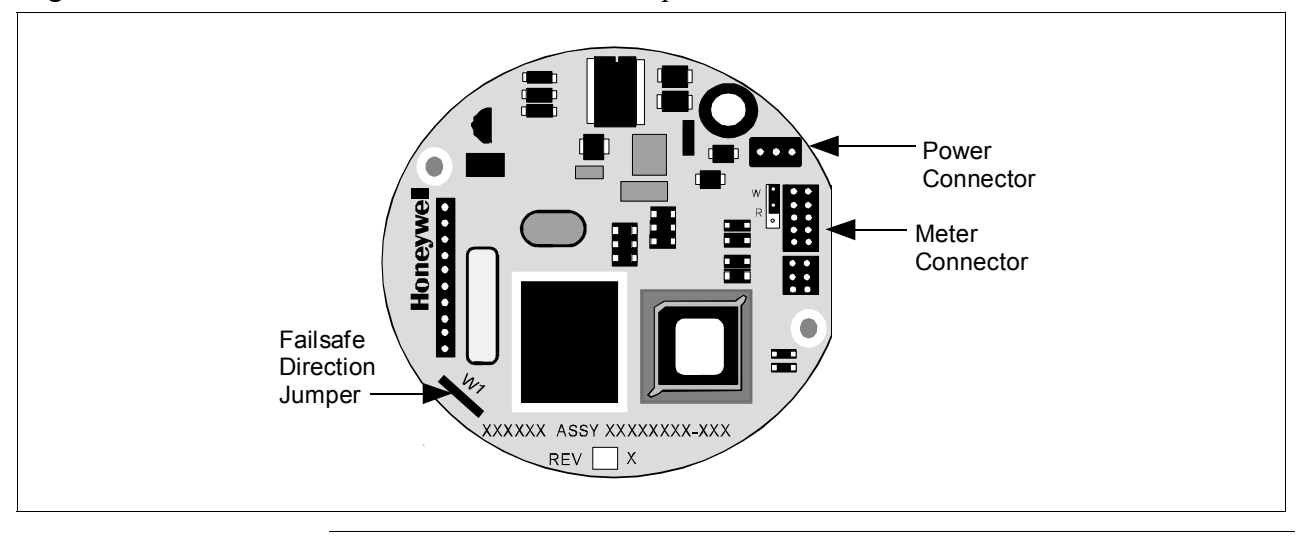

#### 2.5 Optional Write Protect Jumper

Write protect option The ST 3000 transmitters are available with a "write protect option". It consists of a jumper located on the transmitter's PWA that you can position to allow read and write access or read only access to the transmitter's configuration database. When the jumper is in the read only position, you can only read/view the transmitter's configuration and calibration data. Note that the factory default jumper position is for read and write access.

There is no need to check the jumper position unless you want to change it. Refer to the steps in Table 4 to remove the PWA from the transmitter and Figure 3 to reposition the jumper.

Figure 3 shows the location of the write protect jumper on the PWA for Release 300 transmitters.

Figure 3 Write Protect Jumper Location and Selections.

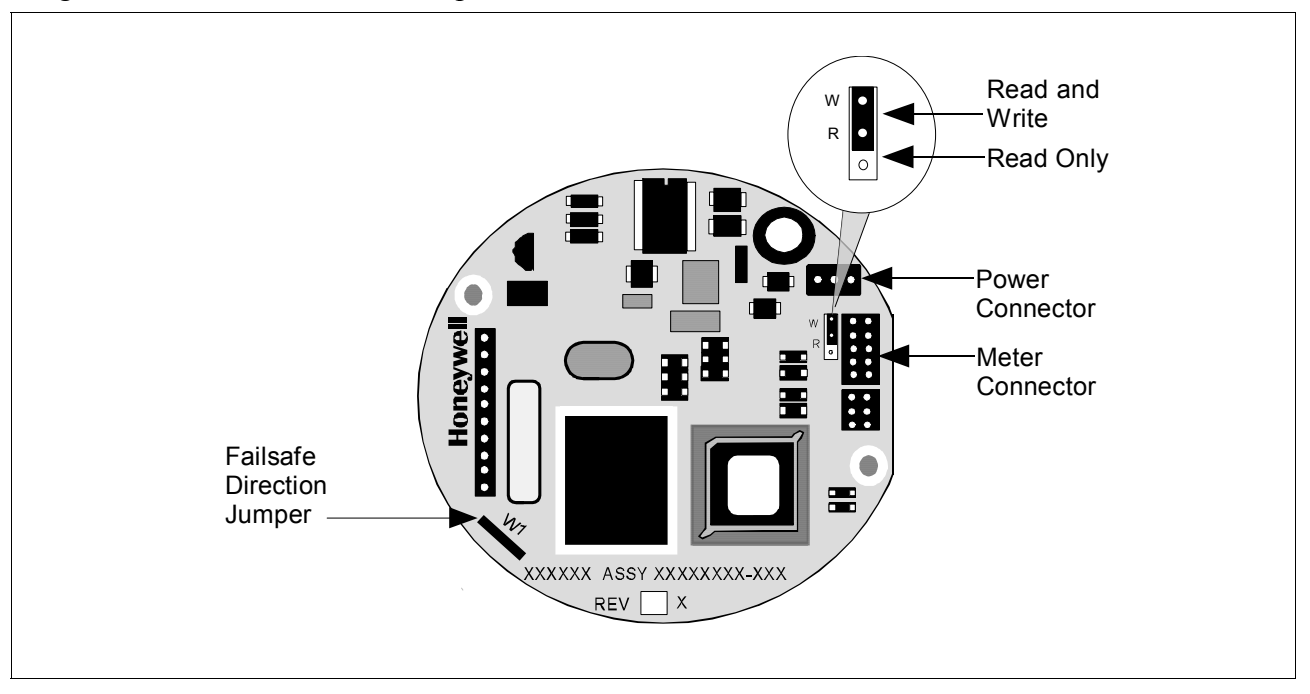

## 2.6 Setting Range Values Using Local Adjustments

| Local zero and span option | For transmitter applications that do not require an SFC nor digital integration with Honeywell's TPS systems, ST 3000 transmitters are available with optional local zero and span adjustments.                                                                                                    |  |
|----------------------------|----------------------------------------------------------------------------------------------------|--|
| About local<br>adjustments | The transmitter's range values can be set by using the pushbuttons on the face of the local zero and span option or smart meter. Refer to the procedure for setting the range values to applied pressures using local zero and span adjustments in <i>Appendix A</i> — <i>Smart Meter Reference</i> in this guide. |  |

#### Section 3 — Preinstallation Considerations

#### 3.1 Considerations for ST 3000 Transmitter

# Evaluate conditions The ST 3000 transmitter is designed to operate in common indoor industrial environments as well as outdoors. To assure optimum performance, evaluate these conditions at the mounting area relative to published transmitter specifications and accepted installation practices for electronic pressure transmitters. Environmental Conditions

- Ambient Temperature
- Relative Humidity
- Potential Noise Sources
  - Radio Frequency Interference (RFI)
  - Electromagnetic Interference (EMI)
- Vibration Sources
  - Pumps
  - Motorized Valves
  - Valve Cavitation
- Process Characteristics
  - Temperature
  - Maximum Pressure Rating

Figure 4 illustrates typical mounting area considerations to make before installing a transmitter.

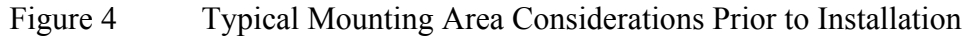

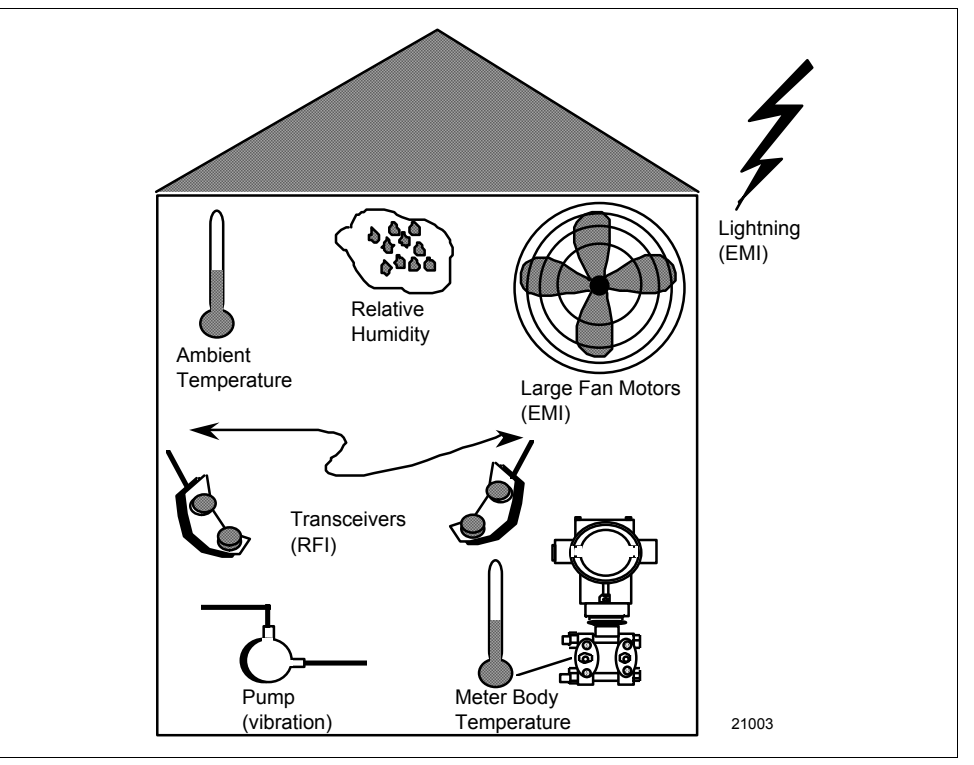

#### Considerations for ST 3000 Transmitter, Continued 3.1

**Temperature limits** Table 5 lists the operating temperature limits for the various types of transmitters with silicone fill fluids. See transmitter specifications for temperature limits of transmitter with alternative fill fluids.

| Transmitter Type and Model  | Ambient T   | Ambient Temperature |                         | Process Interface Temperature |  |
|-----------------------------|-------------|---------------------|-------------------------|-------------------------------|--|
|                             | °C          | °F                  | °C                      | °F                            |  |
| Draft Range STD110          | -40 to 70   | -40 to 158          | -40 to 70               | -40 to 158                    |  |
| Differential PressureSTD125 | -40 to 85   | -40 to 185          | -40 to 85               | -40 to 185                    |  |
| STD120, STD130, STD170      | -40 to 93   | -40 to 200          | -40 to 125              | -40 to 257                    |  |
| STD904, STD924,             |             |                     |                         |                               |  |
| STD930, STD974              | -40 to 85   | -40 to 185          | -40 to 125              | -40 to 257                    |  |
| Gauge Pressure              |             |                     |                         |                               |  |
| STG140, STG170, STG180,     |             |                     |                         |                               |  |
| STG14L, STG17L, STG18L      | -40 to 93   | -40 to 200          | -40 to 125              | -40 to 257                    |  |
| STG14T                      | -40 to 93   | -40 to 200          | -40 to 150 †            | -40 to 302 †                  |  |
| STG93P                      | -15 to 65   | 5 to 149            | -15 to 95 ††            | 5 to 203 ††                   |  |
| STG944, STG974              | -40 to 85   | -40 to 185          | -40 to 125              | -40 to 257                    |  |
| STG90L, STG94L,             |             |                     |                         |                               |  |
| STG97L, STG98L              | -40 to 85   | -40 to 185          | -40 to 110              | -40 to 230                    |  |
| Absolute Pressure STA122    | -40 to 93   | -40 to 200          | See Specification Sheet |                               |  |
| STA140                      | -40 to 93   | -40 to 200          | -40 to 80               | -40 to 176                    |  |
| STA922                      | -40 to 85   | -40 to 185          | See Specific            | cation Sheet                  |  |
| STA940                      | -40 to 85   | -40 to 185          | -40 to 80               | -40 to 176                    |  |
| Flange Mounted              |             |                     |                         |                               |  |
| STF128, STF132, STF924,     |             |                     |                         |                               |  |
| STF932                      | -40 to 93   | -40 to 200          | -40 to 175              | -40 to 350                    |  |
| Pseudo-Flanged Head         |             |                     |                         |                               |  |
| STF12F, STF13F, STF92F,     |             |                     |                         |                               |  |
| STF93F                      | -40 to 93   | -40 to 200          | -40 to 93               | -40 to 200                    |  |
| STF14F                      | -40 to 85   | -40 to 185          | -40 to 85               | -40 to 185                    |  |
| Gauge Pressure Flange Mount |             |                     |                         |                               |  |
| STF14T                      | -40 to 93   | -40 to 200          | -40 to 150 †            | -40 to 302 †                  |  |
| Remote Diaphragm Seals      |             |                     |                         |                               |  |
| STR12D, STR13D, STR14G,     |             |                     |                         |                               |  |
| STR17G, STR14A              | See Specifi | cation Sheet        | See Specification Sheet |                               |  |
| STR93D, STR94G              | -40 to 85   | -40 to 185          | See Specification Sheet |                               |  |

† Process temperatures above 125 °C (257 °F) require a reduction in the maximum ambient temperature as follows:

| Process Temperature | Ambient Temperature Limit |
|---------------------|---------------------------|
| 150 °C (302 °F)     | 50 °C (122 °F)            |
| 140 °C (284 °F)     | 60 °C (140 °F)            |
| 125 °C (257 °F)     | 85 °C (185 °F)            |
|                     |                           |

†† Process temperatures above 65 °C (149 °F) require a 1:1 reduction in maximum ambient temperature.

NOTE: For transmitters with local meter option see Table A-2. NOTE: Transmitters with other fill fluids (CTFE, Neobee, Etc.) have different Operating Temperature Limits. For more specific information, refer to the appropriate Specification and Model Selection Guide or transmitter nameplate

#### 3.1 Considerations for ST 3000 Transmitter, Continued

**Pressure ratings** Table 6 lists maximum working pressure for a given transmitter Upper Range Limit (URL).

> The maximum allowable working pressure (MAWP) is the pressure used for the approval body safety calculations.

| Transmitter Type | Upper Range Limit              | MAWP             |
|------------------|--------------------------------|------------------|
|                  | (URL)                          |                  |
| Draft Range      | 10 inches H <sub>2</sub> O (25 | 50 psi (3.5 bar) |

| Table 6  | Transmitter Maximur         | n Allowable Working | Pressure     | (MAWP)                                  | Ratings    |
|----------|-----------------------------|---------------------|--------------|-----------------------------------------|------------|
| 1 4010 0 | i fulloffilleeer friuktille |                     | , I I CODUIC | (1,1,1,1,1,1,1,1,1,1,1,1,1,1,1,1,1,1,1, | 1.00011150 |

| fransmitter rype      | (URL)                                   | WAWF                                         |
|-----------------------|-----------------------------------------|----------------------------------------------|
| Draft Range           | 10 inches H <sub>2</sub> O (25<br>mbar) | 50 psi (3.5 bar)                             |
| Differential Pressure | 400 inches H <sub>2</sub> O (1 bar)     | 3000 psi (210 bar)                           |
|                       | 100 psi (7 bar)                         | 3000 psi (210 bar)                           |
|                       | 3000 psi (210 bar)                      | 3000 psi (210 bar)                           |
| Gauge Pressure        | 100 psi (7 bar)                         | 100 psi (7 bar)                              |
|                       | 300 psi (21 bar)                        | 300 psi (21 bar)                             |
|                       | 500 psi (35 bar)                        | 500 psi (35 bar)                             |
|                       | 3000 psi (210 bar)                      | 3000 psi (210 bar)                           |
|                       | 6000 psi (415 bar)                      | 6000 psi (415 bar)                           |
|                       | 10000 psi (690 bar)                     | 10000 psi (690 bar)                          |
| Flange Mount          | 400 inches H2O (1 bar)                  | Per selected flange and material             |
|                       | 100 psi (7 bar)                         | (ANSI/ASME 150#, 300#, DN<br>PN40)           |
| Remote Seal           | 400 inches H2O (1 bar)                  | Lesser MAWP of either Remote                 |
|                       | 100 psi (7 bar)                         | Seal selected or transmitter pressure rating |
| Absolute Pressure     | 780 mmHg Absolute<br>(1 bar)            | 780 mmHg Absolute<br>(1 bar)                 |
|                       | 500 psia (35 bar)                       | 500 psia (35 bar)                            |

Note: Maximum Allowable Working Pressure (MAWP) may vary with materials of construction and process temperature. For more specific information, refer to the appropriate Specification and Model Selection Guide or transmitter nameplate

Note: To convert bar values to kilopascals (kPa), multiply by 100. For example, 3.5 bar equals 350 kPa.

#### 3.2 Considerations for SFC/SCT

Install SFC battery<br/>packIf the SFC battery pack was removed for shipping and/or storage, you<br/>will have to install the battery pack and charge the batteries before you<br/>can operate the SFC.

The procedure in Table 7 outlines the steps for the battery pack.

Table 7Installing and Charging SFC Battery Pack

| Step | Action                                                                                                    |
|------|----------------------------------------------------------------------------------------------------|
| 1    | Turn SFC face down on working surface. Use metric hex wrench (2.5 mm) to remove screws in battery compartment cover and remove cover.                                             |
| 2    | Insert battery pack in compartment and connect plug in compartment to pin on battery back                                                                                         |
|      | Example - Battery pack installation.                                                                                                    |
|      | Battery Pack Hex Screws                                                                                                    |
| 3    | Replace cover and tighten hex screws                                                                                                    |
| 4    | Connect lead from battery charger to recessed connector on left side of SFC.                                                                                                    |
|      | WARNING The SFC battery charger is not intrinsically safe.<br>Always recharge the SFC battery pack in a nonhazardous location.<br>The SFC itself is an intrinsically safe device. |

| Install SFC battery      |                                                                                                    |                                                                                                    |                                                                                 |
|--------------------------|----------------------------------------------------------------------------------------------------|----------------------------------------------------------------------------------------------------|---------------------------------------------------------------------------------|
| pack, continued          | Table 7                                                                                                    | 7 Installing and Charging SFC Battery Pack, Continued                                                                                                    |                                                                                 |
|                          | Step                                                                                                    | Action                                                                                                    |                                                                                 |
|                          | 5                                                                                                    | Plug battery charger into any standard 120 Vac outlet or universal-<br>European 240 Vac outlet as applicable for charger power rating. If<br>240 Vac charger is supplied with stripped leads instead of universal-<br>European plug, lead identification for 240 Vac charger is as follows.                                                                                                    |                                                                                 |
|                          |                                                                                                    | Lead Color                                                                                                    | Function                                                                        |
|                          |                                                                                                    | Blue                                                                                                    | Neutral                                                                         |
|                          |                                                                                                    | Brown                                                                                                    | Hot                                                                             |
|                          |                                                                                                    | Green/Yellow                                                                                                    | Ground                                                                          |
|                          |                                                                                                    | <b>ATTENTION</b> It takes up to 16 he pack and you can use the SFC cor before the battery pack needs rech                                                                                                    | ours to fully recharge the battery<br>ntinuously for up to 24 hours<br>narging. |
| Temperature Limits       | The amb<br>(14 to 12                                                                                                    | bient operating temperature limits for the SFC are -10 to 50 °C 22 °F) with relative humidity in the range of 10 to 90% RH.                                                                                                    |                                                                                 |
| Usage guidelines         | <ul> <li>For tanala commandation commandation commandatio</li></ul> | r transmitters operating in the Analog mode, be sure to put an<br>alog control loop into its manual mode before initiating SFC<br>mmunications with the transmitter. Also, be sure any switches that<br>ay trip alarms or interlocks associated with the analog loop are<br>cured or turned OFF. Communication superimposes digital signals<br>the loop wiring that could affect the analog control signal.<br>e sure the power supply voltage does not exceed 45Vdc. The ST<br>00 transmitter and SFC were designed to operate with voltages<br>low 45Vdc.<br>e sure there is at least 250 ohms of resistance between the SFC and<br>e power supply for proper communications. |                                                                                 |
| SCT 3000<br>Requirements | The Sma<br>program<br>which is<br>the ST 3<br>Be certa<br>system r<br><i>Configu</i><br>complete<br>using the                                                                                                    | hartline Configuration Toolkit (SCT 3000) consists of the software<br>in which is contained on diskettes and a Smartline Option Module<br>is the hardware interface used for connecting the host computer to<br>3000 transmitter.<br>tain that the host computer is loaded with the proper operating<br>necessary to run the SCT program. See the <i>SCT 3000 Smartline</i><br><i>uration Toolkit Start-up and Installation Manual 34-ST-10-08</i> for<br>ete details on the host computer specifications and requirements for                                                                                                    |                                                                                 |

## 3.3 Considerations for Local Smart Meter Option

| Smart meter<br>reference<br>specifications | If your ST 300 transmitter is equipped with a Local Smart Meter option, you may want refer to the design and operating specifications for this option. See <i>Appendix A</i> — <i>Smart Meter Reference</i> in the back of this guide. |
|--------------------------------------------|----------------------------------------------------------------------------------------------------|
|                                            | guide.                                                                                                    |

#### 4.1 Mounting ST 3000 Transmitter

#### Summary

You can mount all transmitter models (except flush mount models and those with integral flanges) to a 2-inch (50 millimeter) vertical or horizontal pipe using our optional angle or flat mounting bracket, or a bracket of your own. Flush mount models are mounted directly to the process pipe or tank by a 1-inch weld nipple. Those models with integral flanges are supported by the flange connection.

Figure 5 shows typical bracket mounted and flange mounted transmitter installations for comparison.

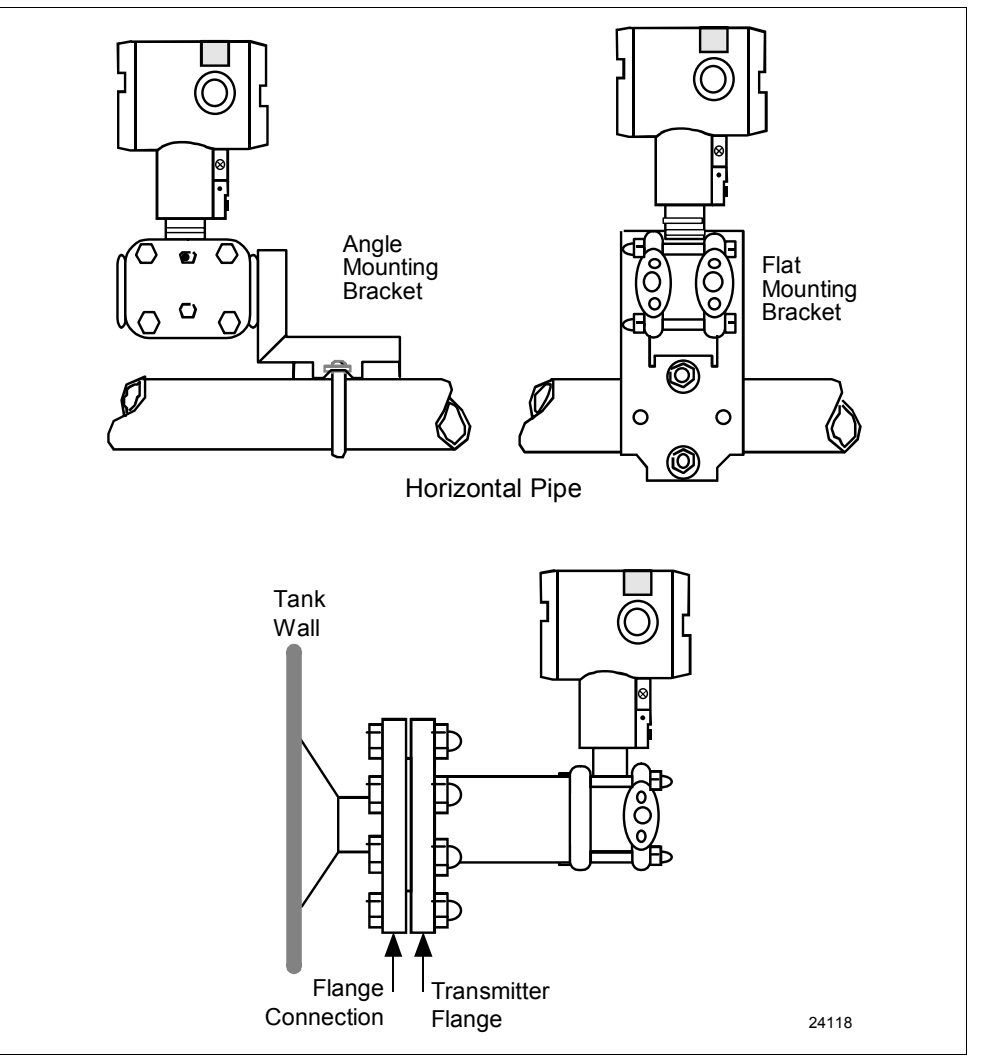

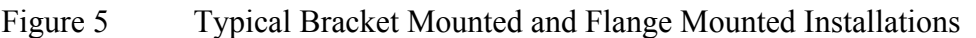

## 4.1 Mounting ST 3000 Transmitter, Continued

| Dimensions<br>Bracket mounting | Detailed dimension drawings for given transmitter series and types are<br>listed in Section 5 for reference. Note that abbreviated overall<br>dimensions are also shown in the specification sheets for the given<br>transmitter models.<br>This section assumes that the mounting dimensions have already been<br>taken into account and the mounting area can accommodate the<br>transmitter.<br>Table 8 summarizes typical steps for mounting a transmitter to a |                                                                                                    |                                                                                                    |
|--------------------------------|----------------------------------------------------------------------------------------------------|----------------------------------------------------------------------------------------------------|----------------------------------------------------------------------------------------------------|
|                                | bracket.                                                                                                    |                                                                                                    |                                                                                                    |
|                                | Table 8                                                                                                    | Mounting ST 3000 Transmi                                                                                                    | tter to a Bracket                                                                                           |
|                                | Step                                                                                                    | Act                                                                                                    | ion                                                                                                    |
|                                | 1                                                                                                    |                                                                                                    | <b>T</b> h                                                                                                  |
|                                |                                                                                                    | If you are using an                                                                                                    | nen                                                                                                    |
|                                |                                                                                                    | existing mounting bracket                                                                                                    | go to Step 2.                                                                                               |
|                                |                                                                                                    |                                                                                                    |                                                                                                    |
|                                | 2                                                                                                    | Position bracket on 2-inch (50.8 mi<br>pipe and through holes in bracket.<br>provided.<br>Example - Angle mounting bracket<br>pipe. | m) or, and install "U" bolt around<br>Secure with nuts and lockwashers<br>secured to horizontal or vertical |
|                                |                                                                                                    | Nuts and<br>Lockwashers<br>Bracket<br>Horizontal Pipe                                                                               | U-Bolt                                                                                                    |

Continued on next page

Vertical Pipe

T U-Bolt

#### 4.1 Mounting ST 3000 Transmitter, Continued

Bracket mounting, continued

Table 8

Mounting ST 3000 Transmitter to a Bracket, continued

| Step | Act                                                                   | tion                                                                                      |
|------|-----------------------------------------------------------------------|-------------------------------------------------------------------------------------------|
| 3    | Align appropriate mounting holes in and secure with bolts and washers | n transmitter with holes in bra<br>provided.                                              |
|      | If transmitter is                                                     | Then                                                                                      |
|      | DP type with double-ended<br>process heads and/or<br>remote seals     | use alternate mounting holes in end of heads.                                             |
|      | GP and AP with single-<br>ended head                                  | use mounting holes in side of meter body.                                                 |
|      | In-line GP<br>(LGP model)                                             | use smaller "U" bolt<br>provided to attach meter<br>body to bracket.<br>See figure below. |
|      | Dual head GP and AP                                                   | use mounting holes in end of process head.                                                |
|      |                                                                       |                                                                                           |
|      | Meter Body                                                            |                                                                                           |
|      |                                                                       |                                                                                           |
|      | Smaller<br>"U" bolt<br>Use b<br>hexag                                 | racket for<br>Jonal meter body                                                            |
|      | NOTE: If the meter body is hexage                                     | onal, you must use the addition                                                           |

## 4.1 Mounting ST 3000 Transmitter, Continued

| Bracket mounting, continued | Table 8 | Mounting ST 3000 Transmitter to a Bracket, continued                                                                                                    |
|-----------------------------|---------|----------------------------------------------------------------------------------------------------|
|                             | Step    | Action                                                                                                    |
|                             | 4       | Loosen set screw on outside neck of transmitter one full turn. Rotate<br>Transmitter housing in maximum of 180 degree increment in left or<br>right direction from center to position you require and tighten set<br>screw (1.46 to 1.68 Nùm/13 to 15 lb-in).<br>Example - Rotating Transmitter housing. |
|                             |         | 180 degrees<br>max.<br>Set Screw                                                                                                    |
|                             |         |                                                                                                    |
|                             |         | <b>ATTENTION</b> The metric socket head wrench kit supplied with the SFC includes 2.5, 3, and 4mm size wrenches. You will need the 4mm size wrench for the outside set screw.                                                                                                    |
| ATTENTION                                                                                      | The mounting position of a model STA122 or STA922 Absolute<br>Pressure Transmitter or a model STD110 Draft Range Differential<br>Pressure Transmitter is critical as the transmitter spans become smaller.<br>A maximum zero shift of 2.5 mm Hg for an absolute transmitter or 1.5<br>in H <sub>2</sub> O for a draft range transmitter can result from a mounting position<br>which is rotated 90 degrees from vertical. A typical zero shift of 0.12<br>mm Hg or 0.20 in H <sub>2</sub> O can occur for a 5 degree rotation from vertical. |
|------------------------------------------------------------------------------------------------|----------------------------------------------------------------------------------------------------|
| Precautions for<br>Mounting<br>Transmitters with<br>Small Absolute or<br>Differential Pressure | To minimize these positional effects on calibration (zero shift), take the appropriate mounting precautions that follow for the given transmitter model.                                                                                                    |
| Spans                                                                                          | For a model STA122 or STA922 transmitter, you must ensure that the transmitter is vertical when mounting it. You do this by leveling the transmitter side-to-side and front-to-back. See Figure 6 for suggestions on how to level the transmitter using a spirit balance.                                                                                                    |

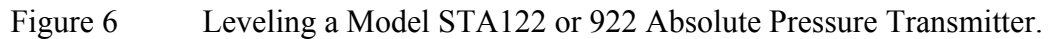

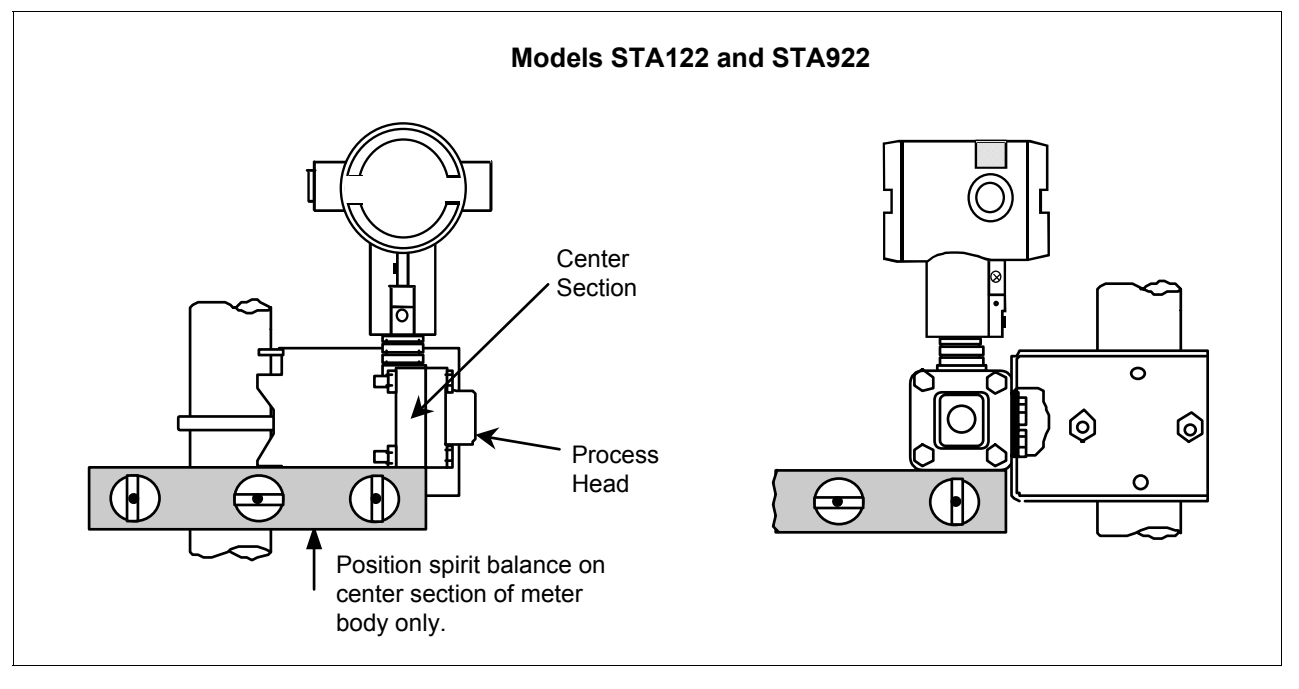

Precautions for Mounting Transmitters with Small Absolute or Differential Pressure Spans, continued For a transmitter with a small differential pressure span, you must ensure that the transmitter is vertical when mounting it. You do this by leveling the transmitter side-to-side and front-to-back. See Figure 6 for suggestions on how to level the transmitter using a spirit balance. You must also zero the transmitter by following the steps in Table 9 below.

Step Action 1 Attach the transmitter to the mounting bracket but do not completely tighten the mounting bolts 2 Connect a tube between the input connections in the high pressure (HP) and low pressure (LP) heads to eliminate the affects of any surrounding air currents. 3 Connect 24 Vdc power to the transmitter and connect a digital voltmeter or SFC to read the transmitter's output. See Figure 1 for typical SFC connection or connect a voltmeter across the 250 ohm resistor, if desired. Use the SFC (or SCT) and establish communications with the 4 transmitter. Follow the steps in Table 2, if needed. While reading the transmitter's output on an SFC or a voltmeter. 5 position the transmitter so the output reading is at or near zero and then completely tighten the mounting bolts. Do an input zero correct function using the SFC and following the 6 steps below. This corrects the transmitter for any minor error that may occur after the mounting bolts are tightened. 7 SHIFT Initiate shift key selection. Press key INPUT OUT-PUT Press key. Read applied input pressure. RESET COR-RECT key. Prompt asks if the applied input pressure equals Press zero input. If it is zero input, go to next keystroke. If it is not, press [CLR] key to exit function and repeat keystrokes. NON-VOL ENTER (Yes) key. Zero input is set equal to applied input pressure. Press Remove the tube from between the input connections, the power, 8 and the digital voltmeter or SFC. Continue with the remaining installation tasks. 9

Table 9Zero Corrects Procedure for STD110

| Flange mounting | To mount a flange mounted transmitter model, bolt the transmitter's flange to the flange pipe on the wall of the tank.                                                                                                    |
|-----------------|----------------------------------------------------------------------------------------------------|
| ATTENTION       | On insulated tanks, remove enough insulation to accommodate the flange extension.                                                                                                    |
|                 | Figure 7 shows a typical installation for a transmitter with the flange on<br>the high pressure (HP) side so the HP diaphragm is in direct contact<br>with the process fluid. The low pressure (LP) side of the transmitter is<br>vented to atmosphere (no connection). |

It is the End User's responsibility to provide a flange gasket and mounting hardware that are suitable for the transmitter's service condition.

To prevent degradation of performance in Flush-Mounted Flanged Transmitters, exercise care to ensure that the internal diameter of the flange gasket does not obstruct the sensing diaphragm.

To prevent degradation of performance in Extended Mount Flanged Transmitters, ensure that there is sufficient clearance in front of the sensing diaphragm body.

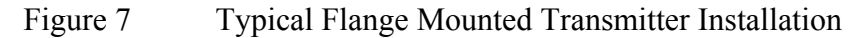

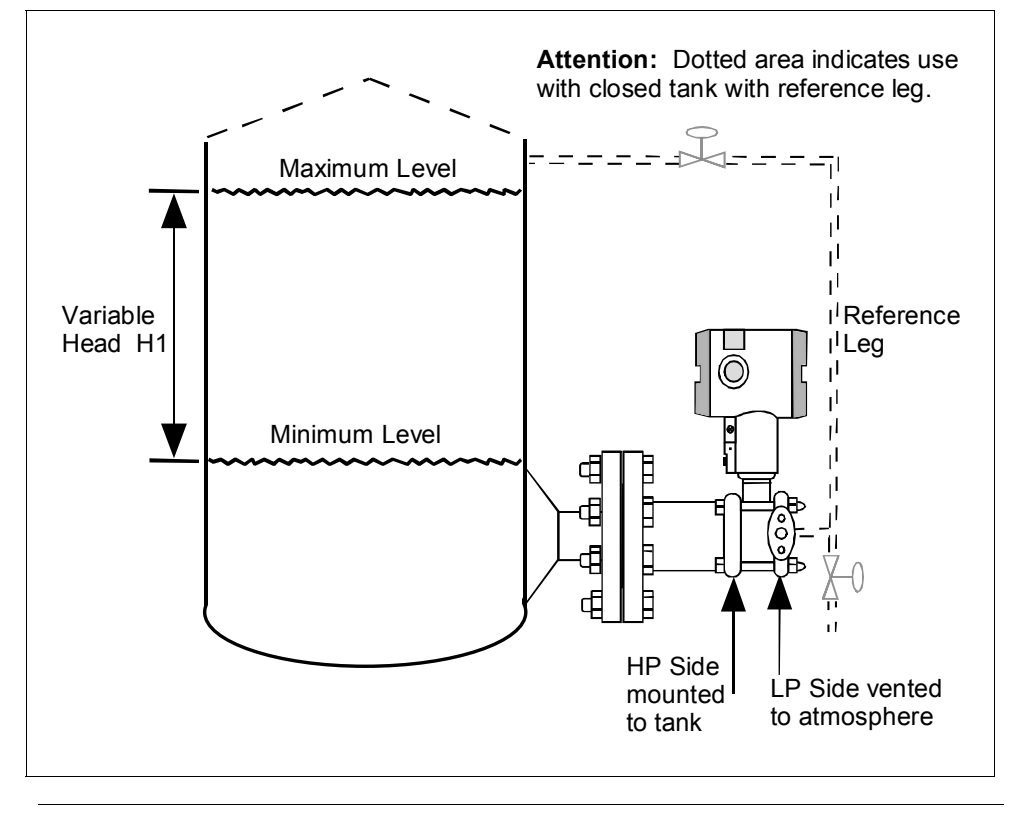

Flush mountingTo mount a flush mounted transmitter model, cut a hole for a 1-inch<br/>standard pipe in the tank or pipe where the transmitter is to be mounted.<br/>Weld the 1-inch mounting sleeve to the wall of the tank or to the hole<br/>cut on the pipe. Insert the meter body of the transmitter into the<br/>mounting sleeve and secure with the locking bolt. Tighten the bolt to a<br/>torque of 8.1 to 13.5 N  $\cdot$  m (6 to10 lb-ft). Figure 8 shows a typical<br/>installation for a transmitter with a flush mount on a pipe.

Once the transmitter is mounted, the transmitter housing can be rotated to the desired position. See Table 8, step 4.

**ATTENTION** On insulated tanks, remove enough insulation to accommodate the mounting sleeve.

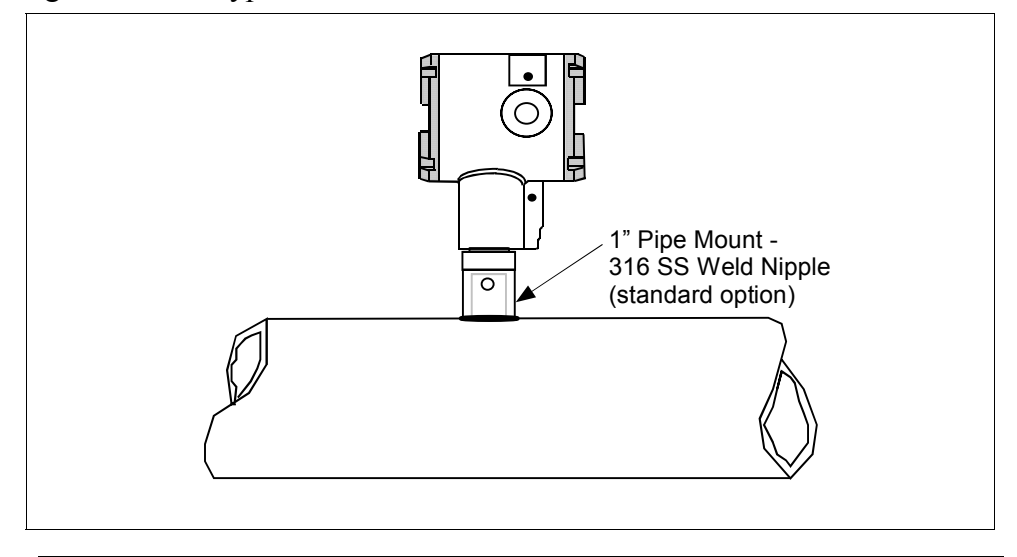

Figure 8 Typical Flush Mounted Transmitter Installation

| High Temperature<br>Transmitter Mounting | You can mount the high temperature transmitter directly to the process<br>flange connection or the process piping. Figure 9 shows typical pipe<br>and flange mounted transmitter installations for comparison.                                                                       |
|------------------------------------------|----------------------------------------------------------------------------------------------------|
|                                          | To mount a flange mounted transmitter model, bolt the transmitter's flange to the flange on the wall of the tank or process pipe.<br>It is the End User's responsibility to provide a flange gasket and mounting hardware that are suitable for the transmitter's service condition. |
|                                          | Once the transmitter is mounted, the transmitter housing can be rotated to the desired position. See Table 8, step 4.                                                                                                    |
| ATTENTION                                | On insulated tanks, remove enough insulation to accommodate the flange extension.                                                                                                    |

Figure 9 Typical Pipe and Flange Mounted Installations

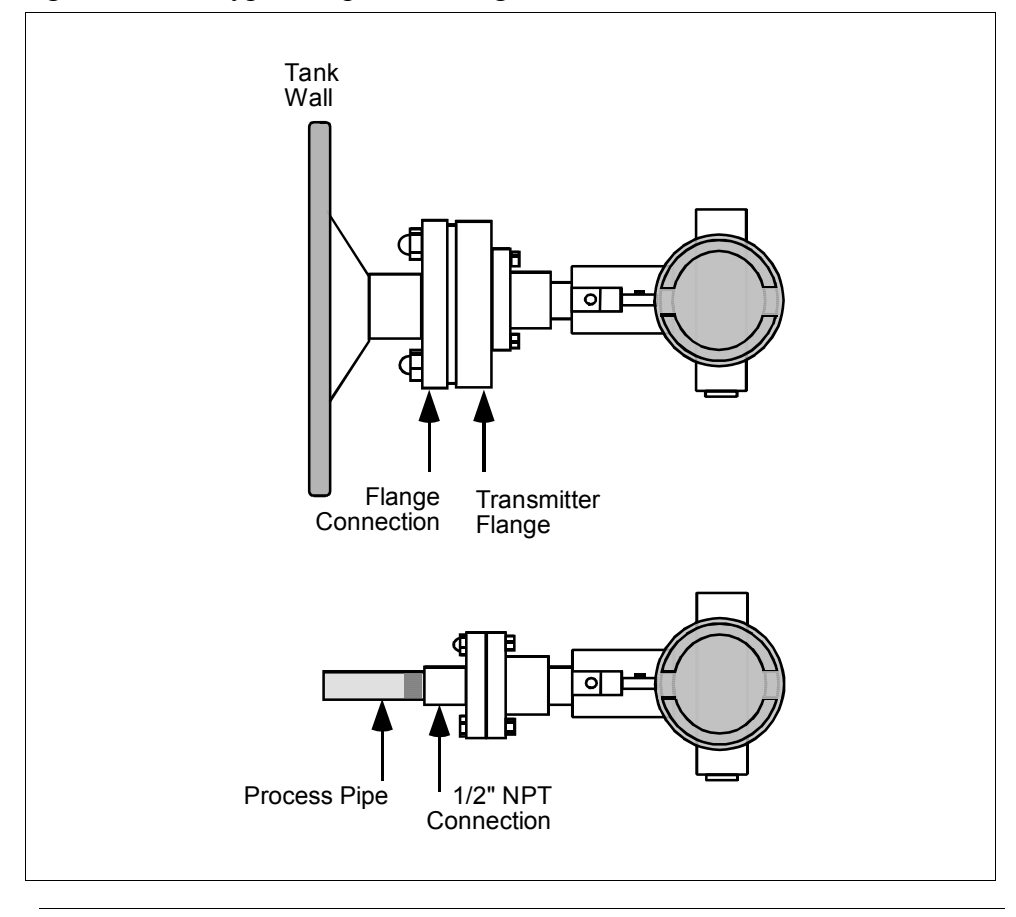

Continued on next page

2/05

| Remote seal<br>mounting | Use the procedure in Table 10 to mount a remote diaphragm seal transmitter model. Figure 10 shows a typical installation for a remote diaphragm seal transmitter for reference. |
|-------------------------|----------------------------------------------------------------------------------------------------|
|                         |                                                                                                    |

### ATTENTION

Mount the transmitter flanges within the limits stated here for the given fill-fluid in the capillary tubes with a tank at one atmosphere.

| IF the fill fluid is…  | THEN mount the flange                                       |
|------------------------|-------------------------------------------------------------|
| Silicone DC 200 Oil    | no greater than 22 feet (6.7 meters) below the transmitter  |
| Silicone DC 704 Oil    | no greater than 19 feet (5.8 meters) below the transmitter  |
| Chlorotrifluorethylene | no greater than 11 feet (3.4 meters) below the transmitter. |

NOTE: The combination of tank vacuum and high pressure capillary head effect should not exceed 9 psi (300 mm Hg) absolute.

| Table 10 | Mounting F | Remote D | iaphragm S | Seal T | ransmitter |
|----------|------------|----------|------------|--------|------------|
|          | <u> </u>   |          | · ·        |        |            |

| Step | Ac                                                                 | tion                                                                                                    |
|------|--------------------------------------------------------------------|----------------------------------------------------------------------------------------------------|
| 1    | Mount transmitter at a remote dist capillary tubing.               | tance determined by length of                                                                               |
| 2    | If Transmitter Model<br>Number is…                                 | Then Connect Remote<br>Seal on                                                                              |
|      | STR93D or STR12D                                                   | high pressure (HP) side of<br>transmitter to lower flange<br>mounting on tank wall for<br>variable head H1. |
|      | STR13D                                                             | low pressure (LP) side of<br>transmitter to lower flange<br>mounting on tank wall for<br>variable head H1.  |
|      | <b>ATTENTION</b> On insulated tan accommodate the flange extension | ks, remove enough insulation to<br>on.                                                                      |

### Remote seal

mounting, continued

 Table 10
 Mounting Remote Diaphragm Seal Transmitter, continued

| Step | Action                                                                              |                                                                                                    |  |
|------|-------------------------------------------------------------------------------------|----------------------------------------------------------------------------------------------------|--|
| 3    | If Transmitter Model<br>Number is                                                   | Then Connect Remote Seal on                                                                                          |  |
|      | STR93D or STR12D                                                                    | low pressure (LP) side of<br>transmitter to upper flange<br>mounting on tank wall for<br>fixed or constant head H2.  |  |
|      | STR13D                                                                              | high pressure (HP) side of<br>transmitter to upper flange<br>mounting on tank wall for<br>fixed or constant head H2. |  |
|      | * On insulated ta accommodate the flange extension                                  | nks, remove enough insulation to on.                                                                                 |  |
| 4    | It is the End User's responsibilit<br>mounting hardware that are suita<br>condition | y to provide a flange gasket and able for the transmitter's service                                                  |  |

Figure 10 Typical Remote Diaphragm Seal Transmitter Installation.

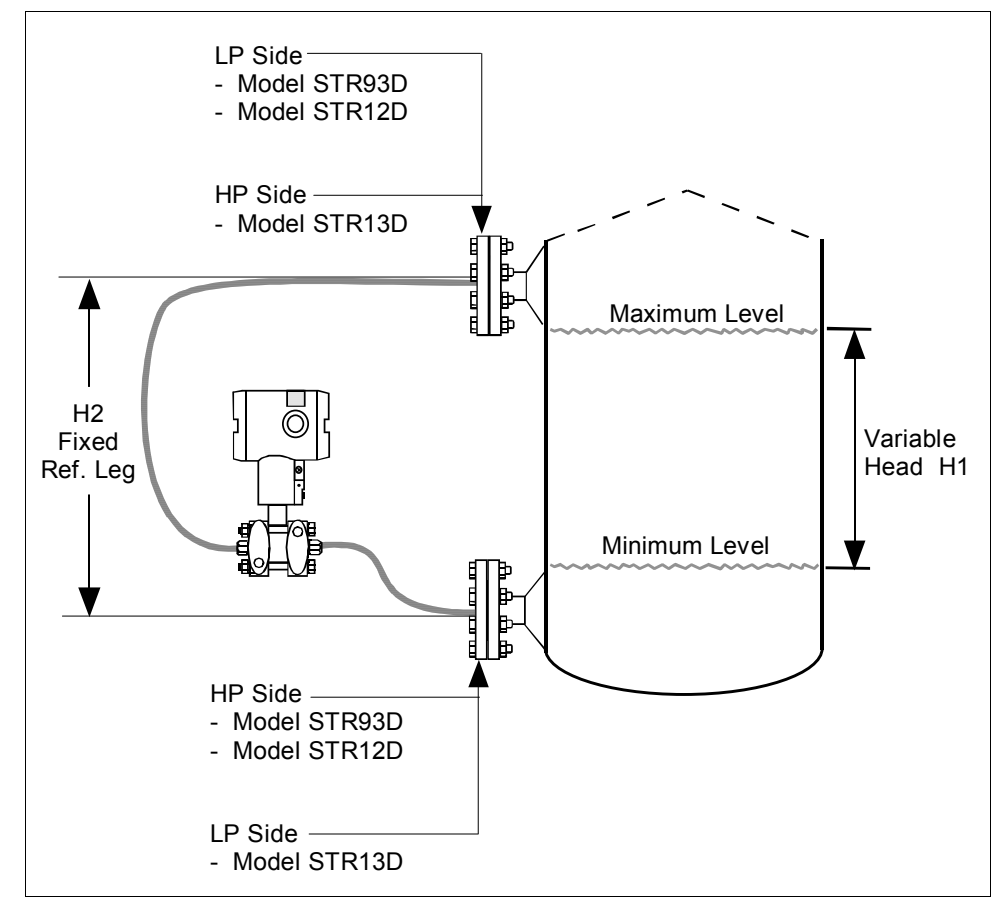

# 4.2 Piping ST 3000 Transmitter

#### Summary

The actual piping arrangement will vary depending upon the process measurement requirements and the transmitter model. Except for flanged and remote diaphragm seal connections, process connections are made to <sup>1</sup>/<sub>4</sub> inch or <sup>1</sup>/<sub>2</sub> inch NPT female connections in the process head of the transmitter's meter body. For example, a differential pressure transmitter comes with double ended process heads with <sup>1</sup>/<sub>4</sub> inch NPT connections but they can be modified to accept <sup>1</sup>/<sub>2</sub> inch NPT through optional flange adapters. Some gauge pressure transmitters may have a <sup>1</sup>/<sub>2</sub> inch NPT connection which mounts directly to a process pipe.

The most common type of pipe used is <sup>1</sup>/<sub>2</sub> inch schedule 80 steel pipe. Many piping arrangements use a three-valve manifold to connect the process piping to the transmitter. A manifold makes it easy to install and remove or rezero a transmitter without interrupting the process. It also accommodates the installation of blow-down valves to clear debris from pressure lines to the transmitter.

Figure 11 shows a diagram of a typical piping arrangement using a three-valve manifold and blow-down lines for a differential pressure transmitter being used to measure flow.

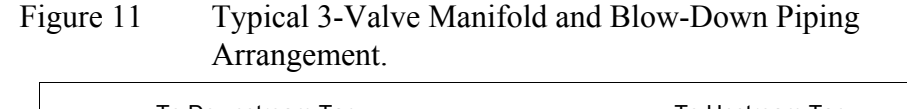

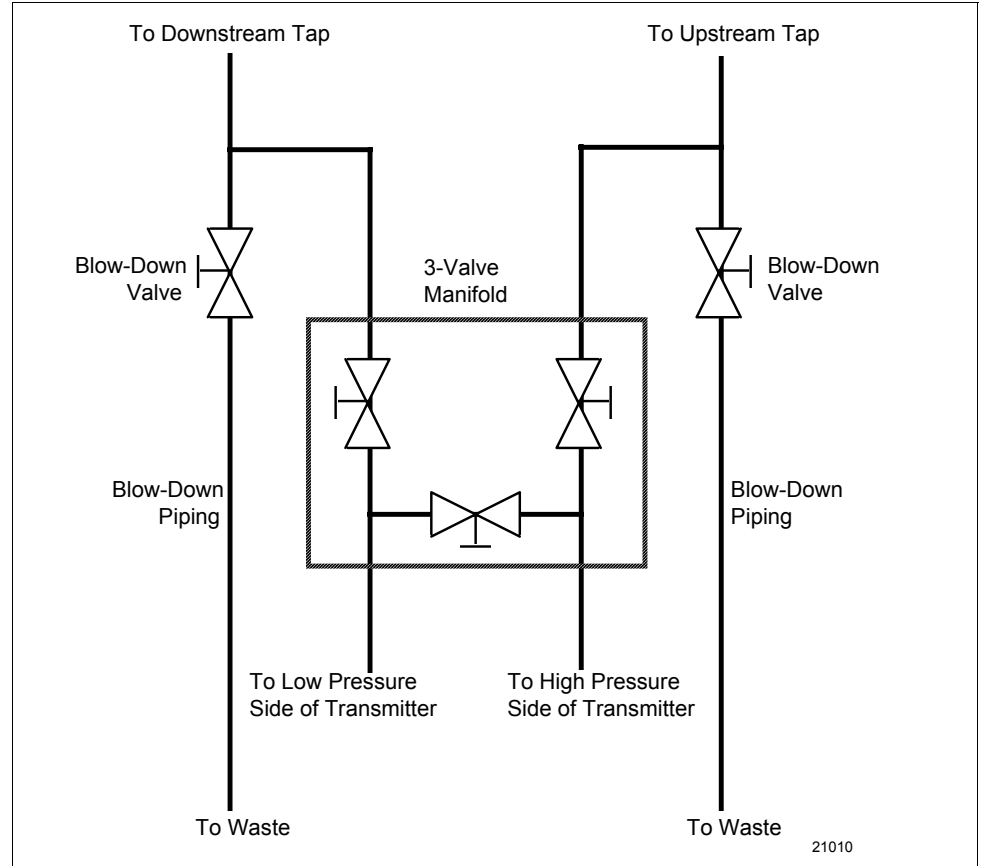

Continued on next page

# Piping Arrangements, continued

Another piping arrangement uses a block-off valve and a tee connector in the process piping to the transmitter as shown in Figure 12.

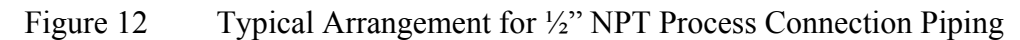

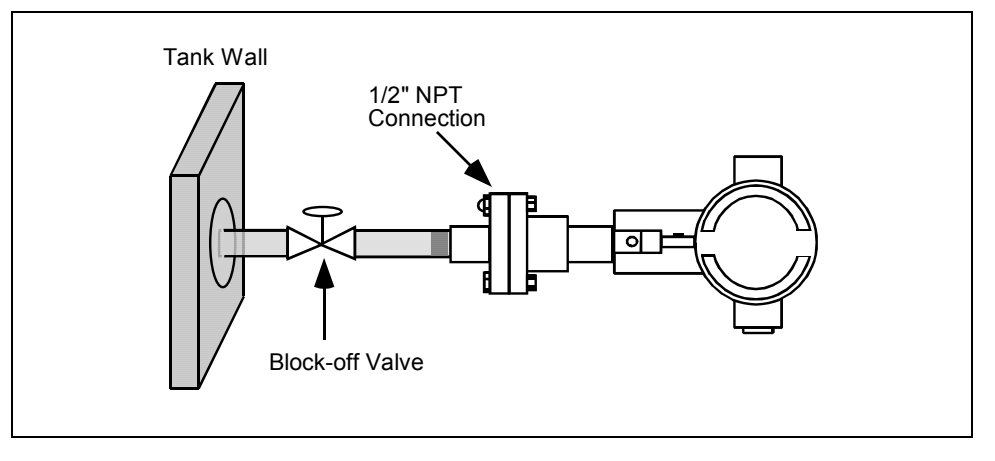

# **Transmitter location** Table 11 lists the mounting location for the transmitter depending on the process.

| Table 11 | Suggested [ | <b>Fransmitter</b> | Location | for | Given Process |
|----------|-------------|--------------------|----------|-----|---------------|
|----------|-------------|--------------------|----------|-----|---------------|

| Process | Suggested Location                                             | Explanation                                                                                                    |
|---------|----------------------------------------------------------------|----------------------------------------------------------------------------------------------------|
| Gases   | Above the gas line                                             | The condensate drains away from the transmitter.                                                                     |
| Liquids | 1. Below but close to the elevation of the process connection. | 1. This minimizes the static head effect of the condensate.                                                          |
|         | 2. Level with or above the process connection.                 | 2. This requires a siphon to protect the transmitter from process steam. The siphon retains water as a "fill fluid." |

### ATTENTION

For liquid or steam, the piping should slope a minimum of 25.4 mm (1 inch) per 305 mm (1 foot). Slope the piping down towards the transmitter if the transmitter is below the process connection so the bubbles may rise back into the piping through the liquid. If the transmitter is located above the process connection, the piping should rise vertically above the transmitter; then slope down towards the flowline with a vent valve at the high point. For gas measurement, use a condensate leg and drain at the low point (freeze protection may be required here).

| ATTENTION | Care must be taken when installing transmitters on hot processes. The operating temperature limits for the device (as listed in Table 6) must not be exceeded. Impulse piping may be used to reduce the temperature                |
|-----------|----------------------------------------------------------------------------------------------------|
|           | of the process that comes into contact with the transmitter meter body. As a general rule there is a 56 degree C drop (100 °F) in the temperature of the process for every foot (305 mm) of $\frac{1}{2}$ inch uninsulated piping. |

**Process connections** Table 12 describes typical process connections for a given type of transmitter.

| Transmitter Type          | Process Connection                                                                                                    |  |  |
|---------------------------|----------------------------------------------------------------------------------------------------|--|--|
| Differential              | Process heads with 1/4-inch NPT female connection.                                                                                                |  |  |
| Pressure                  | <ul> <li>Flange adapters and manifolds with 1/2-inch female<br/>connection are optional.</li> </ul>                                               |  |  |
|                           | <ul> <li>Models with pseudo flange on one side include<br/>2- or 3-inch ANSI class 150 flange.</li> </ul>                                         |  |  |
| Gauge Pressure            | <ul> <li>Process head with 1/2-inch NPT female connection<br/>(Series 100 transmitters).</li> </ul>                                               |  |  |
|                           | In-line 1/2-inch NPT female connection (STGxxL).                                                                                                  |  |  |
|                           | <ul> <li>Process heads with 1/4-inch NPT female connection<br/>(STG9x4).</li> </ul>                                                               |  |  |
|                           | <ul> <li>Flange adapters and manifolds with 1/2-inch female<br/>connections are optional (STG9x4).</li> </ul>                                     |  |  |
|                           | <ul> <li>2-inch Sanitary Tri-Clamp (STG1xT).</li> </ul>                                                                                           |  |  |
|                           | <ul> <li>Flush mount in 1-inch weld sleeve, with O-ring and<br/>locking bolt (STG9xP).</li> </ul>                                                 |  |  |
| Absolute Pressure         | <ul> <li>Process head with 1/2-inch NPT female connection.<br/>(STAx2, x40).</li> </ul>                                                           |  |  |
| Flange Mounted            | • Small flange 1/2-inch, 1-, 1 <sup>1</sup> / <sub>2</sub> - and 2-inch (STFxxT)                                                                  |  |  |
| Liquid Level              | <ul> <li>2, 3- or 4-inch flange with flush or 2-, 4- or 6-inch<br/>extended diaphragm (See Table 13) on high pressure<br/>side.*</li> </ul>       |  |  |
|                           | <ul> <li>DN 50, 80, or 100 PN 40 flange with flush or 2, 4 or 6<br/>inch extended diaphragm (See Table 13) on High<br/>Pressure Side*.</li> </ul> |  |  |
| Remote<br>Diaphragm Seals | See Model Selection Guide for description of available<br>Flanged, Threaded, Chemical Tee, Saddle, and Sanitary<br>process connections.           |  |  |

Table 12Process Connections

#### Piping ST 3000 Transmitter, Continued 4.2

### Flange descriptions

Table 13 describes the available flange connections for flange mounted liquid level transmitters.

| Transmitter Type               | Description                                                                                                    |
|--------------------------------|----------------------------------------------------------------------------------------------------|
| Flush or Extended<br>Diaphragm | 2-inch 150# serrated–face flange with 4 holes 19 mm (3/4 in) diameter on 120.7 mm (4.75 in) diameter bolt circle and an outside diameter of 150 mm (5.91 in).       |
|                                | 2-inch 150# serrated–face flange with 8 holes 19 mm (3/4 in) diameter on 127 mm (5.00 in) diameter bolt circle and an outside diameter of 165 mm (6.50 in).         |
|                                | 3-inch 150# serrated–face flange with 4 holes 19 mm (3/4 in) diameter on 152.4 mm (6.00 in) diameter bolt circle and an outside diameter of 190 mm (7.48 in).       |
|                                | 3-inch 300# serrated–face flange with 8 holes 22.2 mm (7/8 in) diameter on 168.3 mm (6.62 in) diameter bolt circle and an outside diameter of 210 mm (8.27 in).     |
|                                | 4-inch 150# serrated–face flange with 4 holes 19 mm (3/4 in) diameter on 190.5 mm (7.50 in) diameter bolt circle and an outside diameter of 230 mm (9.05 in).       |
|                                | 4-inch 300# serrated–face flange with 8 holes 22.2 mm (7/8 in) diameter on 255 mm (10.04 in) diameter bolt circle and an outside diameter of 200 mm (7.87 in).      |
|                                | DN 50 PN 40 serrated–face flange with 4 holes 18 mm (0.71 in) diameter on 125 mm (4.92 in) diameter bolt circle and an outside diameter of 165 mm (6.50 in).        |
|                                | DN 80 PN 40 serrated–face flange with 8 holes 18 mm (0.71 in) diameter on 160 mm (6.30 in) diameter bolt circle and an outside diameter of 200 mm (7.87 in).        |
|                                | DN 100 PN 40 serrated–face flange with 8 holes 22 mm (0.87 in) diameter on 190 mm (7.48 in) diameter bolt circle and an outside diameter of 235 mm (9.25 in).       |
| Pseudo Flange Head             | 2-inch, 150 lbs serrated-face flange with 4 holes 15.9 mm (5/8 in) diameter on 120.6 mm (4-3/4 in) diameter bolt circle and an outside diameter of 152.4 mm (6 in). |
|                                | 3-inch, 150 lbs serrated-face flange with 4 holes 19 mm (3/4 in) diameter on 152 mm (6 in) diameter bolt circle and an outside diameter of 190 mm (7-1/2 in).       |
| Flush Mount<br>Gauge STG93P    | 25.4 mm (1-inch) pipe mount. (316L SS standard option.)                                                                                                    |

| General piping<br>guidelines | • | When measuring fluids containing suspended solids, install permanent valves at regular intervals to blow-down piping.                          |
|------------------------------|---|----------------------------------------------------------------------------------------------------|
|                              | • | Blow-down all lines on new installations with compressed air or steam<br>and flush them with process fluids (where possible) before connecting |

these lines to the transmitter's meter body. Be sure all the valves in the blow-down lines are closed tight after the • initial blow-down procedure and each maintenance procedure after that.

Continued on next page

| Installing flange<br>adapterTable 14 gives the steps for an optional flange adapter on the p<br>head. | process |
|----------------------------------------------------------------------------------------------------|---------|
|----------------------------------------------------------------------------------------------------|---------|

**ATTENTION** Slightly deforming the gasket supplied with the adapter before you insert it into the adapter may aid in retaining the gasket in the groove while you align the adapter to the process head. To deform the gasket, submerse it in hot water for a few minutes then firmly press it into its recessed mounting groove in the adapter.

 Table 14
 Installing Flange Adapter

| Step | Action                                                                                                    |
|------|----------------------------------------------------------------------------------------------------|
| 1    | Insert filter screen (if supplied) into inlet cavity of process head.                                                        |
| 2    | Carefully seat Teflon (white) gasket into adapter groove.                                                                    |
| 3    | Thread adapter onto 1/2-inch process pipe and align mounting holes in adapter with holes in end of process head as required. |
| 4    | Secure adapter to process head by hand tightening 7/16-20 hexhead bolts.<br>Example - Installing adapter on process head.    |
| 5    | Evenly torque flange adapter bolts to a torque of 27,1 Nm +/- 1,4 Nm (20 ft lbs +/- 1.0 ft lbs)                              |

### 4.3 Wiring ST 3000 Transmitter

Summary

The transmitter is designed to operate in a two-wire power/current loop with loop resistance and power supply voltage within the operating range shown in Figure 13.

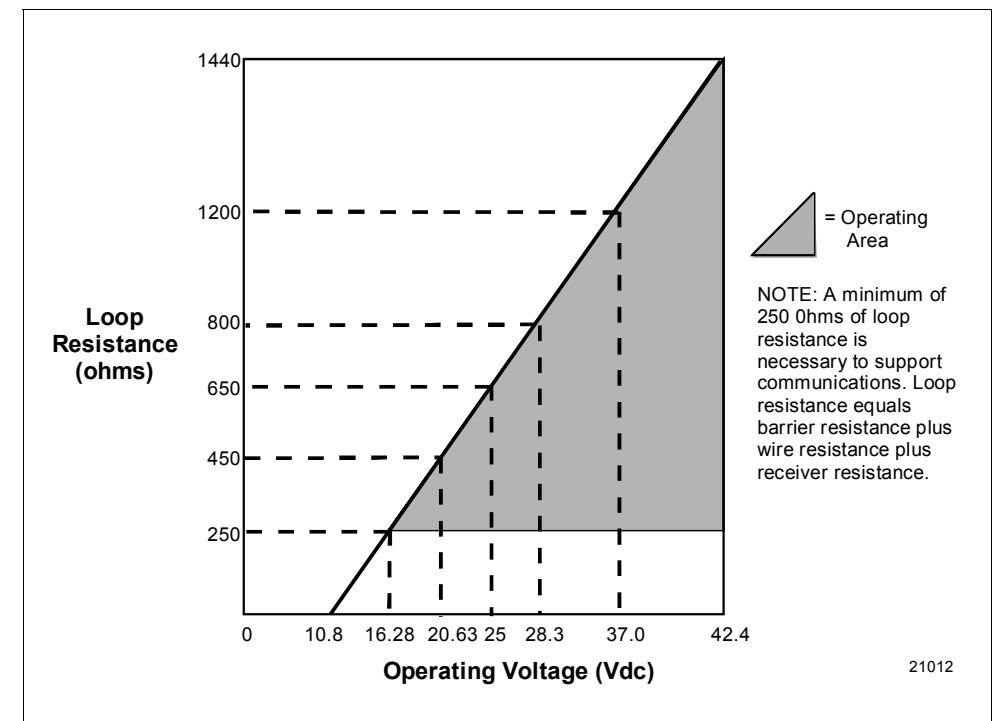

Figure 13 Operating Range for ST 3000 Transmitters.

Loop wiring is connected to the transmitter by simply attaching the positive (+) and negative (-) loop wires to the positive (+) and negative (-) SIGNAL screw terminals on the terminal block in the transmitter's electronics housing shown in Figure 14.

Each transmitter includes an internal ground terminal to connect the transmitter to earth ground. A ground terminal can be optionally added to the outside of the electronics housing. While it is not necessary to ground the transmitter for proper operation, we suggest that you do so to minimize the possible effects of "noise" on the output signal and provide additional protection against lightning and static discharge damage.

Note that grounding may be required to meet optional approval body certification. Refer to Section 1 CE Conformity (Europe) Notice for special conditions.

Optional lightning protection (option LP) can be ordered for transmitters that will be installed in areas highly susceptible to lightning strikes. Figure 14 shows the 5-screw terminal block used when the lightning protection option is ordered.

**Summary**, continued Barriers can be installed per manufacturer's instructions for transmitters to be used in intrinsically safe applications.

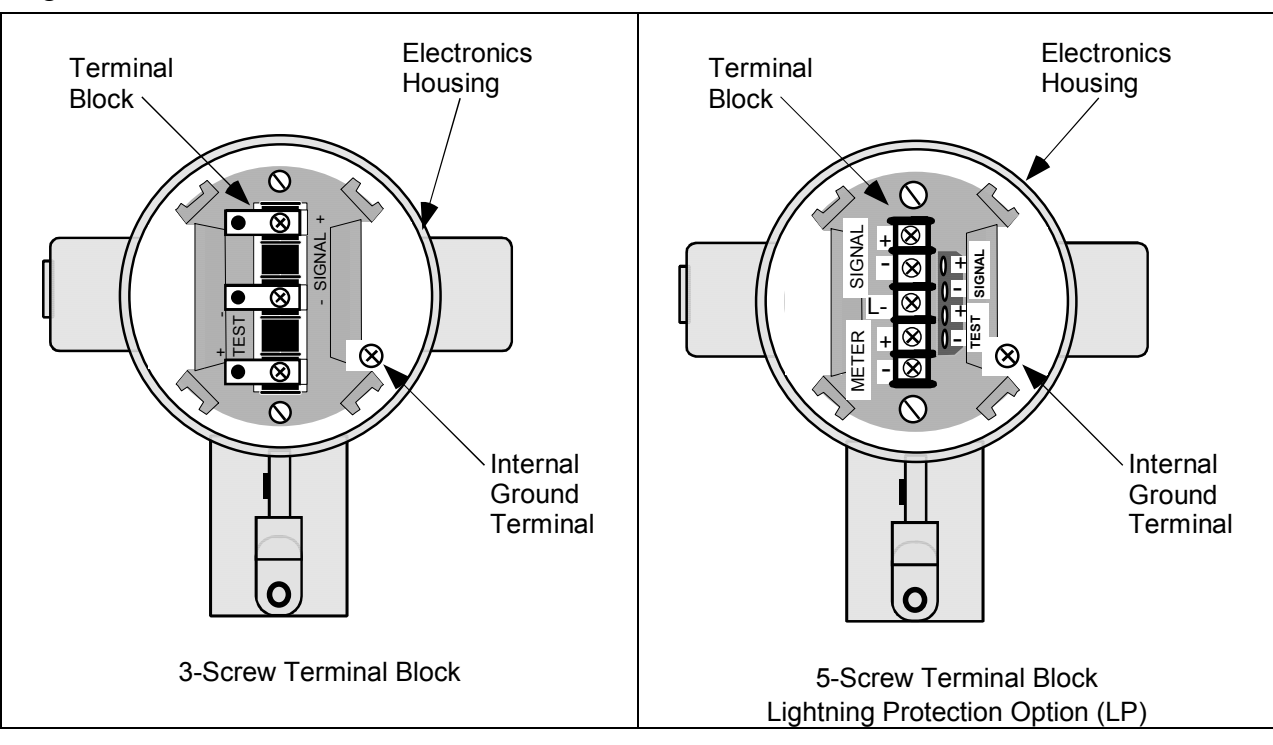

### Figure 14 ST 3000 Transmitter Terminal Block

#### **TPS reference**

Transmitters that are to be digitally integrated to Honeywell's TPS system will be connected to the Smart Transmitter Interface Module in the Process Manager, Advanced Process Manager or High Performance Process Manager through a Field Termination Assembly. Details about Honeywell's TPS system connections are given in the *PM/APM Smartline Transmitter Integration Manual PM12-410* which is part of the TDC 3000<sup>X</sup> system bookset.

Allen-Bradley PLC If you are digitally integrating the ST 3000 to an Allen Bradley PLC, the same FTA and wiring procedures used with Honeywell's TPS system are also used with the Allen-Bradley 1771 and 1746 platforms.

For more information, contact: ProSoft Technology, Inc. (800) 326-7066 or http://www.psft.com

- **Wiring connections** The procedure in Table 15 shows the steps for connecting power to the transmitter. For loop wiring and external wiring diagrams, refer to the installation drawings presented in Section 5. Detailed drawings are provided for transmitter installation in non-intrinsically safe areas and for intrinsically safe loops in hazardous area locations. If you are using the transmitter with Honeywell's TPS system, see the previous TPS reference.
  - All wiring must comply with local codes, regulations, and ordinances.
    - If you will be using the transmitter in a hazardous area, be sure to review the hazardous location reference data included in Appendix A of this manual before operating the transmitter.

| Step                                                                                                    | Action                                                                                                    |                              |  |  |  |
|----------------------------------------------------------------------------------------------------|----------------------------------------------------------------------------------------------------|------------------------------|--|--|--|
| 1                                                                                                    | Loosen end-cap lock using a 1.5 mm allen wrench and remove end-<br>cap cover from terminal block end of transmitter housing.                                                                                 |                              |  |  |  |
| 2                                                                                                    | Feed loop power leads through one of conduit entrances on either side of transmitter housing. Plug whichever entrance you do not use.           ATTENTION         The transmitter accepts up to 16 AWG wire. |                              |  |  |  |
| 3                                                                                                    | Observing polarity, connect positive loop power lead to SIGNAL + terminal and negative loop power lead to SIGNAL – terminal.<br>Example - Connecting loop power to transmitter.                              |                              |  |  |  |
| 3-screw t                                                                                                    | erminal block                                                                                                    | 5-screw terminal (option LP) |  |  |  |
| Loop<br>Power<br>+<br>-<br>-<br>-<br>-<br>-<br>-<br>-<br>-<br>-<br>-<br>-<br>-<br>-<br>-<br>-<br>-<br>-<br>- |                                                                                                    |                              |  |  |  |
| 4                                                                                                    | Replace end-cap, and tighten                                                                                                    | end-cap lock.                |  |  |  |

Table 15Wiring the Transmitter

Continued on next page

ATTENTION

| Approval body<br>requirements | If your transmitter was ordered with Table III option 3N for self-<br>declared approval per 94/9/EC (ATEX4), you must use a power supply<br>that includes a voltage limiting device that will keep the voltage to the<br>transmitter from exceeding 42 Vdc. You can achieve this by using a<br>battery as the supply or one of these voltage limiting means. |  |  |  |  |
|-------------------------------|----------------------------------------------------------------------------------------------------|--|--|--|--|
|                               | • Double wound mains transformer per BS 3535 or equivalent.                                                                                                    |  |  |  |  |
|                               | • An adequately rated zener diode whose voltage is not significantly higher than the rated voltage.                                                                                                    |  |  |  |  |
|                               | • An adequately rated semiconductor voltage regulator.                                                                                                    |  |  |  |  |
| Lightning protection          | When your transmitter is equipped with optional lightning protection, you must connect a wire from the transmitter to ground as shown in Figure 15 to make the protection effective. We recommend that you use a size 8 (American Wire Gage) or (8.37mm <sup>2</sup> ) bare or green covered wire.                                                           |  |  |  |  |

Figure 15 Ground Connection for Lightning Protection.

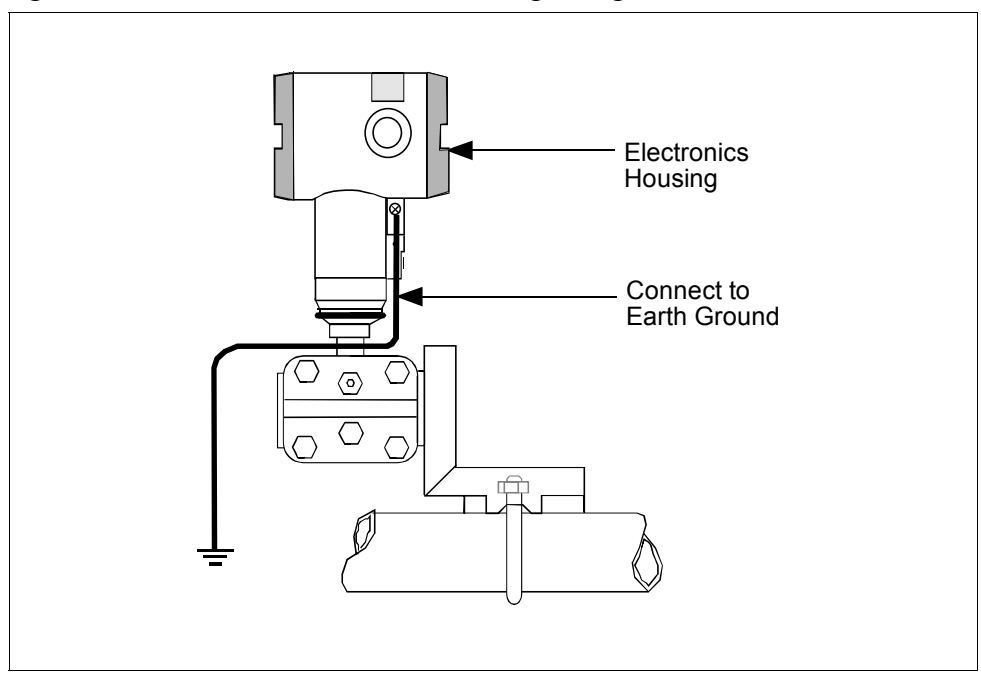

| Conduit seal | Transmitters installed as explosionproof in a Class I, Division 1, Group<br>A Hazardous (Classified) Location in accordance with ANSI/NFPA 70,<br>the US National Electrical Code (NEC), require a "LISTED"<br>explosionproof seal to be installed in the conduit, within 18 inches of<br>the transmitter. Crouse-Hinds <sup>®</sup> type EYS/EYD or EYSX/EYDX are<br>examples of "LISTED" explosionproof seals that meets this<br>requirement. |  |  |
|--------------|----------------------------------------------------------------------------------------------------|--|--|
|              | Transmitters installed as explosionproof in a Class I, Division 1, Group B, C or D Hazardous (Classified) Locations do not require an explosionproof seal to be installed in the conduit.                                                                                                    |  |  |
|              | <b>NOTE:</b> Installation should conform to all national and local electrical code requirements.                                                                                                    |  |  |
| WARNING      | When installed as explosionproof in a Division 1 Hazardous Location,<br>keep covers tight while the transmitter is energized. Disconnect power<br>to the transmitter in the non-hazardous area prior to removing end caps<br>for service.                                                                                                    |  |  |
|              | When installed as nonincendive equipment in a Division 2 Hazardous<br>Location, disconnect power to the transmitter in the non-hazardous area,<br>or determine that the location is non-hazardous prior to disconnecting or<br>connecting the transmitter wires.                                                                                                    |  |  |

# Existing meter connections

Existing analog meters and SM 3000 Smart Meters can be connected to Release 300 transmitters. Examples of each meter type are shown below.

### Analog Meter

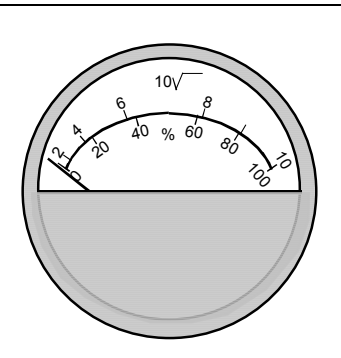

Analog Meter Connections —You can connect the analog meter (2-wires) integrally to Release 300 transmitter's terminal block inside the electronics housing. However, there are alternate wiring methods for connecting an analog meter remotely with the loop wiring. Section 13 in this manual illustrates alternate wiring methods for connecting an analog meter to Release 300 transmitters.

Smart Meter

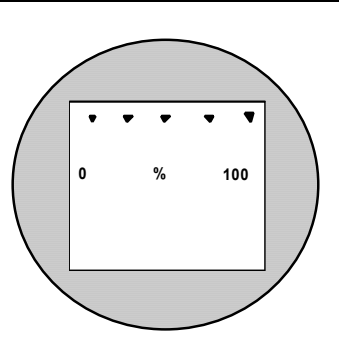

SM 3000 Smart Meter Connections — The smart meter (3-wires) can be connected remotely to a Release 300 transmitter. Section 13 in this manual illustrates alternate wiring methods for connecting this smart meter to Release 300 transmitters.

# New Smart Meter with Local Zero and Span

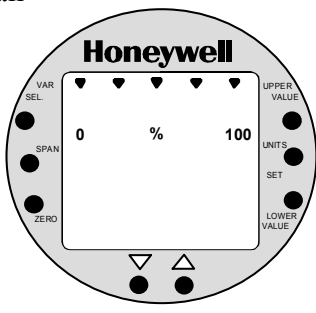

New Smart Meter Connections – The new integral smart meter (8-wires) is connected directly to the transmitter's PWA and is mounted to the electronics module assembly inside the electronics housing. The new integral smart meter is designed for the ST 3000 Release 300 transmitter and provides functionality not available with other smart meter designs.

NOTE: Only one smart meter should be installed integrally to the transmitter.

### ATTENTION

Be aware that the RMA 300 remote meter does not have custom and flow units capability like the new smart meter. Therefore, if you use a local smart meter that is configured to display readings in custom or flow units in conjunction with an RMA 300 remote meter, the readings of the two meters will be in different units.

# Section 5 — Reference Drawings

# 5.1 Wiring Diagrams and Dimension Drawing List

| Contents                    | This section contains external wiring diagram<br>the transmitter and remote meters in hazardo<br>locations. Tables listing the available dimen<br>transmitters are provided for reference. | ns for guidance in wiring<br>us and nonhazardous<br>sion drawings for ST 3000 |  |  |  |
|-----------------------------|----------------------------------------------------------------------------------------------------|-------------------------------------------------------------------------------|--|--|--|
| External Wiring<br>Diagrams | These wiring diagrams are included in numerical order behind this section for wiring reference.                                                                                            |                                                                               |  |  |  |
| ST 3000                     | Description                                                                                                    | Drawing Number                                                                |  |  |  |
| Release 300                 | For non-intrinsically safe application                                                                                                    | 30753607                                                                      |  |  |  |
| Series 100, 900             | For intrinsically safe application (FM) 51204241                                                                                                    |                                                                               |  |  |  |
| Transmitters                | For intrinsically safe application (CSA) 51204242                                                                                                    |                                                                               |  |  |  |
|                             | For intrinsically safe application (CENELEC)                                                                                                    | 51204243                                                                      |  |  |  |
|                             |                                                                                                    |                                                                               |  |  |  |

# 5.1 Wiring Diagrams and Dimension Drawings, Continued

# **Dimension Drawings** The tables on the following pages list available dimension drawings for reference. If you need a copy of a drawing, please determine the appropriate drawing number from the following tables and contact your Honeywell representative to obtain a copy.

### **Dimension Drawings - Series 100 and Series 900**

| Transmitter Type and                                                              | Table                  | Mounting                 |                    |                   |                    | Drawing          |
|-----------------------------------------------------------------------------------|------------------------|--------------------------|--------------------|-------------------|--------------------|------------------|
| Key Number                                                                        | Selections             | Angle Bracket (MB), (SB) |                    | Flat Bracket (FB) |                    | Number           |
|                                                                                   |                        | Vertical<br>Pipe         | Horizontal<br>Pipe | Vertical<br>Pipe  | Horizontal<br>Pipe |                  |
| Differential Pressure                                                             |                        |                          |                    |                   |                    |                  |
| STD110, STD120, STD125*,                                                          | See Key Number         | 51205895                 |                    | 51205893          |                    | ¢                |
| STD130, STD170                                                                    | Column                 |                          | 51205894           |                   | 51205892           | $\downarrow$     |
| *STD125                                                                           | _                      |                          | Tank               | HTG               |                    | 30756435-<br>000 |
| STD904, STD924, STD930,                                                           | Table I -              | 51500357                 |                    | 51500355          |                    | ¢                |
| STD974                                                                            | C, D, G, H, K, L       |                          | 51500356           |                   | 51500354           | $\Leftarrow$     |
| STD924, STD930                                                                    | Table I -              | Х                        |                    | Х                 |                    |                  |
|                                                                                   | A, B, E, F, J          |                          | Х                  |                   | Х                  |                  |
|                                                                                   | 1                      | n                        |                    | 1                 |                    | 1                |
| Transmitter Type and Equipped with                                                |                        | Angle Bracket (MB), (SB) |                    | Flat Bracket (FB) |                    | Drawing          |
| Key Number                                                                        | A-G manifold<br>part # | Vertical<br>Pipe         | Horizontal<br>Pipe | Vertical<br>Pipe  | Horizontal<br>Pipe | Number           |
| <b>Differential Pressure</b><br>(with Anderson-Greenwood 3-way<br>valve manifold) |                        |                          |                    |                   |                    |                  |
| STD110, STD120, STD125*,                                                          | M4AV1                  | 51500426                 | 51500424           | 51500428          | 51500422           | ¢                |
| STD130, STD170                                                                    | M4TV1                  | 51500427                 | 51500425           | 51500429          | 51500423           | $\Leftarrow$     |
| STD924, STD930                                                                    | M4AV1                  | 51500431                 | 51500433           | 51500435          | 51500437           | ⇐                |
|                                                                                   | M4TV1                  | 51500430                 | 51500432           | 51500434          | 51500436           | $\Leftarrow$     |
| STD904, STD924, STD930,                                                           | M4AV1                  | 51500442                 | 51500440           | 51500444          | 51500438           | $\Leftarrow$     |
| STD974                                                                            | M4TV1                  | 51500443                 | 51500441           | 51500445          | 51500439           | $\Leftarrow$     |

# 5.1 Wiring Diagrams and Dimension Drawings, Continued

| Transmitter Type and      | Table                  | Mounting                 |                    |                   |                    | Drawing  |
|---------------------------|------------------------|--------------------------|--------------------|-------------------|--------------------|----------|
| Key Number                | Selections             | Angle Bracket (MB), (SB) |                    | Flat Bracket (FB) |                    | Number   |
|                           |                        | Vertical<br>Pipe         | Horizontal<br>Pipe | Vertical<br>Pipe  | Horizontal<br>Pipe |          |
| Gauge and Absolute Pressu | re                     |                          |                    |                   |                    |          |
| STG944, STG974            | See Key Number         | 51500411                 |                    | 51500409          |                    | ¢        |
|                           | Column                 |                          | 51500410           |                   | 51500408           | ¢        |
| STG140, STG170, STG180,   | See Key Number         | 51500362                 |                    | 51500360          |                    | ¢        |
| STA122, STA140            | Column                 |                          | 5500361            |                   | 51500359           | ¢        |
| STA922, STA940            |                        | 51500366                 |                    | 515004364         |                    | ¢        |
|                           |                        |                          | 51500365           |                   | 51500363           | ¢        |
| STG14L, STG17L, STG18L    |                        | 51500373                 |                    | 51500371          |                    | ¢        |
|                           |                        |                          | 51500372           |                   | 51500370           | ¢        |
| STG90L, STG94L, STG97L,   |                        | 51500377                 |                    | 51500375          |                    | ¢        |
| STG98L                    |                        |                          | 51500376           |                   | 51500374           | ¢        |
| STG14T (High Temperature) | 1/2-inch NPT           |                          |                    | •                 |                    | 51404482 |
|                           | Flush Sanitary<br>Seal |                          |                    |                   |                    | 51404484 |

### Dimension Drawings - Series 100 and Series 900, Continued

| Transmitter Type and<br>Key Number | Table<br>Selections                     | Mounting | Drawing<br>Number            |
|------------------------------------|-----------------------------------------|----------|------------------------------|
| Flange Mount                       |                                         |          |                              |
| STF128, STF132                     | Table II (Flush)<br>0_1F0, 0_2F0, 0_3F0 | _        | 51500404                     |
|                                    | Table II (Extended)<br>0_5_0            | -        | 51500405                     |
|                                    | Table I Z (Sanitary)<br>Table II 0S0_0  | _        | 51500418                     |
| STF924, STF932                     | Table II (Flush)<br>0_1F0, 0_2F0, 0_3F0 | -        | 51500406                     |
|                                    | Table II (Extended)<br>0_5_0            | -        | 51500407                     |
|                                    | Table I Z (Sanitary)<br>Table II 0S0_0  | I        | 51500419                     |
| STF12F, STF13F                     | -                                       | _        | 51500420                     |
| STF92F, STF93F                     | -                                       | -        | 51500421                     |
| STF14F                             | _                                       | Tank HTG | 30756436-000<br>30755981-000 |
| STF14T (High Temperature)          | 1⁄2, 1, 1 1⁄2, and<br>2-inch Flange     | -        | 51404481                     |
| Flush Mount                        |                                         |          |                              |
| STG93P                             | -                                       | _        | 51404716-000                 |

### Dimension Drawings - Series 100 and Series 900, Continued

### For ST3000 Transmitter Revision "S" (ie STF128 S, STF12F S) or greater

| Transmitter Type and<br>Key Number        | Table<br>Selections      | Mounting                 | Drawing<br>Number |
|-------------------------------------------|--------------------------|--------------------------|-------------------|
| CFF Flange Mount                          |                          |                          |                   |
| STF128, STF132, STF 924,<br>STF 932       | Table II<br>1, 2, 3      | Flush Flange Mount       | 50008473          |
|                                           | Table II<br>5            | Extended Flange Mount    | 50008475          |
| STF12F, STF13F, STF14F,<br>STF92F, STF93F | Table II<br>- T, - R, -P | Pseudo Flange Head Mount | 50008474          |

| Transmitter Type and   | Table Mounting        |                  |                          | Drawing          |                    |                  |
|------------------------|-----------------------|------------------|--------------------------|------------------|--------------------|------------------|
| Key Number             | Selections            | Angle Brack      | Angle Bracket (MB), (SB) |                  | Flat Bracket (FB)  |                  |
|                        |                       | Vertical<br>Pipe | Horizontal<br>Pipe       | Vertical<br>Pipe | Horizontal<br>Pipe |                  |
| Remote Seals           |                       |                  |                          |                  |                    |                  |
| STR14A**               | _                     | 51500415         |                          | 51500413         |                    | ¢                |
|                        | -                     |                  | 51500414                 |                  | 51500412           | ¢                |
| STR12D**, STR13D**     | Table I 2             | 51500399         |                          | 51500397         |                    | ¢                |
|                        |                       |                  | 51500398                 |                  | 51500396           | ¢                |
|                        | Table I               | 51500403         |                          | 51500401         |                    | ¢                |
|                        | 1, 3                  |                  | 51500402                 |                  | 51500400           | ¢                |
| STR12D**               | Table ID              |                  | -                        | -                |                    | 51500386         |
| STR93D **              | Table I               | 51500395         |                          | 51500393         |                    | $\Leftarrow$     |
|                        | 1, 3                  |                  | 51500394                 |                  | 51500392           | ⇐                |
|                        | Table I 2             | 51500391         |                          | 51500389         |                    | $\Leftarrow$     |
|                        |                       |                  | 51500390                 |                  | 51500388           | $\Leftarrow$     |
|                        | Table I _2_ or<br>_6_ |                  |                          | -                |                    | 51402418-<br>000 |
| STR14G**, STR17G**     | _                     | 51500381         |                          | 51500379         |                    | $\Leftarrow$     |
|                        | _                     |                  | 51500380                 |                  | 51500378           | ¢                |
| STR14G, STR17G, STR94G | Table I<br>_2_ or _6_ | _                |                          | 51402418-<br>000 |                    |                  |
| STR94G**               | -                     | 51500385         |                          | 51500383         |                    | ⇐                |
|                        | -                     |                  | 51500384                 |                  | 51500382           | ⇐                |
| STR94G**               | Table ID              | _                |                          | 51500387         |                    |                  |

| CFF Remote Seals                |                  |          |          |          |          |          |
|---------------------------------|------------------|----------|----------|----------|----------|----------|
| STR12D**, STR13D**,<br>STR93D** | Table I<br>2     | 50008730 | 50008729 | 50008728 | 50008727 | Ų        |
|                                 | Table I<br>1     | 50008734 | 50008733 | 50008732 | 50008731 | Ų        |
|                                 | Table I<br>3     | 50008738 | 50008737 | 50008736 | 50008735 | Ų        |
| STR12D**, STR13D**,<br>STR93D** | Table I<br>1 - D |          |          |          |          | 50008725 |
|                                 | Table I<br>3 - D |          |          |          |          | 50008726 |

(See next page for \*\* reference)

### Dimension Drawings - Series 100 and Series 900, Continued

| Transmitter Type and<br>Key Number | Table Selections | Mounting | Drawing Number |
|------------------------------------|------------------|----------|----------------|
| **STR                              | Table II         |          |                |
| Flush Flange 3.5" diaphragm        | A                | -        | 51305141-000   |
| Off Line Flange 2.4" diaphragm     | В                |          | 51305138-000   |
| Off Line Flange 2.9" diaphragm     | C                |          | 51305139-000   |
| Off Line Flange 4.1" diaphragm     | D                |          | 51305140-000   |
| Extended Flange 2.9" diaphragm     | E                |          | 51305137-000   |
| Extended Flange 3.5" diaphragm     | F                |          | 51305137-000   |
| Pancake Seal                       | G                |          | 51305144-000   |
| Chemical Tee "Taylor" Wedge        | H                |          | 51305144-000   |
| Threaded Connection 2.4" diaphragm | J                |          | 51305148-000   |
| Threaded Connection 2.9" diaphragm | K                |          | 51305148-000   |
| Threaded Connection 4.1" diaphragm | L                |          | 51305148-000   |
| Sanitary Seal 1.9" diaphragm       | M                |          | 51305143-000   |
| Sanitary Seal 2.4" diaphragm       | N                |          | 51305143-000   |
| Sanitary Seal 2.9" diaphragm       | P                |          | 51305143-000   |
| Sanitary Seal 4.1" diaphragm       | Q                |          | 51305143-000   |
| Saddle Seal                        | R                |          | 51305142-000   |

# Appendix A — Smart Meter Reference

### A.1 Introduction

**Smart Meter Option** Depending upon your transmitter model, you can equip the ST 3000 transmitter with the Smart Meter option (option SM). This new integral smart meter is designed for ST 3000 Release 300 Transmitters and provides functionality not available with other smart meter designs.

The smart meter provides an LCD local interface that displays both analog and digital indications of the transmitter output and can be configured to display pressure in user-selected engineering units. There are two meter option types:

 Smart Meter with local Zero and Span Adjustments – Features smart meter LCD interface, pushbuttons for setting engineering units and lower range/upper range values, and zero/span adjustments.

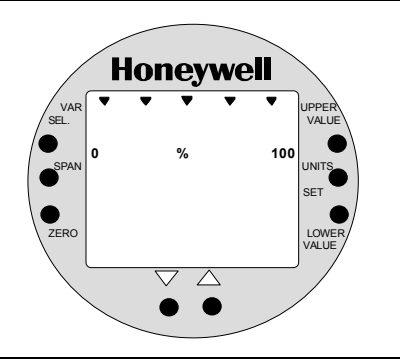

Honeywell

 Local Zero and Span Adjustments only

 Provides pushbuttons to make zero and span adjustments.

NOTE: The Model STD110 does not support local zero and span adjustments.

**Smart Meter Set up** The smart meter can be set up to display pressure in a number of userselected engineering units or even custom units, if required. The meter display set up is part of the transmitter configuration database and can be performed when configuring the transmitter. You can use either the Smartline<sup>©</sup> Configuration Toolkit (SCT 3000) software program or the Smart Field Communicator (SFC) to configure the transmitter and the smart meter. You can also use the pushbuttons on the front of the meter to set up the smart meter display. The procedures for meter set up using any of these configuration devices are provided in this appendix.

# A.2 Smart Meter Display

Display descriptionFigure A-1 shows a smart meter display with all its indicators and<br/>segments lit for reference.<br/>Table A-1 shows a smart meter with the pushbuttons highlighted and a<br/>brief description of each pushbutton. The pushbuttons are used for<br/>setting up the smart meter display and making zero and span<br/>adjustments.

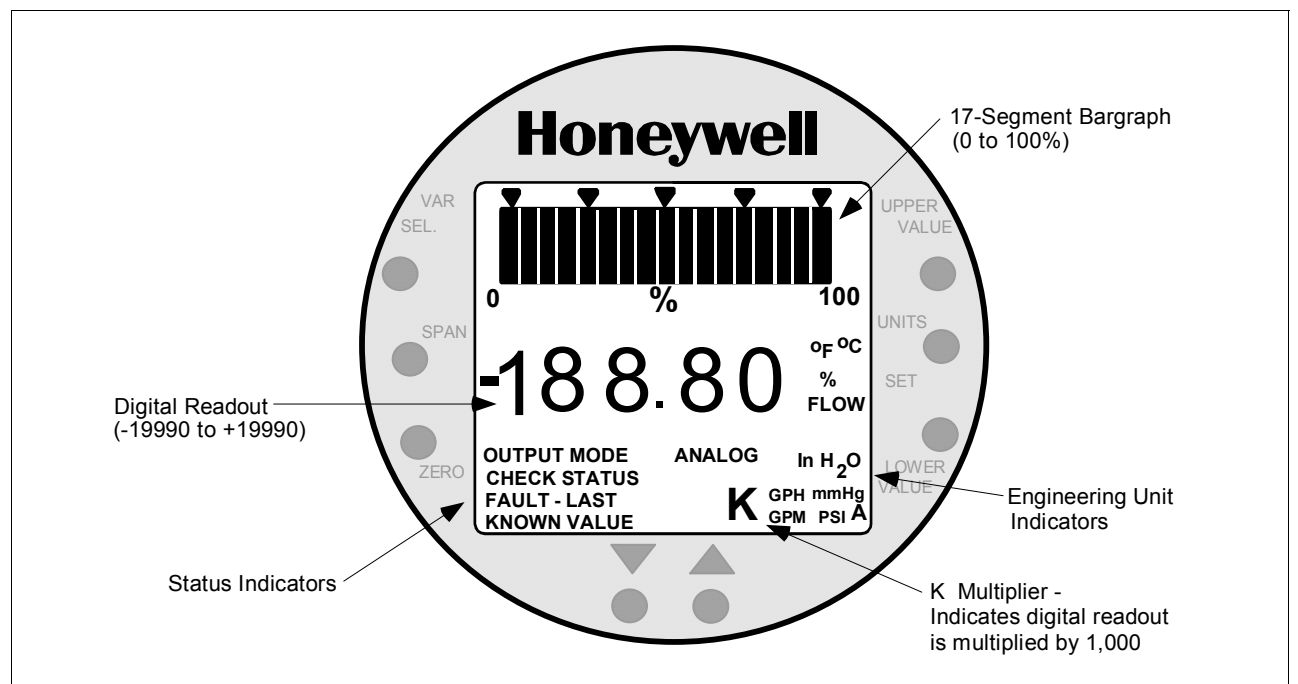

Figure A-1 Smart Meter Display with All Indicators Lit.

| Table A-1 | Smart Meter Pushbutton Description |
|-----------|------------------------------------|
|-----------|------------------------------------|

| Smart Meter Pushbuttons                           | Pushbutton  | Function                                                 |
|---------------------------------------------------|-------------|----------------------------------------------------------|
| Нороунош                                          | VAR SEL.    | Not functional when installed with ST 3000 transmitters. |
|                                                   | SPAN        | Selects Span range setting (URV).                        |
| SEL.                                              | ZERO        | Selects Zero range setting (LRV).                        |
| SPAN 5 C C C C C C C C C C C C C C C C C C        | UPPER VALUE | Selects Upper Range Value setting (URV).                 |
| ZERO OUTPUT MODE ANALOG IN H <sub>2</sub> O LOWER | UNITS SET   | Selects engineering units for meter display.             |
| FAULT - LAST K GPH mmHg                           | LOWER VALUE | Selects Lower Range Value (LRV).                         |
|                                                   |             | Decrease pushbutton                                      |
|                                                   |             | Increase pushbutton                                      |

# A.3 Smart Meter Specifications

| Operating Conditions | Before installing a transmitter equipped with a smart meter or installing  |
|----------------------|----------------------------------------------------------------------------|
| and Specifications   | the smart meter in an existing transmitter, please note the specifications |
|                      | and operating limits of the meter in Table A-2.                            |

Table A-2Smart Meter Specifications.

| Operating Conditions — |                                                                             | _                                                                                                    |      |                                                                   |
|------------------------|-----------------------------------------------------------------------------|----------------------------------------------------------------------------------------------------|------|-------------------------------------------------------------------|
| Parameter              |                                                                             | Rated                                                                                                    | Extr | eme, Transportation and<br>Storage (See below)                    |
| Ambient Temperature    | °F<br>°C                                                                    | -40 to 176<br>-40 to 80                                                                                                    |      | –58 to 194<br>–50 to 90                                           |
| Relative Humidity      | %RH                                                                         | 10 to 90                                                                                                    |      | 0 to 100                                                          |
| Design ————            |                                                                             |                                                                                                    |      |                                                                   |
| Accuracy               | Accuracy No error. Reproduces transmitter signal exactly within its resolut |                                                                                                    |      | actly within its resolution.                                      |
| Display Resolution Bar | rgraph                                                                      | ±3% of reading Shown as:                                                                                                    |      | Shown as:                                                         |
| Digital Readout        |                                                                             | $\begin{array}{c c} \pm 0.005 \mbox{ for } \pm 19.99 \mbox{ reading range,} & 1 \\ \pm 0.05 \mbox{ for } \pm 199.9 \mbox{ reading range,} & 1 \\ \pm 0.5 \mbox{ for } \pm 1999 \mbox{ reading range,} & 1 \\ \pm 5 \mbox{ for } \pm 19990 \mbox{ reading range,} & 1 \\ \pm 50 \mbox{ for } \pm 199900 \mbox{ reading range,} & 1 \\ \pm 500 \mbox{ for } \pm 1999000 \mbox{ reading range,} & 1 \\ \pm 5000 \mbox{ for } \pm 1999000 \mbox{ reading range,} & 1 \\ \pm 5000 \mbox{ for } \pm 19990000 \mbox{ reading range,} & 1 \\ \pm 5000 \mbox{ for } \pm 19990000 \mbox{ reading range,} & 1 \\ \pm 5000 \mbox{ for } \pm 19900000 \mbox{ reading range,} & 1 \\ \pm 5000 \mbox{ for } \pm 19900000 \mbox{ reading range,} & 1 \\ \pm 5000 \mbox{ for } \pm 19900000 \mbox{ reading range,} & 1 \\ \pm 5000 \mbox{ for } \pm 19900000 \mbox{ reading range,} & 1 \\ \pm 5000 \mbox{ for } \pm 1900000 \mbox{ reading range,} & 1 \\ \pm 5000 \mbox{ for } \pm 1900000 \mbox{ reading range,} & 1 \\ \pm 5000 \mbox{ for } \pm $ |      | 19.99<br>199.9<br>1999<br>19.99 K<br>199.9 K<br>1999 K<br>19990 K |
| Display Update Rate    |                                                                             | Above 32°F (0°C): ½ second<br>@ or below 32°F (0°C): 1½ second                                                                                                    | S    |                                                                   |

| Meter Display at High<br>and Low Temperature<br>Extremes | <ul> <li>The rated temperature limits for the meter are listed above and are true in that no damage to the meter will occur over these temperatures, however the readability of the LCD is affected if taken to these temperature extremes:</li> <li>The LCD will turn black at some temperature between 80 to 90 °C (176 and 194 °F), rendering the display unreadable. This effect is only temporary, and normally occurs at 90 °C (194 °F).</li> <li>At low temperatures, the update rate of the display is lengthened to 1.5 seconds due to the slower response time of the display. At -20 °C (-4 °F) the display becomes unreadable due to slow response of the LCD. This is also only temporary and normal.</li> </ul> |
|----------------------------------------------------------|----------------------------------------------------------------------------------------------------|
|                                                          | response of the LCD. This is also only temporary and normal readability will return when temperature returns above -20 °C (-4 °F).                                                                                                    |

#### Setting Range Values (Local Zero and Span) A.4

| Local zero and span option | ST 3000 and span<br>an SFC n                                                                                                    | ST 3000 Release 300 transmitters are available with optional local zero<br>and span adjustments. This option is for applications that do not require<br>an SFC nor digital integration with our TPS system.                                                                                                    |  |  |
|----------------------------|----------------------------------------------------------------------------------------------------|----------------------------------------------------------------------------------------------------|--|--|
| About local<br>adjustments | You must<br>zero and<br>to applied                                                                                                    | You must apply equivalent zero and span pressures to make the local are and span adjustments. This is similar to setting the LRV and URV or applied pressures using the SFC.                                                                                                    |  |  |
| ATTENTION                  | After mal<br>powered i<br>written to<br>seconds, i<br>power is i<br>settings.                                                                                                    | After making any adjustments to the smart meter, keep the transmitter<br>powered for at least 30 seconds so that the new meter configuration is<br>written to non-volatile memory. If power is turned off before 30<br>seconds, the changes may not be saved so that when the transmitter<br>power is restored, the meter configuration will revert to the previous<br>settings. |  |  |
| <b>Procedure</b><br>T      | <ul> <li>The procedure in Table A-3 shows the steps for setting the range values to applied pressures using local zero and span adjustments. See Figure A-2 for typical local adjustment setup details.</li> <li>Table A-3 Setting Range Values Using Local Zero and Span Adjustments</li> </ul> |                                                                                                    |  |  |
|                            | Step                                                                                                    | Action                                                                                                    |  |  |
|                            | 1                                                                                                    | Turn OFF transmitter power. Loosen end-cap lock and remove end-<br>cap from terminal block side of electronics housing.                                                                                                    |  |  |
|                            | 2                                                                                                    | Observing polarity, connect a milliammeter across positive (+) and negative (–) TEST terminals.                                                                                                    |  |  |

**ATTENTION** If you have the smart meter with local zero and span adjustment option, you may use the Smart Meter in place of

the milliammeter.

# A.4 Setting Range Values (Local Zero and Span), Continued

Procedure, continued

| Table A-3 | Setting Range Values Using Local Zero and Span |
|-----------|------------------------------------------------|
|           | Adjustments, Continued                         |

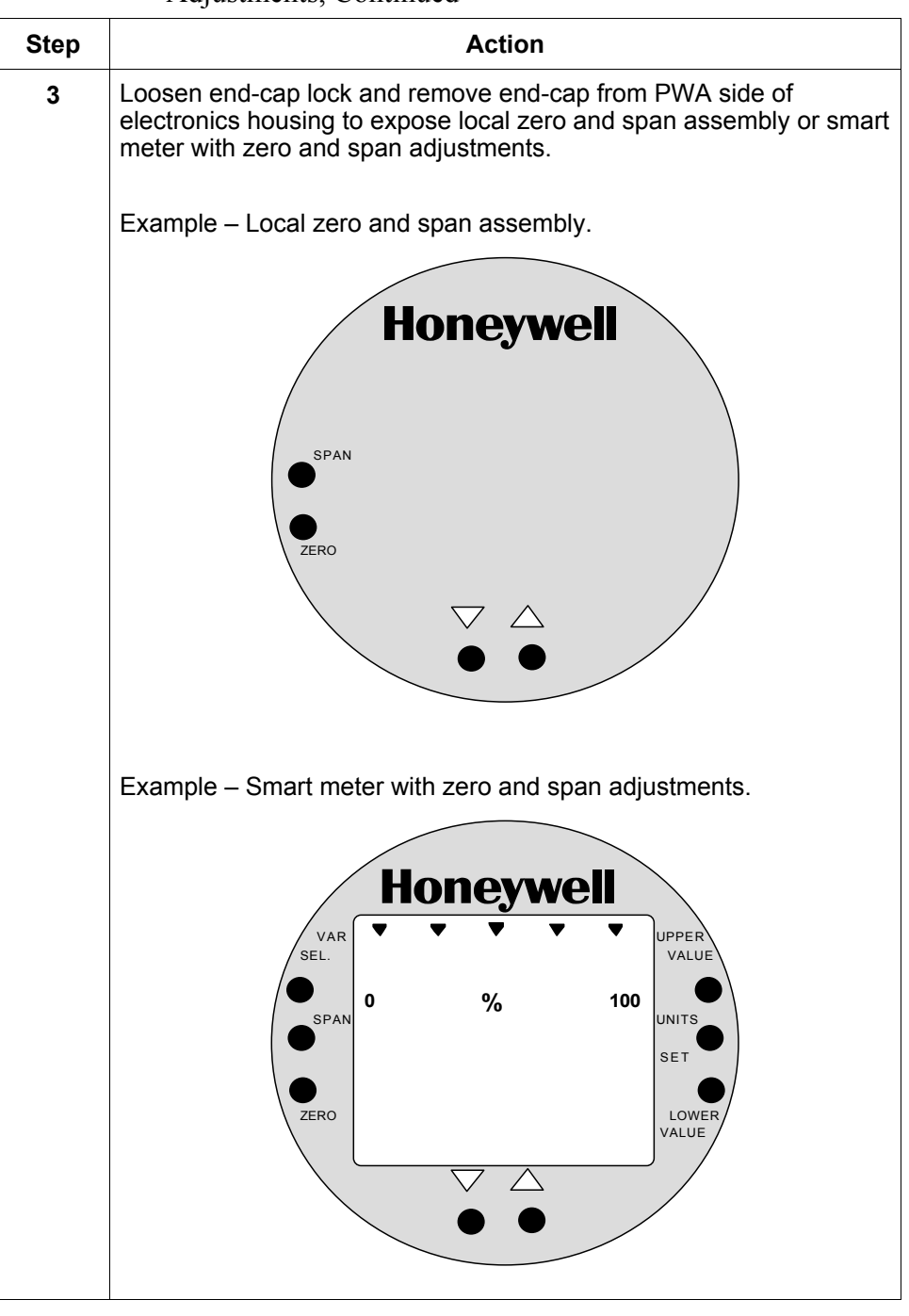

Procedure, continued

Table A-3Setting Range Values Using Local Zero and Span<br/>Adjustments, Continued

| Step | Act                                                                                                    | ion                                                                                                    |  |  |
|------|----------------------------------------------------------------------------------------------------|----------------------------------------------------------------------------------------------------|--|--|
| 4    | Turn ON transmitter power and let it warm up for a few minutes.<br>Using an accurate pressure source, apply desired zero equivalent<br>pressure to transmitter.<br><b>ATTENTION</b> For differential pressure transmitters, apply pressure<br>to the high pressure head for positive range values or vent both<br>heads to atmosphere for zero. If zero is to equal a negative value,<br>apply the equivalent pressure to the low pressure head. For<br>example, if zero is to equal –10 inH <sub>2</sub> O, you would apply 10 inH <sub>2</sub> O to<br>the low pressure head and vent the high pressure head for the zero<br>adjustment |                                                                                                    |  |  |
| 5    | Check that milliammeter reading is                                                                                                    | 4 mA.                                                                                                    |  |  |
|      | If reading                                                                                                    | Then                                                                                                    |  |  |
|      | is less or greater than 4 mA                                                                                                    | ao to Step 6.                                                                                                    |  |  |
|      | is correct                                                                                                    | ao to Step 7.                                                                                                    |  |  |
|      | <b>ATTENTION</b> If you have the smart meter with local zero and span adjustment option, you may substitute the smart meter readings for the milliammeter readings. For example, with zero input pressure applied assume that the meter reads 4 inH2O instead of 0 inH2O. In this case, the meter reading is greater than 0 (or 4 mA).                                                                                                    |                                                                                                    |  |  |
| 6    | <ul> <li>a. Press and hold ZERO button on local zero and span assembly or smart meter.</li> <li><b>ATTENTION</b> The smart meter readings revert to the default unit of percent (%) during this operation. If the error code Er0 appears on the display, you are working with a model STD110 transmitter that does not support the local zero and span adjustments.</li> <li>b. Press Decrease button once to complete this function.</li> </ul>                                                                                                    |                                                                                                    |  |  |
|      | <ul> <li><b>ATTENTION</b> The smart meter display goes blank for a 1/2 second and then returns reading 0%.</li> <li>c. Check that milliammeter reading equals 4 mA and release ZERO button.</li> </ul>                                                                                                    |                                                                                                    |  |  |
|      | <b>ATTENTION</b> If milliammeter real are not working with a model STD1 adjustments. The smart meter read units after you release the ZERO b                                                                                                    | ading doesn't change, be sure you<br>10 transmitter that ignores local<br>lings return to the set engineering<br>utton. |  |  |

### Procedure, continued

| Table A-3 | Setting Range Values Using Local Zero and Span |
|-----------|------------------------------------------------|
|           | Adjustments, Continued                         |

| Step | Action                                                                                                    |  |  |
|------|----------------------------------------------------------------------------------------------------|--|--|
| 7    | Using an accurate pressure source, apply pressure equivalent to desired upper range value to transmitter.          ATTENTION       For differential pressure transmitters, apply pressure to the high pressure head and be sure that the pressure to the low pressure head is at its reference value.                                                                                                    |  |  |
| 8    | Check that milliammeter reading is 20 mA.          If reading       Then                                                                                                    |  |  |
|      | is not exactly 20 mAgo to Step 9.is correctgo to Step 10.                                                                                                    |  |  |
|      | <b>ATTENTION</b> If you have the smart meter with local zero and span adjustment option, you may substitute the smart meter readings for the milliammeter readings. For example, with URV input pressure applied assume that the meter reads 396 inH2O instead of 400 inH2O. In this case, the meter reading is less than 100% (or 20 mA).                                                                                                    |  |  |
| 9    | a. Press and hold SPAN button on local zero and span assembly or smart meter.                                                                                                    |  |  |
|      | <b>ATTENTION</b> The smart meter readings revert to the default unit of percent (%) during this operation. If the error code $Er0$ appears on the display, you are working with a model STD110 transmitter that does not support the local zero and span adjustments. If the error code $Er4$ appears, you are trying to set a SPAN value that is outside acceptable limits for your transmitter. Readjust applied pressure to be within acceptable range limits and repeat this procedure. |  |  |
|      | b.Press Increasebutton once to complete this function.ATTENTIONThe smart meter display goes blank for a 1/2second and then returns reading 100%.                                                                                                    |  |  |
|      | <ul> <li>c. Check that milliammeter reading equals 20 mA and release SPAN button.</li> <li>ATTENTION If milliammeter reading doesn't change, be sure you are not working with a model STD110 transmitter that ignores local adjustments. The smart meter readings return to the set engineering units after you release the SPAN button.</li> </ul>                                                                                                    |  |  |

# A.4 Setting Range Values (Local Zero and Span), Continued

Procedure, continued

Table A-3Setting Range Values Using Local Zero and Span<br/>Adjustments, Continued

| Step | Action                                                                                     |  |
|------|--------------------------------------------------------------------------------------------|--|
| 10   | Wait 30 seconds so that changes have been copied to the transmitter's non-volatile memory. |  |
| 11   | Remove applied pressure and turn OFF transmitter power.                                    |  |
| 12   | Replace end-cap on PWA side of electronics housing and tighten lock.                       |  |
| 13   | Remove milliammeter from TEST terminals and replace end-cap and tighten lock.              |  |
| 14   | Turn ON transmitter power and check smart meter reading, if applicable.                    |  |

Figure A-2 Typical Setup for Setting Range Values Using Local Zero and Span Adjustments.

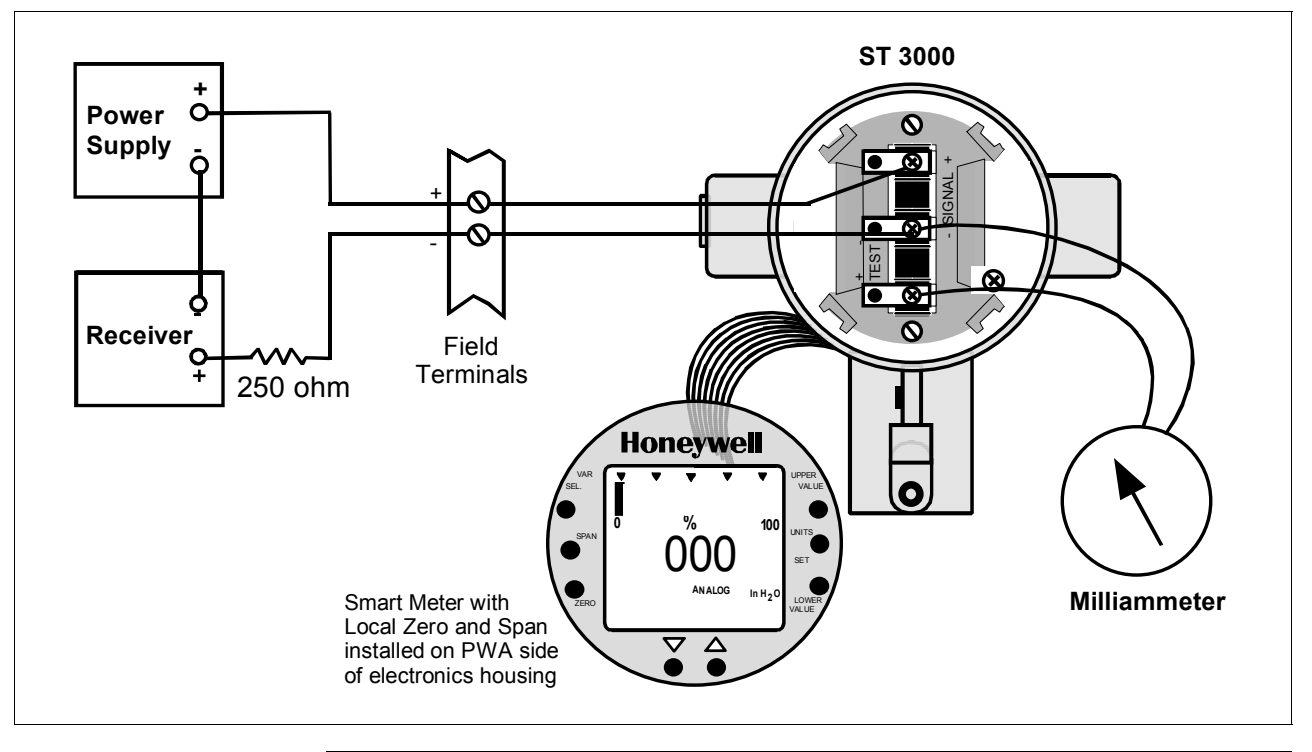

# A.5 Configuring Smart Meter Using Pushbuttons

| Using Pushbuttons<br>on Meter to Configure<br>Smart Meter Display | The smart meter can be set to show the PV out in engineering units that<br>are appropriate for your process application. You can select an<br>available engineering unit or enter a custom one including upper and<br>lower display limit settings for the smart meter's digital readout using<br>buttons on the face of the meter.                                                                                                    |  |  |
|-------------------------------------------------------------------|----------------------------------------------------------------------------------------------------|--|--|
| Using the Smart<br>Meter                                          | <ul> <li>Follow these guidelines when configuring the smart meter:</li> <li>If you initiate an SFC command at the same time a button is pressed<br/>on the smart meter, the smart meter will respond to the command it<br/>receives last. In other words, the last command wins.</li> <li>In most cases, you can press and release a button for one-shot<br/>operation, or press and hold a button for continuous, 1/2 second,<br/>repetitive operation.</li> <li>Active setup field will begin to flash at one second rate if next action<br/>is not initiated within one second. And, if no action is taken within<br/>30 seconds, the setup function will time out and the meter will return<br/>to its previous state.</li> </ul>                                         |  |  |
| Transmitter Output<br>Conformity and Smart<br>Meter Configuration | Normally when using a differential type transmitter, you can select the transmitter's output to represent a straight linear calculation or a square root calculation for flow measurement applications. This linear or square root output parameter selection is called output conformity or output form. (See ST 3000 User Manual for more details.)                                                                                                    |  |  |
|                                                                   | <ul> <li>When configuring the smart meter to display the transmitter output measurement, there are certain rules to keep in mind which are dependent on the output conformity selection. These rules are described in the following paragraphs.</li> <li>1. The output conformity setting of the transmitter restricts the engineering units you can select for the smart meter display.</li> <li>When the transmitter is configured for an output conformity of LINEAR, you can select only pressure type engineering units. (See Table A-4.)</li> <li>When the transmitter is configured for an output conformity of SQUARE ROOT, you can select only flow type engineering units GPM and GPH.</li> <li>The percent and custom engineering units can be selected</li> </ul> |  |  |
|                                                                   | regardless of output conformity configuration.                                                                                                    |  |  |
|                                                                   | 2. Additionally, the output conformity setting restricts the setting of the lower and upper display limits to represent transmitter's 0 to 100% output.                                                                                                    |  |  |

Transmitter Output Conformity and Smart Meter Configuration, continued

- If you select pressure type engineering units, you cannot set the lower or upper display limits. These values are automatically set when you select the engineering units.
- You can set only the upper display limit when the transmitter is configured for **SQUARE ROOT** output conformity. The lower display limit is fixed at zero (0) for a transmitter in square root mode and cannot be changed.
- You can set both the lower and upper display limits when you have selected custom engineering units (EUF) and the transmitter output conformity is set to LINEAR.

When setting the lower and upper display limits, if you let either the lower or upper display limit setting time out (after thirty seconds), the meter will discard the newly set values and will revert to its previous settings. The meter forces you to set both limits by automatically initiating the next limit setting, either lower or upper, depending upon which limit you set first.

**3**. If you change the transmitter's output conformity, you must reconfigure the smart meter as outlined in Tables A-5, A-7 and A-8.

| Smart Meter Code | Engineering Unit    |          | Transmitter Output<br>Conformity |
|------------------|---------------------|----------|----------------------------------|
| EU0              | %                   | *        | Linear or Square Root            |
| EU1              | in H <sub>2</sub> O | *        |                                  |
| EU2              | mmHg                | *        |                                  |
| EU3              | PSI                 | *        |                                  |
| EU4              | kPa                 | Ť        |                                  |
| EU5              | MPa                 | ţ        |                                  |
| EU6              | mbar                | ţ        | Linear                           |
| EU7              | bar                 | Ť        |                                  |
| EU8              | g/cm <sup>2</sup>   | Ť        |                                  |
| EU9              | kg/cm <sup>2</sup>  | <b>†</b> |                                  |
| EUA              | mmH <sub>2</sub> O  | †        |                                  |
| EUB              | inHg                | Ť        |                                  |
| EUC              | mH <sub>2</sub> O   | †        |                                  |
| EUD              | GPM                 | *        | Square Root                      |
| EUE              | GPH                 | *        | Square Root                      |
| EUF              | Custom              | Ť        | Linear or Square Root            |

Table A-4Smart Meter Engineering Units Code

\* These selections have indicators on smart meter display.

† Use stick-on labels provided for other engineering units.

# A.5 Configuring Smart Meter Using Pushbuttons, Continued

| Selecting Engineering<br>Units | The procedure in Table A-5 outlines the steps for selecting the desired<br>engineering units for a smart meter using its local adjustments on the<br>face of the meter. You will be selecting the unit of measurement that<br>you want the smart meter to indicate during normal operation. |
|--------------------------------|----------------------------------------------------------------------------------------------------|
| WARNING                        | When the transmitter's end-cap is removed, the housing is not explosion proof.                                                                                                    |

### Table A-5Selecting Engineering Units

| Step | Action                                                                                                    | Meter Display                                             |
|------|----------------------------------------------------------------------------------------------------|-----------------------------------------------------------|
| 1    | Loosen lock on meter end-cap and unscrew cap from housing. Be sure transmitter power is ON.                                                                                                    |                                                           |
| 2    | Press UNITS SET button.                                                                                                    | Display shows code for current engineering units setting. |
| 3    | Press Increase key to call up next code or<br>Decrease key to call up previous code.<br>Repeat this action until desired code is on<br>display.<br>You can hold down the Increase or Decrease<br>key to scroll forward or backward through the<br>codes.<br><b>ATTENTION</b> Remember that if transmitter<br>is configured for SQUARE ROOT output<br>conformity the only valid code selections are<br>EU0 (%)<br>EUD (GPM)<br>EUE (GPH)<br>EUF (Custom)<br>If transmitter is configured for LINEAR output<br>conformity EU0 (%) to EUC and EUF<br>(CUSTOM) are valid code selections. | Selection codes for engineering units                     |

### Selecting Engineering Units, continued

| Table A-5 | Selecting Engineering Units, | continued |
|-----------|------------------------------|-----------|
|-----------|------------------------------|-----------|

| Step | Action                                                                                                    | Meter Display                                                                                                    |
|------|----------------------------------------------------------------------------------------------------|----------------------------------------------------------------------------------------------------|
| 4    | Press UNITS SET button to lock in selected<br>code.ATTENTIONIf you select an invalid code<br>according to the selections in Step 3, the<br>meter display will show an error code Er1 for<br>one second and then return to the previous<br>engineering units selection.Goes blank for 1/2 second and returns with<br>reading in engineering units. | Honeywell<br>VAR<br>VAR<br>VAR<br>VALUE<br>VALUE<br>VALU |
| 5    | If selected engineering unit does not match<br>one of six unit indicators on meter, peel off<br>matching stick-on unit label from sheet<br>(drawing number 30756918-001) and paste it<br>in lower right hand corner of meter.                                                                                                    | Use stick-on label for engineering units without indicators on display.                                                                                                    |
| 6    | If you selected Custom or Flow engineering<br>units, go to Tables A-7 and A-8 to set lower<br>and upper display limits for smart meter<br>display.                                                                                                    | Lower and upper display limits have not been set for Custom or Flow engineering units.                                                                                                    |
| Setting Lower and    | The Table A-6 shows the restrictions on setting the display values for |
|----------------------|------------------------------------------------------------------------|
| Upper Display Values | given engineering units and output conformity selections.              |

| Engineering              | Output      | Set                    |                        |
|--------------------------|-------------|------------------------|------------------------|
| Units code               | Conformity  | Lower Display Value?   | Upper Display Value?   |
| EU0 through EUC          | Linear      | No (set automatically) | No (set automatically) |
| (Pressure type units)    |             |                        |                        |
| EU0, EUD, EUE,and EUF    | Square root | No (fixed at zero)     | Yes                    |
| (%, GPM, GPH, or Custom) |             |                        | Use Table A-8          |
| EUF                      | Linear      | Yes                    | Yes                    |
| (Custom)                 |             | Use Table A-7          | Use Table A-8          |

Table A-6Smart Meter Restrictions for Setting Display Values

| Setting Lower and<br>Upper Display Values | <ul> <li>To set the lower and upper display limit values for the meter display perform the procedures in Tables A-7 and A-8. Also note that in each procedure you must:</li> <li>First set the magnitude range for each display value. This enables the multiplier (K) on the display for indicating larger ranges (greater than 19999 and shifts the decimal point of the digital display left or right depending on the precision you want to show for that value).</li> <li>Next set the display value. This procedure sets the display limit of the meter to represent minimum and maximim transmitter output (0% and 100 % output).</li> <li>Note: Magnitude range and display values are set for both upper and lower (if applicable) display limits.</li> <li>During normal operation, the display range of the meter digital readout is ±19,990,000 and is automatically ranged to provide the best precision possible for the digits available up to 1/100th of a unit.</li> </ul> |
|-------------------------------------------|----------------------------------------------------------------------------------------------------|
| Setting Lower Display<br>Values           | The procedure in Table A-7 outlines the steps for setting the lower display limit to represent the 0 percent (LRV) output of the transmitter.                                                                                                    |
| ATTENTION                                 | For example purposes, the procedures in Tables A-7 and A-8 assume<br>that the lower value is to be set at 0 and the upper value is to be set at<br>19,990,000 for a CUSTOM unit in a transmitter with a LINEAR output,<br>and the transmitter's present output is exactly 50 percent.                                                                                                    |

# Setting Lower Display Values, continued

| Step | Action                                                                                                    | Meter Display                                                                                                    |
|------|----------------------------------------------------------------------------------------------------|----------------------------------------------------------------------------------------------------|
| 1    | You have completed units selection in Table<br>A-5 and U-L appears on the display. Press<br>LOWER VALUE button to initiate lower<br>display limit setting function. | If lower limit display value was previously set,<br>KNOWN VALUE indicator lights and set value<br>flashes in display.<br>Honeywell                                                                                                    |
|      | <b>ATTENTION</b> This procedure is only applicable for Custom (EUF) engineering unit selection in a transmitter configured for LINEAR output conformity.            | VAR<br>SEL.<br>% 100<br>% 100<br>NNITS<br>SET<br>%<br>NOWN VALUE<br>KNOWN VALUE                                                                                                    |
|      | The lower display value for transmitters configured for SQUARE ROOT output conformity is fixed at zero (0.00) and cannot be changed.                                | Previously set<br>value flashes in<br>display and<br>indicator lights                                                                                                    |
| 2    | Press LOWER VALUE button again within 5 seconds. Otherwise, meter exits limit setting function.                                                                     | Display shows magnitude range selection.                                                                                                    |
|      |                                                                                                    | <b>ATTENTION</b> The magnitude range selection only applies for setting the display limits. This selection does not affect the normal operation of the meter. During normal operation, the display is automatically ranged to pervise the section precise. |

Table A-7Setting Lower Display Values for Smart Meter Display

# Setting Lower Display Values, continued

| Table A-7 | Setting Lower | Display Values | for Smart Meter | Display, continued |
|-----------|---------------|----------------|-----------------|--------------------|
| 1401011   | Setting Doner | Disping fundes |                 | Disping, commute   |

| Step | Action                                                                                                    | Meter Display                                                                                             |
|------|----------------------------------------------------------------------------------------------------|----------------------------------------------------------------------------------------------------|
| 3    | <ul> <li>Press Increase button to call up next available magnitude range selection or Decrease button to call up previous magnitude range selection.</li> <li>NOTE: This action enables the multiplier (K) for indicating larger ranges and shifts the decimal point of the digital display left or right depending on which button is pushed. The display shows largest positive number for given range selection so you can select a range that is just larger than the range to be set for best display precision. Hold respective key to scroll forward or backward through the selections.</li> <li>Repeat this action until desired selection is on display.</li> </ul> | Magnitude range selections.                                                                               |
| 4    | Press LOWER VALUE button to initiate lower value setting.                                                                                                    | Readout goes blank except for first active digit<br>which will be 0 unless lower value was set<br>before. |

# Setting lower display values, continued

| Step | Action                                                                                                    | Meter Display                     |
|------|----------------------------------------------------------------------------------------------------|-----------------------------------|
| 5    | Press Increase button to select the next<br>available digit value or Decrease button to<br>select the previous digit value.<br>Repeat this action until desired value is on | First digit value setting.        |
|      | uspidy.                                                                                                    | SEL UPPER VALUE                   |
| 6    | Press LOWER VALUE button to lock-in first digit and activate next active digit.                                                                                             |                                   |
|      | Readout now displays next active digit which will be zero unless lower value was set before.                                                                                | Press and hold to scroll backward |
| 7    | Press Increase button to select the next<br>available digit value or Decrease button to<br>select the previous digit value.                                                 | through values                    |
|      | Repeat this action until desired value is on display.                                                                                                    | 4<br>5<br>6<br>7                  |
| 8    | Press LOWER VALUE button to lock-in second digit and activate next active digit.                                                                                            |                                   |
|      | Readout now displays next active digit which will be zero unless lower value was set before.                                                                                |                                   |

# Setting lower display values, continued

| Table A-7 | Setting Lower D | Display Values | for Smart Meter | Display, | continued |
|-----------|-----------------|----------------|-----------------|----------|-----------|
|           | 0               |                |                 |          |           |

| Step                                                                                                    | Action                                                                                                    | Meter Display                                                   |  |  |
|----------------------------------------------------------------------------------------------------|----------------------------------------------------------------------------------------------------|-----------------------------------------------------------------|--|--|
| 9                                                                                                    | Press Increase button to select the next<br>available digit value or Decrease button to<br>select the previous digit value.<br>Repeat this action until desired value is on<br>display.                                                                                                    | Third digit value setting.                                      |  |  |
| 10                                                                                                    | Press LOWER VALUE button to lock-in third digit and activate next active digit.<br>Readout now displays next active digit which will be BLANK unless lower value was set to 1 before.                                                                                                    | Press and hold to<br>scroll backward<br>through values          |  |  |
| 11                                                                                                    | Press Increase button to set digit to 1 or Decrease button to set it to BLANK                                                                                                    | 2<br>3<br>4<br>5                                                |  |  |
| 12                                                                                                    | Press LOWER VALUE button to lock-in "1"<br>digit and activate sign segment.<br>Readout now displays sign segment which<br>will be BLANK for positive values unless lower<br>value was set for negative (–) values before.                                                                                                    | 6<br>7<br>8<br>9<br>4                                           |  |  |
| 13                                                                                                    | Press Increase button to set sign segment<br>to minus sign for negative values or Decrease<br>button to set it to BLANK. for positive<br>values.                                                                                                    | Sign segment setting.                                           |  |  |
| 14                                                                                                    | Press LOWER VALUE button to lock in<br>current settings as lower display value limit.<br><b>ATTENTION</b> For CUSTOM unit in<br>transmitter with LINEAR output, you must set<br>both lower and upper display limits for values<br>to take effect. If you let either the lower or<br>upper display limit time out (after 30 seconds),<br>the meter discards both newly set values and<br>reverts back to the previously set values. | Press to set sign<br>segment as<br>BLANK for<br>positive values |  |  |
| • If you have not yet set the upper display limit value, the meter automatically enters the upper display setting function after it displays previously set value, if applicable. Go to Table A-8. |                                                                                                    |                                                                 |  |  |
| • If yo                                                                                                    | • If you have already set the upper display limit value, this completes the lower and upper display                                                                                                    |                                                                 |  |  |

limits setting function for Custom engineering units in the transmitter. Meter returns to normal operation.

Continued on next page

| Setting Upper Display<br>Values | The procedure in Table A-8 outlines the steps for setting the upper display limit to represent the 100 percent (URV) output of the transmitter.                                                                |
|---------------------------------|----------------------------------------------------------------------------------------------------|
| ATTENTION                       | This procedure applies only for Flow units (GPM or GPH) in a transmitter configured for SQUARE ROOT output conformity, or CUSTOM unit in a transmitter configured for linear or square root output conformity. |

Table A-8Setting Upper Display Value for Smart Meter Display

| Step | Action                                                                                          | Meter Display                                                                                                    |
|------|-------------------------------------------------------------------------------------------------|----------------------------------------------------------------------------------------------------|
| 1    | Press UPPER VALUE button to initiate upper display limit setting function.                      | If upper limit display value was previously set,<br>KNOWN VALUE indicator lights and set value<br>flashes in display.                                                                   |
| 2    | Press UPPER VALUE button again within 5 seconds. Otherwise, meter exits limit setting function. | Display shows magnitude range selection.                                                                                                    |
|      |                                                                                                 | limits. This selection does not affect the<br>normal operation of the meter. During normal<br>operation, the display is automatically ranged<br>to provide the best precision possible. |

# Setting Upper Display Values, continued

| Table A-8 | Setting Upper Display Va | lue for Smart Meter Display, c | ontinued |
|-----------|--------------------------|--------------------------------|----------|
|-----------|--------------------------|--------------------------------|----------|

| Step | Action                                                                                                    | Meter Display                                                                                                    |  |
|------|----------------------------------------------------------------------------------------------------|----------------------------------------------------------------------------------------------------|--|
| 3    | Press Increase button to call up next<br>available magnitude range selection or<br>Decrease button to call up previous<br>magnitude range selection.                                                                                                    | Magnitude range selections with largest range selected. Honeywell                                                                                                    |  |
|      | <ul> <li>NOTE: This action enables the multiplier (K) for indicating larger ranges and shifts the decimal point of the digital display left or right depending on which button is pushed. The display shows largest positive number for given range selection so you can select a range that is just larger than the range to be set for best display precision. Hold respective key to scroll forward or backward through the selections.</li> <li>Repeat this action until desired selection is on display. For example purposes only, largest range 19990K is selected in this procedure.</li> </ul> | Press and hold to<br>scroll backward<br>through selections                                                                                                    |  |
| 4    | Press UPPER VALUE button to initiate upper value setting.                                                                                                    | Readout goes blank except for first active digit<br>which will be 0 unless upper value was set<br>before.                                                                                                    |  |
|      |                                                                                                    | Honeywell<br>VAR<br>SEL.<br>9%<br>100<br>000<br>ANALOG<br>K<br>UPPER<br>VALUE<br>UNITS<br>SET<br>O<br>LOWER<br>VALUE<br>VALUE<br>UNITS<br>SET<br>O<br>O<br>O<br>O<br>O<br>O<br>O<br>O<br>O<br>O<br>O<br>O<br>O |  |

# Setting Upper Display Values, continued

| Step | Action                                                                                                    | Meter Display                                          |
|------|----------------------------------------------------------------------------------------------------|--------------------------------------------------------|
| 5    | Press Increase button to select the next<br>available digit value or Decrease button to<br>select the previous digit value.<br>Repeat this action until desired value is on<br>display – use 9 for example purposes. | First digit value setting is set to 9.                 |
| 6    | Press UPPER VALUE button to lock-in first<br>digit and activate next active digit.<br>Readout now displays next active digit which<br>will be zero unless upper value was set<br>before.                             | VAR<br>SEL.<br>9/2/2/2/2/2/2/2/2/2/2/2/2/2/2/2/2/2/2/2 |
| 7    | Press Increase button to select the next<br>available digit value or Decrease button to<br>select the previous digit value.<br>Repeat this action until desired value is on<br>display.                              | ANALOG<br>K<br>VALUE                                   |

 Table A-8
 Setting Upper Display Value for Smart Meter Display, continued

# Setting Upper Display Values, continued

|--|

| Step | Action                                                                                                    | Meter Display                                                                                                    |
|------|----------------------------------------------------------------------------------------------------|----------------------------------------------------------------------------------------------------|
| 8    | Press UPPER VALUE button to lock-in<br>second digit and activate next active digit.<br>Readout now displays next active digit which<br>will be zero unless upper value was set<br>before.                            | Honeywell<br>Var<br>sel.<br>%<br>0 9 9 0<br>Analoo<br>K<br>Value<br>Value |
| 9    | Press Increase button to select the next<br>available digit value or Decrease button to<br>select the previous digit value.<br>Repeat this action until desired value is on<br>display – use 9 for example purposes. | Next digit value setting is set to 9.                                                                                                    |
| 10   | Press UPPER VALUE button to lock-in third<br>digit and activate next active digit.<br>Readout now displays next active digit which<br>will be BLANK unless upper value was set to<br>1 before.                       | Press and hold to<br>scroll backward<br>through values                                                                                                    |
| 11   | Press Increase button to set digit to 1 or<br>Decrease button to set it to BLANK.                                                                                                    | "1" digit value setting is set to 1.<br>Honeywell<br>VALUE<br>199990<br>AVALUE<br>VALUE<br>VALUE              |

Continued on next page

# Setting Upper Display Values, continued

| Step                                                                                                    | Action                                                                                                    | Meter Display                                                                                                    |  |  |
|----------------------------------------------------------------------------------------------------|----------------------------------------------------------------------------------------------------|----------------------------------------------------------------------------------------------------|--|--|
| 12                                                                                                    | Press UPPER VALUE button to lock-in "1" digit and activate sign segment.                                                                                                    | Readout now displays sign segment which<br>will be BLANK for positive values unless<br>upper value was set for negative (–) values                                                                                                    |  |  |
| 13                                                                                                    | Press Increase button to set sign segment<br>to minus sign for negative values or Decrease<br>button to set it to BLANK. for positive<br>values.                                                                                                    | Sign segment<br>is BLANK for<br>positive values<br>and minus sign<br>for negative<br>values                                                                                                    |  |  |
| 14                                                                                                    | Press UPPER VALUE button to lock in<br>current settings as upper display value and<br>return to previous display. Upper display limit<br>setting is now complete.<br><b>ATTENTION</b> For CUSTOM unit in<br>transmitter with LINEAR output, you must set<br>both lower and upper display limits for values<br>to take effect. If you let either the lower or<br>upper display limit time out (after 30 seconds),<br>the meter discards both newly set values and<br>reverts back to the previously set values. | Display goes blank for a 1/2 second and<br>returns to display readout equal to 50%<br>output.<br>In this example, readout is 9, 990,000<br>CUSTOM unit for 50% display range of 0 to<br>19,990,000 CUSTOM for transmitter with<br>LINEAR output. |  |  |
| <ul> <li>If you have not yet set the lower display limit value for CUSTOM unit in a transmitter configured for LINEAR output mode, the meter automatically enters the lower display setting function after it displays previously set value, if applicable. Go to Table A-7, Step 3.</li> <li>If you have already set the lower display limit value, this completes the lower and upper display limits setting function for CUSTOM unit in a transmitter configured for LINEAR output mode. Meter returns</li> </ul> |                                                                                                    |                                                                                                    |  |  |
| <ul> <li>If yo</li> <li>for S</li> <li>oper</li> </ul>                                                                                                    | <ul> <li>to normal operation.</li> <li>If you have just set the upper display limit for Flow unit or CUSTOM unit in a transmitter configured for SQUARE ROOT output mode, this completes the limit setting function. Meter returns to normal operation.</li> </ul>                                                                                                    |                                                                                                    |  |  |

Table A-8Setting Upper Display Value for Smart Meter Display, continued

### A.6 Configuring Smart Meter Using SFC

| Using the SFC to<br>Configure the Smart<br>Meter Display          | You can select an available engineering unit or enter a custom one including upper and lower limit settings for the smart meter's digital readout using the SFC.                                                                                                    |  |
|-------------------------------------------------------------------|----------------------------------------------------------------------------------------------------|--|
| Transmitter Output<br>Conformity and Smart<br>Meter Configuration | Normally when using a differential type transmitter, you can select the transmitter's output to represent a straight linear calculation or a square root calculation for flow measurement applications. This linear or square root output parameter selection is called output conformity or output form. (See ST 3000 User manual for more details.)                                                                                                    |  |
|                                                                   | <ul> <li>When configuring the smart meter to display the transmitter output measurement, there are certain rules to keep in mind which are dependent on the output conformity selection. These rules are described in the following paragraphs.</li> <li>1. The output conformity setting of the transmitter restricts the engineering units you can select for the smart meter display.</li> <li>When the transmitter is configured for an output conformity of LINEAR, you can select only pressure type engineering units. (See Table 6.)</li> <li>When the transmitter is configured for an output conformity of SQUARE ROOT, you can select only flow type engineering units GPM and GPH.</li> <li>The percent and custom engineering units can be selected regardless of output conformity configuration.</li> </ul> |  |
|                                                                   | <ol> <li>Additionally, the output conformity setting restricts the setting of the lower and upper display limits to represent transmitter's 0 to 100% output.</li> <li>If you select pressure type engineering units, you cannot set the lower or upper display limits. These values are automatically set when you select the engineering units.</li> <li>You can set only the upper display limit when the transmitter is configured for SQUARE ROOT output conformity. The lower display limit is fixed at zero (0) for a transmitter in square root mode and cannot be changed.</li> </ol>                                                                                                    |  |

| Transmitter Output<br>Conformity and Smart<br>Meter Configuration,<br>continued | <ul> <li>You can set both the lower and upper display limits when you have selected custom engineering units (Custom) and the transmitter output conformity is set to LINEAR. When setting the lower and upper display limits, if you let either the lower or upper display limit setting time out (after thirty seconds), the meter will discard the newly set values and will revert to its previous settings. The meter forces you to set both limits by automatically initiating the next limit setting, either lower or upper, depending upon which limit you set first.</li> </ul> |
|---------------------------------------------------------------------------------|----------------------------------------------------------------------------------------------------|
|                                                                                 | <i>3.</i> If you change the transmitter's output conformity, you must reconfigure the smart meter as outlined in Table A-9.                                                                                                    |
| ATTENTION                                                                       | After making any adjustments to the smart meter, keep the transmitter<br>powered for at least 30 seconds so that the new meter configuration is<br>written to non-volatile memory. If power is turned off before 30<br>seconds, the changes may not be saved so that when the transmitter<br>power is restored, the meter configuration will revert to the previous<br>settings.                                                                                                    |
| Procedure                                                                       | The procedure in Table A-9 outlines the steps for setting up the configuration for a smart meter using an SFC.                                                                                                    |

| Step | Press Key | Read Display or Action                                                                                                    | Description                                                                                                    |
|------|-----------|----------------------------------------------------------------------------------------------------|----------------------------------------------------------------------------------------------------|
| 1    | B<br>CONF | S         T         C         O         N         F         I         G         I           C         O         N         F         O         N         F         I         G         I         I         G         I         I         G         I         I         I         G         I         I         I         G         I         I         I         G         I         I | Calls up first configuration prompt.                                                                                                    |
| 2    | M H NEXT  | S     T     C     O     N     F     I     G       M     e     t     e     r     C     o     n     f     i     g     ?                                                                                                    | Calls up next configuration prompt.<br>Prompt asks if you want to access<br>meter configuration function. If you<br>want to access it, go to Step 3. If<br>you do not want to access it, press<br>[CLR] key to exit function or [▲ NEXT]<br>key to call up next configuration<br>parameter. |

| Table A-9 | Setting Up S | Smart Meter | Configuration | Using an SFC |
|-----------|--------------|-------------|---------------|--------------|

### Procedure, continued

| Table A-9 | Setting Up Sn | nart Meter C | Configuration | Using an S | FC, continued |
|-----------|---------------|--------------|---------------|------------|---------------|
|           | 0             |              | 0             | 0          | ,             |

| Step | Press Key                 | Read Display or Action                                                                                                    | Description                                                                                                    |
|------|---------------------------|----------------------------------------------------------------------------------------------------|----------------------------------------------------------------------------------------------------|
| 3    | NON-VOL<br>ENTER<br>(YES) | M       e       t       e       r       C       o       n       f       i       g       i         S       F       C       W       Q       R       K       I       N       G       .       .         M       e       t       e       r       C       o       n       f       i       g       .         M       e       t       e       r       C       o       n       f       i       g       .         M       e       t       e       r       B       d       P       r       e       s       e       n       t | Enters meter configuration function<br>and confirms that smart meter is<br>present. Timed prompt - Proceed to<br>Step 4.<br><b>ATTENTION</b> If prompt "No Meter<br>Present" appears, prompt times out<br>in a few seconds, as described<br>above, and calls up the Configure<br>Meter? prompt. This means that<br>you can access the meter<br>configuration function without the<br>smart meter installed. Proceed to<br>Step 4. If prompt "Mtr not Supportd"<br>appears, prompt times out and<br>returns to previous ST CONFIG<br>prompt (See Step 2.). This means<br>that you are working with a pre-<br>release 300 transmitter that does<br>not support the smart meter option<br>and, therefore, can not access the<br>meter configuration function. |
| 4    |                           | M e t e r C o n f i g<br>C o n f i g u r e M e t e r ?                                                                                                    | Prompt asks if you want to configure<br>Smart Meter. If you want to<br>configure it, go to Step 5. If you do<br>not want to configure it, press [CLR]<br>key to exit function.                                                                                                    |

### Procedure, continued

| Step | Press Key | Read Displa                                                                | ay or Action                    | Description                                                                                                    |
|------|-----------|----------------------------------------------------------------------------|---------------------------------|----------------------------------------------------------------------------------------------------|
| 5    | DECONF    | $\begin{array}{c c c c c c c c c c c c c c c c c c c $                     |                                 | Calls up present meter Engineering<br>Unit selection. (Note that unit<br>"H2O_39F is shown for example<br>purposes only.)<br>Repeatedly press [MENU ITEM] key to<br>step through other selections. For<br>example purposes, stop when PSI<br>unit is on display. |
|      |           | Custom                                                                     |                                 |                                                                                                    |
| 6    |           | 9                                                                          | ′0                              |                                                                                                    |
| 6    |           | If EU is<br>Custom, GPM,<br>or GPH<br>other than<br>Custom, GPM,<br>or GPH | Thengo to Step 7.go to Step 13. |                                                                                                    |

 Table A-9
 Setting Up Smart Meter Configuration Using an SFC, continued

### Procedure, continued

| Table A-9 | Setting Up Smart | Meter Configuration | Using an SFC. | continued |
|-----------|------------------|---------------------|---------------|-----------|
| 1401011)  | Setting op Smart | inguiation          | comg un or c, | contraca  |

| Step | Press Key                 | Read Display or Action                                                                                                    | Description                                                                                                    |
|------|---------------------------|----------------------------------------------------------------------------------------------------|----------------------------------------------------------------------------------------------------|
| 7    | NON-VOL<br>ENTER<br>(YES) | M       e       t       e       r       E       n       g       U       n       i       t       s         S       F       C       W       O       R       K       I       N       G       .       .         M       e       t       e       r       E       n       g       U       n       i       t       s         M       e       t       e       r       E       n       g       U       n       i       t       s         M       e       t       e       r       E       n       g       U       n       i       t       s         M       e       t       e       r       E       n       g       U       n       i       t       s         M       e       t       a       D       o       w       n       i       t       s       H       i       L       o       o       n       i       t       s       i       i       L       o       o       i       i       i       i       i       L       o       o       o       i       <                                                                                                    | Selected engineering unit is<br>downloaded to transmitter and<br>high/low display limit setting function<br>is initiated. (Note that Custom unit is<br>shown for example purposes only.)<br><b>ATTENTION</b> If you select GPM<br>or GPH unit with the transmitter in its<br>LINEAR mode, the prompts<br>"INVALID REQUEST", "Download<br>Error", and "MtrNotInFlowMode" are<br>sequentially displayed after the SFC<br>WORKING prompt and display<br>returns to the Configure Meter<br>prompt. Transmitter must be in its<br>SQUARE ROOT (Flow) mode for<br>GPM or GPH to be a valid unit<br>selection. |
|      |                           |                                                                                                    | Press [ <b>PREV</b> ] key , if you want to view present high and low display limits loaded in the transmitter.                                                                                                    |
| 8    | 5<br>5                    | E         U         H         i         C         u         s         t         o         m           5         _         _         _         _         _         _         _         _         _         _         _         _         _         _         _         _         _         _         _         _         _         _         _         _         _         _         _         _         _         _         _         _         _         _         _         _         _         _         _         _         _         _         _         _         _         _         _         _         _         _         _         _         _         _         _         _         _         _         _         _         _         _         _         _         _         _         _         _         _         _         _         _         _         _         _         _         _         _         _         _         _         _         _         _         _         _         _         _         _         _         _          _         _         _ | Key in 525 as upper display limit for Custom unit.                                                                                                    |
|      | 2<br>5<br>5               | E       U       H       i       C       u       s       t       o       m         5       2       _ <td< th=""><th><b>ATTENTION</b> The display range of the meter is <math>\pm 19,990,000</math>. If you enter larger values, they will not be displayed.</th></td<>                                                                                                    | <b>ATTENTION</b> The display range of the meter is $\pm 19,990,000$ . If you enter larger values, they will not be displayed.                                                                                                    |
| 9    | NON-VOL<br>ENTER<br>(YES) | E       U       H       i       C       u       s       t       o       m         E       N       T       E       R       E       D       I       N       S       F       C         E       U       L       o       C       U       s       t       o       m         >       R       A       N       G       E       U       L       o       L       o       L       D       L       D       L       D       L       D       L       D       L       L       D       L       D </th <th>Enters upper display limit in SFC<br/>and calls up lower display limit<br/>setting.</th>                    | Enters upper display limit in SFC<br>and calls up lower display limit<br>setting.                                                                                                    |
| 10   | +/_<br>5                  | E       U       L       o       C       u       s       t       o       m         -       _       U       L       o       V       L       o       m         -       _       U       L       o       C       U       s       t       o         -       E       U       L       o       C       U       s       t       o         -       5       _       U       L       o       U       L       o       u       u       u       u                                                                                                    | Key in –5 as lower display limit for<br>Custom unit in transmitter<br>configured for LINEAR output mode.<br>(Note that lower limit value is<br>referenced to configured LRV.)<br><b>ATTENTION</b> Zero (0) is only<br>valid entry for GPM or GPH unit, or<br>CUSTOM unit with transmitter in                                                                                                    |

### Procedure, continued

| Step | Press Key                 | Read Display or Action                                                                                                    | Description                                                                                                    |
|------|---------------------------|----------------------------------------------------------------------------------------------------|----------------------------------------------------------------------------------------------------|
| 11   | NON-VOL<br>ENTER<br>(YES) | E       U       L       o       C       u       s       t       o       m         E       N       T       E       R       E       D       I       N       S       F       C         E       N       T       E       R       U       n       i       t       s       H       i       -       L       o         E       N       T       E       R       C       H       A       N       G       E       S       ?                                                                                                    | Enters lower display limit in SFC<br>and prompt asks if you want to enter<br>changes in transmitter. If you want<br>to enter changes, go to Step 12. If<br>you do not want to enter changes,<br>press [CLR] key to exit function.                                                                                                    |
| 12   | NON-VOL<br>ENTER<br>(YES) | E       n       g       U       n       i       t       s       H       i       -       L       o         S       F       C       W       O       R       K       I       N       G       .       .       .         E       n       g       U       n       i       t       s       H       i       -       L       o         D       a       t       a       D       o       w       n       I       o       a       d       e       d         M       e       t       e       r       C       o       n       f       i       g                                                                                                    | Downloads changes to transmitter<br>and returns to Configure Meter?<br>prompt. Press [CLR] key to return to<br>ST CONFIG menu. Skip Step 13.                                                                                                    |
| 13   | NON-VOL<br>ENTER<br>(YES) | M       e       t       e       r       E       n       g       U       n       i       t       s         S       F       C       W       O       R       K       I       N       G       .       .       .         M       e       t       e       r       E       n       g       U       n       i       t       s         D       a       t       e       r       E       n       g       U       n       i       t       s         D       a       t       a       D       o       w       n       I       o       a       d       e       d         M       e       t       e       r       E       n       g       U       n       i       t       s         M       t       r       N       o       t       I       n       F       I       o       w       M       o       d       e         M       t       r       N       o       t       I       n       F       I       o       w       M       o       d       a | Downloads selected pressure<br>engineering unit to transmitter.<br>Press [CLR] key to return to ST<br>CONFIG menu.<br>ATTENTION If you select a<br>pressure unit with the transmitter in<br>its SQUARE ROOT (Flow) mode,<br>the prompts "INVALID REQUEST"<br>and "Download Error" are<br>sequentially displayed after the SFC<br>WORKING prompt and the EU Hi<br>prompt is called up for display. At<br>this point, you can change the upper<br>display limit as shown in Step 8 or<br>press the [ NEXT] key to call up the<br>EU Lo prompt. See Step 10 to<br>change the lower display limit or<br>press the [ NEXT] key and then the<br>[CLR] key to exit the function. |
| 14   |                           | If you selected one of these engineering<br>units: %,<br>inH2O,<br>mmHg,<br>PSI,<br>GPM, or<br>GPH;<br>verify that corresponding unit indicator is<br>lit on Smart Meter display.                                                                                                    | If selected engineering unit does not<br>match one of six unit indicators on<br>meter, you can use a stick-on label<br>from Honeywell drawing 30756918-<br>001. Just peel off matching<br>engineering unit label from drawing<br>and carefully paste it in lower right<br>hand corner of display.                                                                                                    |

 Table A-9
 Setting Up Smart Meter Configuration Using an SFC, continued

### A.7 Configuring Smart Meter Using SCT 3000

| Using the SCT to<br>Configure Smart<br>Meter Display | You can select an available engineering unit or enter a custom one including upper and lower limit settings for the smart meter's digital readout using the SCT 3000.                                                                                                    |
|------------------------------------------------------|----------------------------------------------------------------------------------------------------|
|                                                      | To configure the smart meter using the SCT, click on the <i>Local Meter</i> tab in the ST 3000 device window. Use the information fields on the tab to select and enter the engineering unit and lower and upper display limits, if applicable. Refer to the SCT on-line User Manual for more information on smart meter set up using the SCT. |
|                                                      | The same rules apply for meter set up and the transmitter's output<br>conformity selection. See "Transmitter Output Conformity and Smart<br>Meter Configuration" in Subsection A.6 for details and restrictions.                                                                                                    |
|                                                      | The smart meter does <b>not</b> have to be installed for you to configure it through the SCT.                                                                                                    |

### A.8 Typical Smart Meter Indications

Typical operation<br/>indicationsTable A-10 summarizes typical smart indications. meter Note that other<br/>combinations of status messages are possible.

Table A-10Summary of Typical Smart Meter Indications.

| Meter I                 | ndication                                                     | What It Means                                                                                                    | Meter Indication                                              | What It Means                                                                                                    |
|-------------------------|---------------------------------------------------------------|----------------------------------------------------------------------------------------------------|---------------------------------------------------------------|----------------------------------------------------------------------------------------------------|
| 0 %                     | <ul><li>▼</li><li>▼</li><li>√</li><li>6</li><li>100</li></ul> | No power<br>applied.                                                                                                    | •     •     •     •       0     %     100       -     -     - | Meter has<br>detected<br>transmitter output<br>that is not-a-<br>number.                                                                                                    |
| <b>1</b>                | 6 100<br>00<br>ANALOG In H <sub>2</sub> 0                     | Normal display<br>for transmitter in<br>Analog mode<br>with digital<br>readout in<br>inches of water.                                                                                     | 0 % 100<br>O-L<br>K GPM                                       | Display range is<br>Over Limit. Upper<br>value is<br>19,990,000 and<br>transmitter output<br>is over 100%.                                                                                                    |
| 99 <sup>°</sup>         | 6 100<br>90 <sub>FLOW</sub><br>K gpm                          | Normal display<br>for transmitter in<br>DE mode and<br>square root<br>output. Digital<br>readout is<br>gallons per<br>minute with<br>1000 multiplier.                                     | о % 100<br>100.0 %<br>очтрит моде                             | Transmitter is in<br>output mode.<br>Bargraph and<br>readout show<br>value that was<br>entered through<br>SCT or SFC.                                                                                                    |
| 0 % 7 7<br>CHECK STATUS | 100<br>.9 %                                                   | Transmitter in<br>DE mode is in<br>non-critical<br>status.<br>Displayed value<br>may not be valid.<br>If display is ""<br>instead of a<br>value,<br>transmitter is in<br>critical status. | 200.0 %                                                       | Input pressure<br>equal to or<br>greater than<br>200%. Display<br>flashes between<br>200% (or twice<br>current URV in<br>EU) and O-L.<br>Transmitter locks<br>output at 200%<br>and will go no<br>higher regardless<br>of input. |

#### **A.8** Typical Smart Meter Indications, Continued

**Operation error codes** Table A-11 identifies possible meter error codes and what they mean.

| If error indication is                                                                                                    | Then, it means                                                                                                    |
|----------------------------------------------------------------------------------------------------|----------------------------------------------------------------------------------------------------|
| Honeywell<br>Sel<br>Sel<br>Sel<br>Sel<br>Analos<br>Set<br>Set<br>Set<br>Set<br>Set<br>Set<br>Set<br>Set                                                                                                    | You have tried to set local Zero or Span adjustment in a Series 100 transmitter that does not support this option.                                                                                                    |
| Honeywell<br>VAR<br>SEL.                                                                                                    | You have tried to set a pressure type engineering unit for a transmitter in SQUARE ROOT mode (FLOW) or have tried to set a flow type engineering unit for a transmitter in LINEAR mode (pressure). After this error is displayed, the meter will return to the unit # (EU#) of the Engineering Unit it was displaying before the set function was invoked. You may then select another unit or exit in the normal fashion.                                                                                                    |
| Honeywell<br>SEL.<br>F 2 4<br>ANALOG<br>MURTS<br>SET<br>OVER<br>VALUE<br>VALUE<br>V | You have tried to select a process variable for the transmitter using the VAR SEL. button. The Variable Select button is non-functioning on the ST 3000 R300 transmitter.                                                                                                    |
| Honeywell<br>VAR<br>SEL<br>B r 3<br>ANALOG<br>COVER<br>VALUE<br>LOWER<br>VALUE<br>LOWER<br>VALUE<br>LOWER<br>VALUE<br>LOWER<br>VALUE<br>LOWER<br>VALUE                                                                                                    | You have tried to set Lower or Upper display limit for<br>pressure type engineering units (EU1 to EUC), or Lower<br>display limit for flow type engineering units (EUD, EUE) or<br>CUSTOM unit (EUF) in transmitter configured for SQUARE<br>ROOT output. Or, you have tried to set upper display limit<br>for flow or Custom unit in transmitter with SQUARE ROOT<br>output and URV set to zero (0). In SQUARE ROOT mode,<br>the transmitter's URV cannot equal zero. The Lower and<br>Upper display limits only apply for CUSTOM (EUF) unit in<br>transmitter configured for LINEAR output. The Upper<br>display limit also applies for FLOW (EUD,EUE) and<br>CUSTOM (EUF) units with transmitter in SQUARE ROOT<br>mode , but the Lower display limit is fixed at zero (0) and<br>cannot be changed. |

Table A-11 Smart Meter Error Codes and Descriptions.

Continued on next page

### A.8 Typical Smart Meter Indications, Continued

#### Operation error codes,

continued

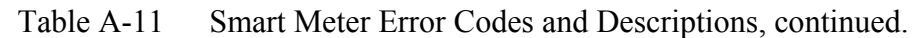

| If error indication is                                                                                             | Then, it means                                                                                                    |
|----------------------------------------------------------------------------------------------------|----------------------------------------------------------------------------------------------------|
| Honeywell<br>Var<br>SeL.<br>Set.<br>Set.<br>Set.<br>ANALOG<br>Set<br>Set<br>Set<br>Set<br>Set<br>Set<br>Set<br>Set | You have tried to set a span value that is outside acceptable limits for your transmitter.                                                                                                    |
| Honeywell<br>VAR<br>SEL<br>B<br>C<br>C<br>C<br>C<br>C<br>C<br>C<br>C<br>C<br>C<br>C<br>C<br>C                      | You have tried to invoke a smart meter set function with<br>the transmitter's Write Protect jumper in its Read Only<br>position. You cannot make changes in the smart meter<br>settings when the transmitter's configuration is write<br>protected. |

### Meter/transmitter interaction

• Cycling transmitter power OFF/ON will have no affect on meter configuration. The meter digital readout will be in the previously set engineering units and applicable upper and lower display limits will

be intact when transmitter power is restored. (See **ATTENTION** in Subsection A.4 when setting range values and configuring the meter display.)

- If you switch the transmitter mode from Analog to DE, the ANALOG indicator on the meter will go out. If you switch from DE to Analog mode, the ANALOG indicator will light.
- If you reconfigure the transmitter output conformity from SQUARE ROOT to LINEAR, the meter's digital readout will automatically revert to the default engineering unit of percent and the FLOW indicator will go out when the change is downloaded to the transmitter. Likewise, if you reconfigure the transmitter output conformity from LINEAR to SQUARE ROOT, the meter's digital readout will automatically revert to the default engineering unit of percent and the FLOW indicator will light when the change is downloaded to the transmitter. In either case, you must reconfigure the transmitter as outlined in Subsections A.5 or A.6 of this manual.

### **Appendix B**—Hazardous Locations Reference

| Reference<br>Information | Information is provided to clarify the Hazardous Location installation requirements in North America and internationally. An explanaition of |
|--------------------------|----------------------------------------------------------------------------------------------------|
|                          | the applicalbel enclosure classification systems is also provided.                                                                           |

### **B.1** North American Classification of Hazardous Locations

| Electrical Codes | Installation of electrical apparatus within hazardous (classified) locations of the United States is conducted under the provisions of the |                                                                                                    |  |
|------------------|----------------------------------------------------------------------------------------------------|----------------------------------------------------------------------------------------------------|--|
|                  | National E<br>within Can<br>(CEC) C22                                                                                                    | lectrical Code (NEC), ANSI/NFPA 70, Article 500; and<br>hada, under the provisions of the Canadian Electrical Code<br>2.1, Part 1, Section 18. |  |
| Classifications  | In both the into one of                                                                                                    | United States and Canada, hazardous locations are classified Sthese three classes.                                                             |  |
|                  | Class                                                                                                    | Description of Hazardous Location                                                                                                    |  |
|                  | Ι                                                                                                    | Presence of flammable gases or vapors may be present in quantities sufficient to produce explosive or ignitable mixtures.                      |  |
|                  | II                                                                                                    | Presence of combustible dusts, powders or grains.                                                                                              |  |
|                  |                                                                                                    |                                                                                                    |  |

III

#### Divisions

The classes listed above are further classified into one of the following divisions based upon the level of risk present.

Presence of easily ignitable fibers or flyings.

| 1        |                                                                                                    |
|----------|----------------------------------------------------------------------------------------------------|
| Division | Description of Risk                                                                                                    |
| 1        | Locations in which hazardous concentrations of flammable gases<br>or vapors, or combustible dust in suspension are continuously,<br>intermittently or periodically present under normal operating<br>conditions.                                                                              |
| 2        | Locations in which flammable gases or vapors are present, but<br>normally confined within closed containers or systems from which<br>they can escape only under abnormal or fault conditions.<br>Combustible dusts are not normally in suspension nor likely to be<br>thrown into suspension. |

# B.1 North American Classification of Hazardous

Locations, Continued

| Examples | <ul> <li>Given the above criteria, the following examples are made:</li> <li>A Class III, Division 1 location is a location in which easily ignitable fibers or material processing combustible flyings are handled, manufactured or used.</li> <li>A Class III, Division 2 location is a location in which easily ignitable fibers are stored or handled.</li> </ul> |                                                                                                    |  |
|----------|----------------------------------------------------------------------------------------------------|----------------------------------------------------------------------------------------------------|--|
| Groups   | Flammable<br>classified in<br>required to                                                                                                    | gases, vapors and ignitable dusts, fibers and flyings are<br>to one of the following groups according to the energy<br>ignite the most easily-ignitable mixture within air.             |  |
|          | Glass I<br>Group                                                                                                    | Description of Atmosphere                                                                                                    |  |
|          | A                                                                                                    | Atmospheres containing acetylene.                                                                                                    |  |
|          | В                                                                                                    | Atmospheres containing hydrogen, fuel and combustible process gases containing more than 30 percent hydrogen by volume, or gases or vapors of equivalent hazard                         |  |
|          | С                                                                                                    | Atmospheres such as ethyl ether, ethylene, or gasses or vapors of equivalent hazard.                                                                                                    |  |
|          | D                                                                                                    | Atmospheres such as acetone, ammonia, benzene, butane,<br>cyclopropane, ethanol, gasoline, hexane, methanol, methane,<br>natural gas, naphtha, propane or gases or vapors of equivalent |  |

|                   | natural gas, naphtha, propane or gases or vapors of equivalent hazard.                                                                                                    |
|-------------------|----------------------------------------------------------------------------------------------------|
| Class II<br>Group | Description                                                                                                    |
| E                 | Atmospheres containing combustible metal dusts including aluminum, magnesium, and their commercial alloys, and other metals of similarly hazardous characteristics.                                |
| F                 | Atmospheres containing combustible carbonaceous dusts including carbon black, charcoal, coal or other dusts that have been sensitized by other materials so that they present an explosion hazard. |
| G                 | Atmospheres containing combustible dusts not included in Group E or F, including flour wood, grain, and other dusts of similarly hazardous characteristics.                                        |

# B.1 North American Classification of Hazardous Locations, Continued

| Methods of Protection | The following table summarizes available methods of protection for use |
|-----------------------|------------------------------------------------------------------------|
|                       | in given locations.                                                    |

| Protection Concept | Designation  | Permitted Use  | Principle                                                 |
|--------------------|--------------|----------------|-----------------------------------------------------------|
| Explosionproof     | ХР           | Division 1 & 2 | Contains explosion and<br>quenches flame.                 |
| Intrinsic Safety   | IS           | Division 1 & 2 | Limit energy of sparks under normal and fault conditions. |
| Pressurized        | Type X and Y | Division 1     | Keeps flammable gas out.                                  |
| Pressurized        | Type Z       | Division 2     | Keeps flammable gas out.                                  |
| Nonincendive       | NI           | Division 2     | No arcs, sparks or hot surfaces under normal conditions   |

#### Temperature Classification

Equipment intended for installation directly within the hazardous location classification must also be classified for the maximum surface temperature that can be generated under normal or fault conditions as referenced to either 40°C (104°F) or the maximum operating ambient of the equipment (whichever is greater). The maximum surface temperature must be less than the minimum autoignition temperature of the hazardous atmosphere present. The temperature shall be indicated in identification numbers as listed in the following table.

| Maximum Temperature |           |                       |
|---------------------|-----------|-----------------------|
| Degrees C           | Degrees F | Identification Number |
| 450                 | 842       | T1                    |
| 300                 | 572       | T2                    |
| 280                 | 536       | T2A                   |
| 260                 | 500       | T2B                   |
| 230                 | 446       | T2C                   |
| 215                 | 419       | T2D                   |
| 200                 | 392       | Т3                    |
| 180                 | 356       | T3A                   |
| 165                 | 329       | T3B                   |
| 160                 | 320       | T3C                   |
| 135                 | 275       | T4                    |
| 120                 | 248       | T4A                   |
| 100                 | 212       | T5                    |
| 85                  | 185       | T6                    |

# B.1 North American Classification of Hazardous

Locations, Continued

Apparatus Parameters The Intrinsically Safe Apparatus Parameters are defined as follows.

| Parameter | Description                                                                                |
|-----------|--------------------------------------------------------------------------------------------|
| Vmax      | Maximum safe voltage which can be applied to the apparatus terminals.                      |
| Imax      | Maximum safe current which can be applied to the apparatus terminals.                      |
| Ci        | Unprotected capacitance in the apparatus which can be considered present at the terminals. |
| Li        | Unprotected inductance in the apparatus which can be considered present at the terminals.  |

The Associated Apparatus Parameters are defined as follows.

| Parameter | Description                                                                                                    |
|-----------|----------------------------------------------------------------------------------------------------|
| Voc       | Maximum output voltage which can be delivered to the hazardous (classified) location. This voltage is the maximum from a single channel.                                                    |
| lsc       | Maximum output current which can be delivered to the hazardous (classified) location. This current is the maximum from a single channel.                                                    |
| *Vt       | Maximum output voltage which can be delivered to the hazardous (classified) location. This voltage is the maximum across any combination of terminals of a multiple channel configuration.  |
| *It       | Maximum output current which can be delivered to the hazardous (classified) location. This current is the maximum through any combination of terminals of a multiple channel configuration. |
| Са        | Maximum capacitance which can be connected to the apparatus.                                                                                                    |
| La        | Maximum inductance which can be connected to the apparatus.                                                                                                    |

\*CSA does not recognize these parameters at this time.

# B.1 North American Classification of Hazardous Locations, Continued

Entity Concept

Under entity requirements, the concept allows interconnection of intrinsically safe apparatus to associated apparatus, not specifically examined in such combination. The criteria for interconnection is that the voltage (Vmax ) and current (Imax ), which intrinsically safe apparatus can receive and remain intrinsically safe, considering faults, must be equal to or greater than the voltage (Voc or Vt ) and current (Isc or It ) levels which can be delivered by the associated apparatus, considering faults and applicable factors. In addition, the maximum unprotected capacitance (Ci ) and inductance (Li ) of the intrinsically safe apparatus, including interconnecting wiring, must be less than or equal to the capacitance (Ca ) and inductance (La ) which can be safely connected to the associated apparatus. If these criteria are met, then the combination may be connected and remain intrinsically safe. Both FMRC and CSA d entity parameters are defined in Table B-1 and B-2.

| Code | Description                                                                                                    |
|------|----------------------------------------------------------------------------------------------------|
| 1C   | Explosionproof for Class I, Division 1, Groups A, B, C & D.<br>Dust-Ignitionproof for Class II, Division 1, Groups E, F & G.<br>Suitable for Class III, Division 1. Conduit seals required within<br>18" of enclosure, Group A only.        |
|      | Intrinsically Safe for use in Class I, Division 1, Groups A, B, C & D; Class II, Division 1, Groups E, F & G; Class III, Division 1, T4 at 40°C, T3A at 93°C maximum ambient, when connected in accordance with Honeywell drawing 51204241. |
|      | Nonincendive for use in Class I, Division 2, Groups A, B, C & D; Suitable for Classes II & III, Division 2, Groups F & G, T4 at 93°C maximum ambient, hazardous locations. 42 Vdc max.                                                      |
|      | Environmental: Indoor and outdoor hazardous locations (NEMA 4X).                                                                                                    |

Table B-1Factory Mutual (FM) Approval

### B.1 North American Classification of Hazardous

Locations, Continued

| Class I, II, III, Divisions 1 and 2,                                 |
|----------------------------------------------------------------------|
| Groups A - G                                                         |
|                                                                      |
|                                                                      |
|                                                                      |
|                                                                      |
| With no integral indicator, or with integral Smart Meter, option SM. |
| With Analog Meter, option ME.                                        |
|                                                                      |

<sup>(1)</sup> Install in accordance with Honeywell drawing 51204241.

Table B-2

Canadian Standards Association (CSA)

| Code | Description                                                                                                    |
|------|----------------------------------------------------------------------------------------------------|
| 2j   | Explosion Proof for Class I, Division 1, Groups B, C & D.<br>Dust-Ignition-Proof for Class II, Division 1, Groups E, F & G;<br>Class III, Division 1. Conduit seals not required. 42 Vdc max.    |
|      | Intrinsically Safe for Class I, Groups A, B, C & D; Class II,<br>Groups E, F & G; Class III, Divisions 1, T4 at 40°C, T3A at<br>93°C maximum ambient. Install per Honeywell drawing<br>51204242. |
|      | Suitable for Class I, II & III, Division 2, Groups A, B, C, D, E, F<br>& G hazardous locations, T4 at 93°C. 42 Vdc max.                                                                          |
|      | Environmental: Indoor and outdoor hazardous locations (Encl 4X).                                                                                                    |

| CSA Certified Barriers <sup>(1)</sup> | Class I, II, III, Division 1 and 2,<br>Groups |
|---------------------------------------|-----------------------------------------------|
| 28V / 200 Ω                           | A - G                                         |
| 20V / 150 Ω                           | C - G                                         |

<sup>(1)</sup> Install in accordance with Honeywell drawing 51204242.

### B.2 International Electrotechnical Commission (IEC) Classification of Hazardous Locations

About IEC The IEC has established a number of recommendations applying to the construction of explosion protected electrical apparatus identified. These recommendations are found within IEC 79-0 through 79-15 and 79-28.

For all EC countries as well as various neighboring countries (CENELEC member states), the European Standards EN 50 014 to EN 50 020 and EN 50 039 apply for the construction of explosion protected electrical apparatus. They were established on the basis of the IEC. However these recommendations are much more detailed by comparsion.

Zones

Hazardous locations, within IEC7-10, are classified into one of these three zones.

| ZONE | Description of Hazardous Location                                                                                                 |
|------|----------------------------------------------------------------------------------------------------|
| 0    | Explosive gas atmosphere is present continuously, or is present for long periods.                                                 |
| 1    | Explosive gas atmosphere is likely to occur in normal operation.                                                                  |
| 2    | Explosive gas atmosphere is not likely to occur in normal operation and, if it does occur, it will exist for a short period only. |

**IEC Groups** Flammable gases, vapors and mists are further classified into groups according to the energy required to ignite the most easily-ignitable mixture within air. Apparatus is grouped according to the atmospheres it may be used within as follows:

| Group | Description of Atmosphere                                                                                                    |
|-------|----------------------------------------------------------------------------------------------------|
| IIC   | Atmospheres containing acetylene, hydrogen, fuel and combustible process gases or vapors of equivalent hazard.                                                                            |
| IIB   | Atmospheres such as ethyl ether, ethylene, or gasses or vapors of equivalent hazard.                                                                                                    |
| IIA   | Atmospheres such as acetone, benzene, butane,<br>cyclopropane, ethanol, gasoline, hexane, methanol, methane,<br>natural gas, naphtha, propane or gases or vapors of<br>equivalent hazard. |

### B.2 International Electrotechnical Commission (IEC) Classification of Hazardous Locations, Continued

IEC Methods of Protection The following table summarizes available methods of protection for use in given locations.

| Protection Concept   | Designation | Permitted Use | Principle                                                                |
|----------------------|-------------|---------------|--------------------------------------------------------------------------|
| Flameproof           | d           | Zone 1 & 2    | Contains explosion and quenches flame.                                   |
| Intrinsic Safety     | ia          | Zone 0, 1 & 2 | Limits energy of sparks under 2 faults.                                  |
|                      | ib          | Zone 1 & 2    | Limits energy of sparks under 1 fault                                    |
| Pressurized          | р           | Zone 1        | Keeps flammable gases out.                                               |
| Encapsulation        | m           | Zone 1 & 2    | Keeps flammable gases out.                                               |
| Increased Safety     | e           | Zone 1 & 2    | No arcs, sparks or hot surface.                                          |
| Powder Filled        | q           | Zone 1 & 2    | Contains explosion and quenches flame.                                   |
| Oil Immersion        | 0           | Zone 1 & 2    | Keeps flammable gases out.                                               |
| Non-sparking         | nA          | Zone 2        | No arcs, sparks or hot<br>surfaces under normal<br>conditions.           |
| Enclosed Break       | nC          | Zone 2        | Contains explosion and quenches flame.                                   |
| Limited Energy       | nA          | Zone 2        | Limits energy of sparks and surface temperature under normal conditions. |
| Restricted Breathing | nR          | Zone 2        | Keeps flammable gases out.                                               |

### B.2 International Electrotechnical Commission (IEC) Classification of Hazardous Locations, Continued

#### IEC Temperature Classification

Equipment intended for installation directly within the hazardous location must also be classified for the maximum surface temperature that can be generated under normal or fault conditions as referenced to the maximum operating ambient of the equipment. The maximum surface temperature must be less than the minimum autoignition temperature of the hazardous atmosphere present. The temperature shall be indicated in identification numbers as listed in the following table.

| Maximum Temperature |           |                       |
|---------------------|-----------|-----------------------|
| Degrees C           | Degrees F | Identification Number |
| 450                 | 842       | T1                    |
| 300                 | 572       | T2                    |
| 200                 | 392       | ТЗ                    |
| 135                 | 275       | T4                    |
| 100                 | 212       | Т5                    |
| 85                  | 185       | Т6                    |

## Certification and Conformity Details

#### Table B-3 CENELEC / LCIE Certification

| Code | Description                                                      |
|------|------------------------------------------------------------------|
| 3D   | Flameproof, Supply $\leq$ 45 Vdc, IP 66/67EEx d IIC T6.          |
| 3A   | Intrinsically Safe EEx ia IIC T5, $-40 \le Ta \le 93^{\circ}C$ . |
|      | Flameproof, Supply $\leq$ 45 Vdc, IP 66/67 EEx d IIC T6.         |

| LCIE Intrinsic Safety Parameters <sup>(1)</sup> |                                                                      |
|-------------------------------------------------|----------------------------------------------------------------------|
| U <sub>i</sub> = 30 V                           |                                                                      |
| l <sub>i</sub> = 100 mA                         |                                                                      |
| P <sub>i</sub> = 1.2 W                          |                                                                      |
| C <sub>i</sub> = 4.2 nF                         |                                                                      |
| $R_i = 0$                                       |                                                                      |
| $L_i = 0$                                       | With no integral indicator, or with integral Smart Meter, option SM. |
| L <sub>i</sub> = 150 μH                         | With Analog Meter, option ME.                                        |

<sup>(1)</sup> Install in accordance with Honeywell drawing 51204243.

### B.2 International Electrotechnical Commission (IEC) Classification of Hazardous Locations, Continued

### Certification and

Conformity Details, continued

 Table B-4
 Standards Australia (LOSC) Certification

| Code | Description                                                                   |
|------|-------------------------------------------------------------------------------|
| 4H   | Intrinsically Safe Ex ia IIC T4 Class I Zone 0.                               |
|      | Flameproof Ex d IIC T6 Class I Zone 1                                         |
|      | Non-Sparking Apparatus - Type of Protection 'n' Ex n IIC T6<br>Class I Zone 2 |

| LOSC Intrinsic Safety Parameters <sup>(1)</sup> |                                                                      |
|-------------------------------------------------|----------------------------------------------------------------------|
| Ui = 42.4 V                                     |                                                                      |
| li = 225 mA                                     |                                                                      |
| Pi = 1.2 W                                      |                                                                      |
| Ci = 4.2 nF                                     |                                                                      |
| Li = 0                                          | With no integral indicator, or with integral Smart Meter, option SM. |
| L <sub>i</sub> = 150 μH                         | With Analog Meter, option ME.                                        |

<sup>(1)</sup> Install in accordance with Honeywell drawing 51204309.

| Table B-5 | Zone 2 | (Europe) | ) Declaration | of Conformity |
|-----------|--------|----------|---------------|---------------|
|           |        | · · ·    |               |               |

| Code | Description                                                                       |
|------|-----------------------------------------------------------------------------------|
| 3N   | Electrical Apparatus With Type of Protection "n" per IEC 79-<br>15. IP 66/67.     |
|      | Ex II 3 GD T $^{(1)}$ X $$ (Council Directive 94/9/EC) –40 $\leq$ Ta $\leq$ 93°C. |

| Zone 2 Parameters                                       |  |
|---------------------------------------------------------|--|
| $U_i \leq 42 V$                                         |  |
| $I_i \leq 22 \text{ mA}$                                |  |
| Temp. Code <sup>(1)</sup> T4 at Ta 93°C Maximum Ambient |  |
| Temp. Code <sup>(1)</sup> T5 at Ta 80°C Maximum Ambient |  |
| Temp. Code <sup>(1)</sup> T6 at Ta 65°C Maximum Ambient |  |

### B.3 Enclosure Ratings

| NEMA and IEC<br>Recognition | The NEMA (National Electrical Manufacturer's Association) enclosure<br>classifications are recognized in the US. The IEC Publication 529<br>Classifications are recognized throughout Europe and those parts of the<br>world that use the IEC standards as a basis for product certifications.<br>The following paragraphs provide a discussion of the Comparison<br>Between NEMA Enclosure Type Numbers and IEC Enclosure<br>Classification Designations.                              |
|-----------------------------|----------------------------------------------------------------------------------------------------|
| IEC Classifications         | IEC Publication 529, <i>Classification of Degrees of Protection Provided</i><br><i>by Enclosures</i> , provides a system for specifying the enclosures of<br>electrical equipment on the basis of the degree of protection provided by<br>the enclosure. IEC 529 does not specify degrees of protection against<br>mechanical damage of equipment, risk of explosion, or conditions such<br>as moisture (produced for example by condensation), corrosive vapors,<br>fungus, or vermin. |
| IEC Designations            | Basically, the IEC designation consists of the letters IP followed by two<br>numerals. The first characteristic numeral indicates the degree of<br>protection provided by the enclosure with respect to persons and solid<br>foreign objects entering the enclosure. The second characteristic<br>numeral indicates the degree of protection provided by the enclosure<br>with respect to the harmful ingress of water.                                                                 |
| NEMA Standards              | NEMA Standards Publication 250, <i>Enclosures for Electrical Equipment</i> (1000 Volts Maximum), does test for environmental conditions such as corrosion, rust, icing, oil, and coolants. For this reason, and because the tests and evaluations for other characteristics are not identical, the IEC enclosure classification designations cannot be exactly equated with NEMA enclosure type numbers.                                                                                |

#### **IEC Designations**, Table B-6 provides an approximate conversion from NEMA enclosure type numbers to IEC enclosure classification designations. The NEMA continued types meet or exceed the test requirements for the associated IEC classifications; for this reason the Table cannot be used to convert from IEC classifications to NEMA types.

| Enclosure Classificat         | ion                                         |
|-------------------------------|---------------------------------------------|
| NEMA Enclosure<br>Type Number | IEC Enclosure<br>Classification Designation |
| 1                             | IP 10                                       |
| 2                             | IP 11                                       |
| 3                             | IP 54                                       |
| 3R                            | IP 14                                       |
| 3S                            | IP 54                                       |
| 4 and 4X                      | IP 56                                       |
| 5                             | IP 52                                       |
| 6 and 6P                      | IP 67                                       |
| 12 and 12K                    | IP 52                                       |
| 13                            | IP 54                                       |

| Table B-6 | NEMA Enclosure Type Numbers and Comparable IEC |
|-----------|------------------------------------------------|
|           | Enclosure Classification                       |

NOTE: This comparison is based on tests specified in IEC Publication 529

### Index

### A

Analog meter connections, 44 Analog mode, 7, 10, 13, 21 Angle mounting bracket, 23

#### B

Barriers, 40 Battery pack, SFC Installing and charging, 20 Bench check, 5 Blow-down lines, 34, 37 Bracket mounting Horizontal pipe, 24 Vertical pipe, 24

### С

Capillary tubes, Checking ST 3000 shipment, Communications, Communicating with the ST 3000, Testing, *7* Conduit seal,

#### D

Digital (DE) mode, 7, 13, 21 Dimensions, 24

### E

Electronics housing. *See* Transmitter housing Electronics module, PWA, *13* Enclosure ratings, *93* 

#### F

Failsafe action, 13
Failsafe direction, 13 change, 13
Failsafe jumper, 13
Fill-fluid, 18
Fill-fluids, 32
Flange adapter, 34 Installing, 38
Flange connections, 37
Extended, 37
Flush, 37 Flange mounted, 23 Flat mounting bracket, 23 Flow engineering units Smart meter, 58 Flush mounted transmitter, 30

### G

Ground External ground, 42 Ground terminal, 39

#### Н

Hazardous locations reference, 82 IEC Classifications, 88 North American Classifications, 82

### L

Leveling an absolute pressure transmitter, 27 Lightning Protection, 42 Local Smart Meter Setting display of LRV (using meter pushbuttons), 62 Local Zero and Span Adjusting (Procedure), 53 Loop resistance, 39 Loop wiring, 44

#### Μ

Model designations, 2 Mounting locations Suggested, 35

### 0

Output conformity and smart meter configuration, 58 Overpressure ratings, 19

### Р

Piping for a 1/2" NPT process connection, 35
Piping guidelines, 37
Potential noise sources, 17
Power supply, 5
connecting, 5
Power supply voltage, 21, 39
Pressure ratings, 19
Process characteristics, 17
Process connections, 36

### R

Remote seal mounting, 32

### S

Series designations, 2 Setting range values using local zero and span adjustments., 53 SFC Model STS103, 5 connecting, 5 SM 3000 Smart Meter connections, 44 Smart Field Communicator (SFC), 3 Smart meter Error codes, 80 Meter/transmitter interaction, 81 Typical display indications, 79 Smart meter, 4, 11, 44 Configuration and output conformity, 58 Configuration using an SFC, 73 Configuration using meter pushbuttons, 58 Configuration using SCT, 78 Engineering units codes, 59 Pushbuttons, 51 Selecting engineering units, 60 Setting display of URV (using meter pushbuttons), 67 specifications, 52 Smart meter display description, 51 Smart meter option (option SM), 50 Smartline Configuration Toolkit (SCT), 4 Solution Support Center, viii Static electricity damage, 13 STDC card, 13 STIMV IOP module, 13

### Т

Temperature limits Operating, 18 SFC, 21 Transmitter, 18 Transmitter housing Rotating, 26 Transmitter mounting, 23 Models STA122, STA922, 27

### U

Upper Range Limit (URL), 19

### V

Vibration sources, 17

### W

Write protect option, 15 Jumper, 15

#### Z

Zero corrects, 28 Zero shift, 27

### Addendum to ST 3000 Smart Transmitter Release 300 and SFC Smart Field Communicator Model STS 103 Installation Guide 34-ST-33-39

Two new models have been added to the family of ST3000 Smart Transmitters:

Gauge Pressure Model STG19L Gauge Pressure Model STG99L.

Each of these has an Upper Range Limit (URL) of 10000 psi (690 bar), which is significantly higher than previously available models. Also, each of these new models has significantly higher ratings for Maximum Working Pressure (10000 psi, or 690 bar) and Overpressure (15000 psi, or 1034 bar). The burst pressure is rated at 26000 psi (1793 bar).

Except for the higher operating range, each of these two new models includes physical and functional features similar to those of closely related family members (STG1xL and STG9xL). With the exceptions noted in this addendum, all parts of User Manual 34-ST-33-39C apply to these new models.

Because of the similarities between new and existing models, these new devices can be used as direct replacements in circumstances that require higher pressure capabilities.

Details of pressure ranges for these new models are specified in "Additions and Changes to the Manual", below.

**Overview** 

Additions to the User Manual 34-ST-33-39 that relate to the new Gauge Pressure transmitter models are given in Table 1 of this addendum. Use the information in Table 1 to reference and annotate your Installation Guide.

| Page # in User<br>Manual | Sub-Section                                                                                                    | Description of Change                                                                                                    |
|--------------------------|----------------------------------------------------------------------------------------------------|----------------------------------------------------------------------------------------------------|
| 18                       | <ul> <li>3.1 Considerations for ST</li> <li>3000 Transmitter</li> <li>Temperature Limits</li> <li>Table 5 Operating</li> <li>Temperature Limits</li> <li>(Transmitters with Silicone</li> <li>Fluid Fill Fluids)</li> </ul> | In the left column of Table 5, under the heading <i>Gauge Pressure</i> , add the information as indicated by the highlights in <i>Exhibit A</i> , below. (Note: Ranges for Ambient Temperature and Process Interface Temperature are the same as for other models in each series.) |
| 19                       | <ul><li>3.1 Considerations for ST</li><li>3000 Transmitter</li><li>Pressure Ratings</li><li>Table 6 Transmitter</li><li>Overpressure Ratings</li></ul>                                                                      | In the row of Table 6 titled Gauge Pressure, add the information as highlighted in <i>Exhibit B</i> , below.                                                                                                    |
| 47                       | 5.1 Wiring Diagrams and Dimension Drawings                                                                                                    | In the leftmost column of the table on page 47, add the information as hignhlighted in <i>Exhibit C</i> , below.                                                                                                    |

| Table 1 – | Additions | to the | User | Manual   |
|-----------|-----------|--------|------|----------|
|           | Auditions | to the | USUI | Ivianuai |

### Exhibit A – Additions to Table 5

| Transmitter Type and Model    | Ambient Temperature |            | Process Interface Temperature |              |
|-------------------------------|---------------------|------------|-------------------------------|--------------|
|                               | °C                  | °F         | °C                            | °F           |
| Draft Range STD110            | -40 to 70           | -40 to 158 | -40 to 70                     | -40 to 158   |
| Differential PressureSTD125   | -40 to 85           | -40 to 185 | -40 to 85                     | -40 to 185   |
| STD120, STD130, STD170        | -40 to 93           | -40 to 200 | -40 to 125                    | -40 to 257   |
| STD904, STD924,               |                     |            |                               |              |
| STD930, STD974                | -40 to 85           | -40 to 185 | -40 to 125                    | -40 to 257   |
| Gauge Pressure                |                     |            |                               |              |
| STG140, STG170, STG180,       |                     |            |                               |              |
| STG14L, STG17L, STG18L,       | -40 to 93           | -40 to 200 | -40 to 125                    | -40 to 257   |
| STG19L                        | -40 to 93           | -40 to 200 | -40 to 150 🕇                  | -40 to 302 † |
| STG14T                        | -15 to 65           | 5 to 149   | -15 to 95 ††                  | 5 to 203 ††  |
| STG93P                        | -40 to 85           | -40 to 185 | -40 to 125                    | -40 to 257   |
| STG944, STG974                |                     |            |                               |              |
| STG90L, STG94L,               | -40 to 85           | -40 to 185 | -40 to 110                    | -40 to 230   |
| STG97L, STG98L, <u>STG99L</u> |                     |            |                               |              |
| Absolute Pressure STA122      | -40 to 93           | -40 to 200 | See Specification Sheet       |              |
| STA140                        | -40 to 93           | -40 to 200 | -40 to 80                     | -40 to 176   |
| Transmitter Type      | Upper Range Limit<br>(URL)              | Maximum Working<br>Pressure Rating | Overpressure Rating                                             |
|-----------------------|-----------------------------------------|------------------------------------|-----------------------------------------------------------------|
| Draft Range           | 10 inches H <sub>2</sub> O (25<br>mbar) | 50 psi (3.5 bar)                   | 50 psi (3.5 bar)<br>(No overpressure<br>protection is provided) |
| Differential Pressure | 400 inches H <sub>2</sub> O (1 bar)     | 3000 psi (210 bar)                 | 3000 psi (210 bar)                                              |
|                       | 100 psi (7 bar)                         | 3000 psi (210 bar)                 | 3000 psi (210 bar)                                              |
|                       | 3000 psi (210 bar)                      | 3000 psi (210 bar)                 | 3000 psi (210 bar)                                              |
| Gauge Pressure        | 100 psi (7 bar)                         | 100 psi (7 bar)                    | 150 psi (10.3 bar)                                              |
|                       | 300 psi (21 bar)                        | 300 psi (21 bar)                   | 450 psi (31 bar)                                                |
|                       | 500 psi (35 bar)                        | 500 psi (35 bar)                   | 750 psi (52 bar)                                                |
|                       | 3000 psi (210 bar)                      | 3000 psi (210 bar)                 | 4500 psi (310 bar)                                              |
|                       | 6000 psi (415 bar)                      | 6000 psi (415 bar)                 | 9000 psi (620 bar)                                              |
|                       | 10000 psi (690 bar)                     | 10000 psi (690 bar)                | 15000 psi (1034 bar)                                            |
| Absolute Pressure     | 780 mmHg Absolute<br>(1 bar)            | 780 mmHg Absolute<br>(1 bar)       | Full vacuum to 1550<br>mmHg Absolute<br>(2 bar)                 |
|                       | 500 psia (35 bar)                       | 500 psia (35 bar)                  | 750 psia (52 bar)                                               |

Exhibit B – Additions to Table 6

## Dimension Drawings - Series 100 and Series 900, Continued

| Transmitter Type and                     | Table                  | Mounting                 |                    |                   |                    | Drawing      |
|------------------------------------------|------------------------|--------------------------|--------------------|-------------------|--------------------|--------------|
| Key Number                               | Selections             | Angle Bracket (MB), (SB) |                    | Flat Bracket (FB) |                    | Number       |
|                                          |                        | Vertical<br>Pipe         | Horizontal<br>Pipe | Vertical<br>Pipe  | Horizontal<br>Pipe |              |
| STG944, STG974                           | See Key Number         | 51500411                 |                    | 51500409          |                    | ⇐            |
|                                          | Column                 |                          | 51500410           |                   | 51500408           | $\Leftarrow$ |
| STG140, STG170, STG180,                  | See Key Number         | 51500362                 |                    | 51500360          |                    | ¢            |
| STA122, STA140                           | Column                 |                          | 5500361            |                   | 51500359           | $\Leftarrow$ |
| STA922, STA940                           |                        | 51500366                 |                    | 515004364         |                    | ¢            |
|                                          |                        |                          | 51500365           |                   | 51500363           | $\Leftarrow$ |
| STG14L, STG17L, STG18L,<br><b>STG19L</b> |                        | 51500373                 |                    | 51500371          |                    | ¢            |
|                                          |                        |                          | 51500372           |                   | 51500370           | $\Leftarrow$ |
| STG90L, STG94L, STG97L,                  |                        | 51500377                 |                    | 51500375          |                    | ¢            |
| STG98L, <b>STG99L</b>                    |                        |                          | 51500376           |                   | 51500374           | $\Leftarrow$ |
| STG14T (High Temperature)                | 1/2-inch NPT           |                          |                    |                   |                    | 51404482     |
|                                          | Flush Sanitary<br>Seal |                          |                    |                   |                    | 51404484     |

## ST 3000 Smart Transmitter Release 300 and Smart Field Communicator Model STS103

## Transmitter Models:

STD110, STD120, STD125, STD130, STD170, STD924, STD930

**Replacement Meterbody and Heads** Overview The ST 3000 Pressure Transmitter, Models: STD110, STD120, STD125, STD130, and STD170 • STD924 and STD930 with optional Tantalum or Monel diaphragm is now being shipped with newly designed meter body and process heads. If a replacement meter body is needed, it should be ordered from the Model Number stated on the meter body nameplate. This number includes the letter "S" after the model number; for example, STD110S-xxx. This new transmitter is functionally identical to previous models in that the working ranges (Lower Range Limit to Upper Range Limit) and intended applications have not changed. However, the specifications for the maximum Pressure Rating and for the Overpressure Rating have been enhanced in all models except the draft range transmitter. A summary of specifications is given in Table 3. The new versions, which will continue as Models STD110, STD120, STD125, STD130, STD170, STD924, and STD930, differ only in the physical size and form of the meter body, process head, and associated components. Installation, operation, maintenance, calibration, and troubleshooting tasks remain virtually the same as for the previous version. Differences appear primarily in torque specifications when replacing meter bodies, and in part numbering and part recognition when replacing components or assemblies. As an aid in parts recognition, a drawing of the newer style Meter Body, Heads, and Flange Adapters is given in Figure 1 of this addendum. (The flanges on the Process Heads and the Flange Adapters have an angular profile, compared to those on the previous style, which are approximately elliptical in profile.) For parts details, refer to 34-ST-99-22, Addendum to 34-ST-25-14. With exceptions noted in this addendum, information given in Installation Guide 34-ST-33-39 applies also to the newer style. Related This addendum provides details for installation that span a variety of applications of **Publications** the Models listed in this addendum. For additional information, refer also to the appropriate publications. ST 3000 Smart Transmitter Release 300 and Smart Field Communicator STS103 User's Manual 34-ST-25-14 (with addendum 34-ST-99-21)

## Addendum (to Installation Guide 34-ST-33-39)

## Additions to the Installation Guide

The additions to Installation Guide 34-ST-33-39 that relate to the newly designed meter body and process heads are given in Table 1 of this addendum. Use the information in Table 1 to reference and annotate your User Manual.

| Page # in User<br>Manual | Sub-Section                                                                                                    | Description of Change                                                                                                    |
|--------------------------|----------------------------------------------------------------------------------------------------|----------------------------------------------------------------------------------------------------|
| 19                       | <ul><li>3.3 Considerations for ST 3000</li><li>Transmitter</li><li>Table 6 Transmitter</li><li>Overpressure Ratings</li></ul> | The Maximum Working Pressure Rating and the<br>Overpressure Rating has been enhanced for all<br>models included in this addendum except for the<br>draft range transmitter.<br>For more information, refer to Table 3 in this<br>Addendum.                                              |
| 38                       | 4.2 Piping ST3000 Transmitter<br>Table 15 Installing Flange<br>Adapter                                                        | In Step 2 and in Step 4, the reference to the "Teflon<br>(white) gasket should be "gasket or O-ring".<br>In Step 5, do not use the torque specification of 47.5<br>to 54 N $\cdot$ m (35 to 40 ft-lb). Instead, use the<br>following:<br>47,5 N•m +/- 2,4 N•m (35 Lb-Ft +/- 1.8 Lb-Ft). |
| 46                       | 5.1 Wiring Diagrams and<br>Dimension Drawings<br>Dimension drawings-Series 100<br>and Series 900                              | The numbers of dimension drawings for the newly designed models are given in Table 2 in this addendum.                                                                                                    |

Table 1 – Additions to the User Manual

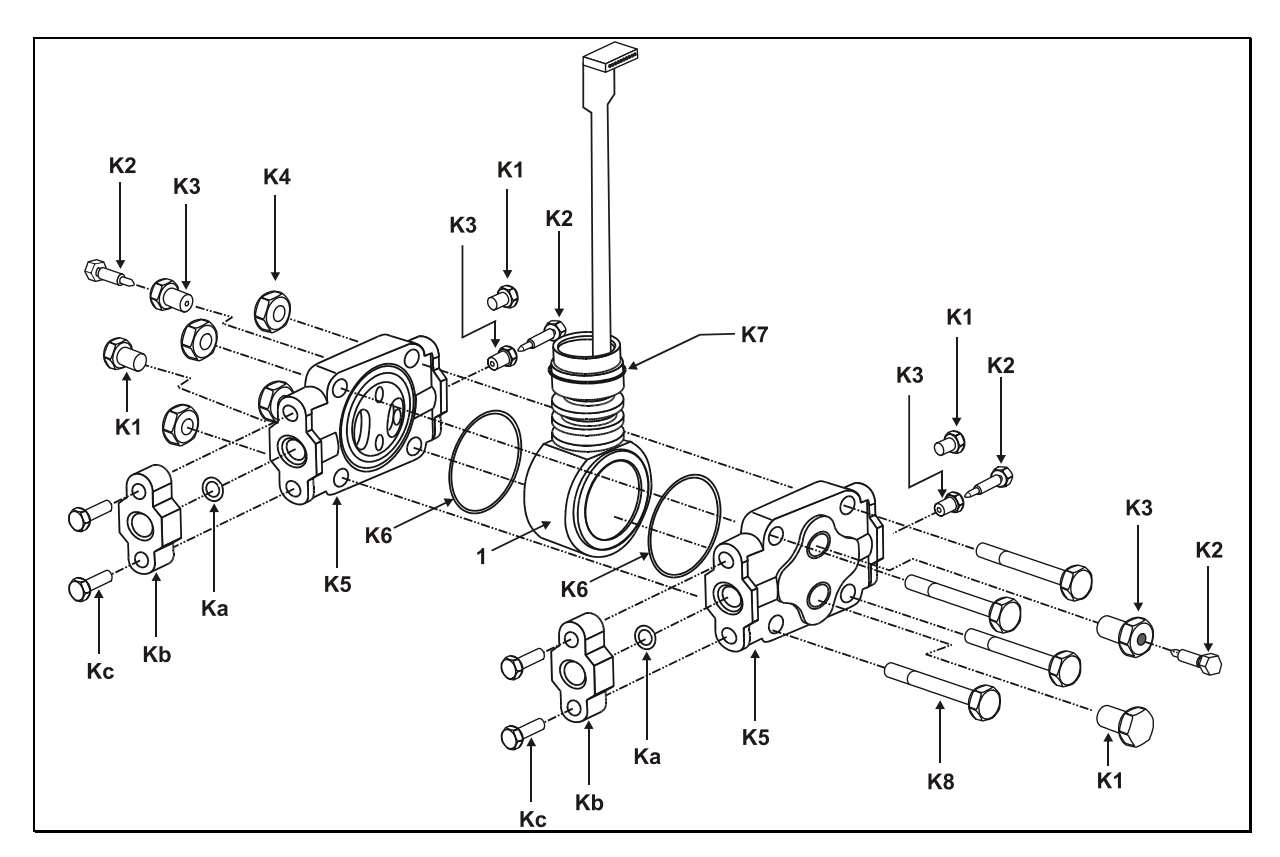

Figure 1 ST 3000 Model STD110, STD120, STD125, STD130, STD170, STD924, STD930 (Rev S or greater)

## **Dimension Drawings** The following table provides references to dimension drawings for newly designed ST 3000 Pressure Transmitters (Revision S and greater). If you need a copy of a drawing, please determine the appropriate drawing number from the following table and contact your Honeywell representative.

## Table 2 Dimension Drawings for Transmitter Models STD110, STD120, STD125, STD130, STD170, STD924, STD930 (Revision S or Greater)

| Equipped with       | Angle Bracket                 |          | Flat B        | racket          |
|---------------------|-------------------------------|----------|---------------|-----------------|
| A-G manifold part # | Vertical Pipe Horizontal Pipe |          | Vertical Pipe | Horizontal Pipe |
| (none)              | 51452896                      | 51452895 | 51452894      | 51452893        |
| M4AV1               | 51452886                      | 51452888 | 51452890      | 51452892        |
| M4TV1               | 51452885                      | 51452887 | 51452889      | 51452891        |

| Table 3 | Pressure | Specification | and Ratings | Summary | y Comparison | S (Revision S | 6 or Greater) |
|---------|----------|---------------|-------------|---------|--------------|---------------|---------------|
|---------|----------|---------------|-------------|---------|--------------|---------------|---------------|

| Transmitter<br>Model | Upper Range<br>Limit        | Maximum Allowable<br>Working Pressure<br><i>(Note 1</i> ) |                       | Overpressure Rating<br>(Note 1) |                       |
|----------------------|-----------------------------|-----------------------------------------------------------|-----------------------|---------------------------------|-----------------------|
|                      |                             | Previous                                                  | New Design            | Previous                        | New Design            |
| STD110               | 10 inches H2O<br>(25 mbar)  | 50 psi<br>(3.5 bar)                                       | (Same as previous)    | 50 psi<br>(3.5 bar)             | (Same as previous)    |
| STD120,<br>STD924    | 400 inches H2O<br>(1 bar)   | 3000 psi<br>(207 bar)                                     | 4500 psi<br>(310 bar) | 3000 psi<br>(207 bar)           | 4500 psi<br>(310 bar) |
| STD125               | 600 inches H2O<br>(1.5 bar) | "                                                         | "                     | "                               | "                     |
| STD130,<br>STD930    | 100 psi<br>(7 bar)          | "                                                         |                       | "                               |                       |
| STD170               | 3000 psi<br>(207 bar)       | "                                                         |                       |                                 |                       |

*Note 1* Maximum Allowable Working Pressure and Overpressure Rating vary with materials of construction; for more specific information refer to the appropriate Specification and Model Selection Guide. Transmitters with Graphite Gaskets have a 3625 psi rating (250 bar) except for the Draft Range Transmitter which maintains a 50 psi rating. Flange Adapters with Graphite Gaskets have a 3000 psi rating.

## ST 3000 Smart Pressure Transmitter, Release 300 and Smart Communicator Model STS 103

Addendum (to Installation Guide 34-ST-33-39)

| Overview   | ATEX Directive 94/6/EC                                                                                                    |
|------------|----------------------------------------------------------------------------------------------------|
|            | The ATEX Directive 94/6/EC is a European CE Mark directive concerning products that are designed for use in potentially explosive environments. This "New Approach" directive is based on, and is an expansion of, European Norms (EN, CENELEC standards).                                                                                                    |
|            | On June 30, 2003, the ATEX (ATmospheres EXplosibles) directive will replace directives currently in effect, and from that time, only products with the ATEX certification and with ATEX labeling will be approved for free movement in the EU (European Union) and EFTA (European Free Trade Association) countries. As defined in the directive, "free movement" refers to:                 |
|            | <ul> <li>placing a product on the market, and/or</li> </ul>                                                                                                    |
|            | <ul> <li>placing a product into service.</li> </ul>                                                                                                    |
|            | The ATEX Directive 94/6/EC is a living (set of) document(s), subject to further change and refinement, whose details are beyond the scope of this addendum. Further information can be obtained in the Official Journal of the European Communities No L100/1, and in related publications such as Guidelines on the Application of Directive 94/9/EC. Both of these items are available at: |
|            | http://europa.eu.int/comm/enterprise/atex/index.htm                                                                                                    |
|            | Products that have been previously certified under the EN and CENELEC European Norms, and which comply fully with all standards in the New Approach directive have, by application, received certification under ATEX Directive 94/6/EC.                                                                                                    |
|            | The Honeywell ST3000 Smart Pressure Transmitter is now ATEX certified, and all units manufactured currently and in the future will include labeling that includes all markings required under the ATEX directive.                                                                                                    |
| Inclusions | To ensure that all required information will be available to the user, the following items are include with this Addendum for reference:                                                                                                    |
|            | <ol> <li>Declaration of Conformity – ATEX CE0344 (Honeywell document number<br/>51452504 Revision B).</li> </ol>                                                                                                    |
|            | <ol> <li>Certificate of Manufacturer – Ex II 3 G, EEx nA IIC ATEX CE (Honeywell<br/>document number 51452622 Revision C).</li> </ol>                                                                                                    |

#### Purpose and Content of this Addendum

This Addendum includes information required under the ATEX Directive regarding:

- 1. The appearance and meaning of each certification mark (CE Mark) that appears on the label(s) affixed to the product.
- 2. Instructions for installation and use of the product.

Information required for use of this product is given in:

34-ST-25-14B - ST 3000 Smart Transmitter Release 300 and Smart Field Communicator Model STS103, and

Installation information is given in

34-ST-33-39 - ST 3000 Smart Transmitter Release 300 and Smart Field Communicator Model STS103 Installation Guide,

of which this Addendum is a part.

Details regarding certification marks that appear in labeling for this product are given in this addendum.

#### Attention

The publications cited above and the functioning and construction (except for labeling) of the devices described therein are essentially unchanged. The purpose of this addendum is to provide details the purpose and appearance of the labels attached to each device under ATEX Directive 94/6/EC.

#### Attention

Before installing the equipment in a potentially explosive atmosphere, please read the information provided in this Addendum, which supports the ATEX certifications for this product.

#### **CE Conformity**

**y** The ST 3000 Smart Pressure Transmitter is in conformity with the protection requirements of the following European Council Directives: 94/9/EC, the Explosive Atmospheres (ATEX) Directive, 89/336/EEC, the Electromagnetic Compatibility (EMC) Directive, and the Pressure Equipment (PED) directive.

In conformity with the ATEX directive, the CE mark on the certification nameplate includes the Notified Body identification number 0344 (KEMA 01ATEXQ3199) adjacent to the EC Type Examination Certificate number.

In conformity with the Pressure Equipment Directive, models rated greater than 200 bar (2,900 psi) have an additional CE mark applied to the meter body data plate in accordance with 97/23/EC, Article 15. Models rated at less than 200 bar have no CE mark on the meter body data plate per 97/23/EC, Article 3, Section 3.

Deviation from the installation conditions in this manual may invalidate this product's conformity with the Explosive Atmospheres, Pressure Equipment, and EMC Directives.

Conformity of this product with any other "CE Mark" Directive(s) shall not be assumed.

| Marking,<br>ATEX Directive                                  | Honeywell's Model ST 3000 Smart Pressure Transmitter, with the following nameplates attached, has been certified to comply with Directive 94/9/EC of the European Parliament and the Council as published in the Official Journal of the European Communities No. L 100/1 on 19-April-1994.                                                                                     |  |  |  |  |
|-------------------------------------------------------------|----------------------------------------------------------------------------------------------------|--|--|--|--|
|                                                             | The following information is provided as part of the labeling of the transmitter:                                                                                                    |  |  |  |  |
|                                                             | • Name and Address of the manufacturer: Honeywell, Phoenix, AZ 85053 USA.                                                                                                    |  |  |  |  |
|                                                             | • Notified Body identification: KEMA Quality B.V., Arnhem, the Netherlands                                                                                                    |  |  |  |  |
|                                                             | <b>C E</b><br>0344                                                                                                    |  |  |  |  |
|                                                             | • For complete model number, see the Model Selection Guide for the particular model of pressure transmitter.                                                                                                    |  |  |  |  |
|                                                             | • The serial number of the transmitter is located on the Meter Body data-plate. The first two digits of the serial number identify the year (02) and the second two digits identify the week of the year (23); for example, 0223xxxxxx indicates that the product was manufactured in 2002, in the 23 <sup>rd</sup> week.                                                       |  |  |  |  |
| Apparatus Marked<br>with Multiple<br>Types of<br>Protection | The user must determine the type of protection required for installation the equipment. The user shall then check the box $[\checkmark]$ adjacent to the type of protection used on the equipment certification nameplate. Once a type of protection has been checked on the nameplate, the equipment shall not then be reinstalled using any of the other certification types. |  |  |  |  |

Nameplate 51452473-001, ia, 4-20 mA / DE, is mounted on the enclosure. The following is a representation of this nameplate:

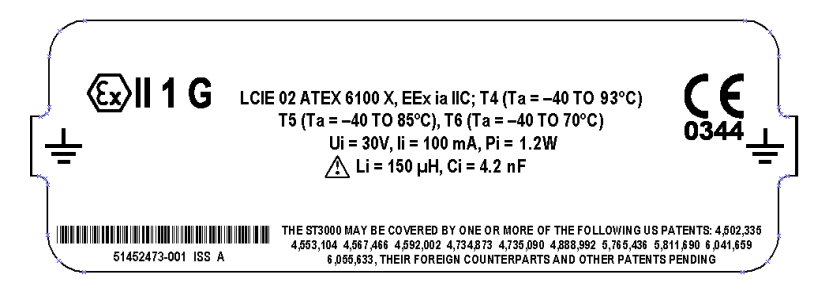

Nameplate 51452474-001, d, 4-20 mA / DE, is mounted on the enclosure. The following is a representation of this nameplate:

| ۲- | €                  | IE 02 ATEX 6099, EEx d IIC; T5 (Ta = -40 TO 93°C)<br>T6 (Ta = -40 TO 78°C); SUPPLY 11 - 42 VDC<br>DO NOT OPEN WHILE ENERGIZED                                                                | <b>€</b><br><sup>0344</sup> ⊥                              |
|----|--------------------|----------------------------------------------------------------------------------------------------|------------------------------------------------------------|
| ٦  |                    | ENCLOSURE IP 66/67                                                                                                    | ſ                                                          |
|    | 51452474-001 ISS B | THE ST3000 MAY BE COVERED BY ONE OR MORE OF THE FOLLOWING U<br>4,553,104 4,567,466 4,592,002 4,734,873 4,735,090 4,888,992 5,765,438<br>6,955,633, THEIR FOREIGN COUNTERPARTS AND OTHER PATE | S PATENTS: 4,502,335<br>5,811,690 6,041,659<br>NTS PENDING |

Nameplate 51452618-001, nA, 4-20 mA / DE, is mounted on the enclosure. The following is a representation of this nameplate:

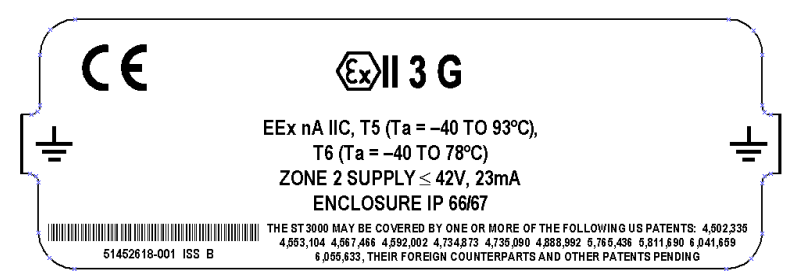

Nameplate 50003885-001, 4-20 mA / DE, multiple certification nameplate. The following is a representation of this nameplate:

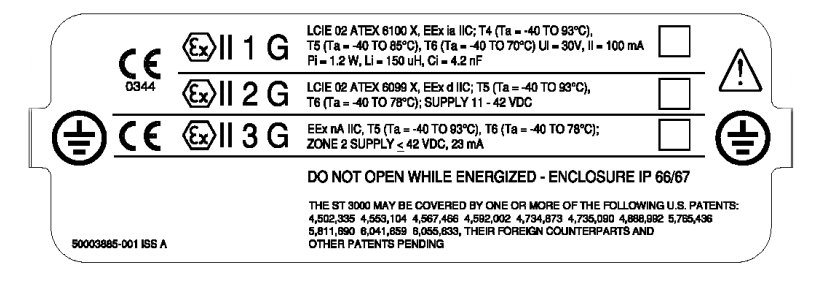

| Specific Parameters<br>for Intrinsic Safety                                                                                                    | Fi                                                                                                    | ield wiring terminals, (+ , –):                                  | Ui = 30 V,                          | li = 100 mA,             | Pi = 1.2 W       |  |  |
|----------------------------------------------------------------------------------------------------|----------------------------------------------------------------------------------------------------|------------------------------------------------------------------|-------------------------------------|--------------------------|------------------|--|--|
| -                                                                                                    | With                                                                                                    | nout local analog meter, ME:                                     | CI = 4.2 NF,                        | RI = 0,                  |                  |  |  |
|                                                                                                    | V                                                                                                    | Vith local analog meter, ME:                                     | Ci = 4.2 nF,                        | Ri = 0,                  | Li = 150 μΗ      |  |  |
|                                                                                                    | With Ic                                                                                                    | ocal smart digital meter, SM:                                    | Ci = 4.2 nF,                        | Ri = 0,                  | Li = 0           |  |  |
| -<br>Special conditions<br>for safe use,                                                                                                    | The pres<br>potentia                                                                                                    | ssure transmitter is an intrinsic<br>lly explosive atmospheres.  | cally safe appar                    | ratus that can l         | be installed in  |  |  |
| Intrinsic Safety (X)                                                                                                    | The power terminals (+, -) must be connected only to a certified associated intrinsically safe apparatus.                                                                                                    |                                                                  |                                     |                          |                  |  |  |
|                                                                                                    | The electrony power to                                                                                                    | etrical parameters (U, I, and P) erminals (+, -) must not exceed | ) of the associa<br>d the following | ted apparatus<br>values: | connected to the |  |  |
|                                                                                                    | Ui ≤ 30V<br>Ii ≤ 100 mA<br>Pi ≤ 1,2 W                                                                                                    |                                                                  |                                     |                          |                  |  |  |
|                                                                                                    | Ambient                                                                                                    | temperature: - 50°C to 93°C                                      |                                     |                          |                  |  |  |
| NOTE: -50°C to 93°C is the certification and "Operative Limits" for the product family. Refer to individual Specification Sheets for the standard "Rated Cond ambient limits for a particular model that, as shown on the data-plate and certification nameplate, may be less than the certification limits. |                                                                                                    |                                                                  |                                     |                          |                  |  |  |
|                                                                                                    | IS (ia) 4 – 20 mA / DE       Flameproof (d)                                                                                                    |                                                                  |                                     |                          |                  |  |  |
|                                                                                                    |                                                                                                    |                                                                  |                                     |                          |                  |  |  |
|                                                                                                    |                                                                                                    | T4 up to Ta $\leq$ 93°C                                          | T5 up to Ta                         | ≤ 93°C                   |                  |  |  |
|                                                                                                    |                                                                                                    | T5 up to Ta $\leq$ 85°C                                          | T6 up to Ta                         | ≤ 78°C                   |                  |  |  |
|                                                                                                    |                                                                                                    | T6 up to Ta $\leq$ 70°C                                          |                                     |                          |                  |  |  |
|                                                                                                    | Enclo                                                                                                    | sure classification: IP 66/67, 1                                 | Гуре 4Х                             |                          |                  |  |  |
| –<br>Specific Parameters<br>for Flameproof<br>Installation<br>–                                                                                                    | Power supply to field wiring terminals, (+, –): Ucc $\leq$ 42 V<br>Output Signal: 4–20 mA                                                                                                    |                                                                  |                                     |                          |                  |  |  |
| Special conditions<br>for safe use,<br>Flameproof<br>Installation                                                                                                    | Ambient operating temperature: - 50 to 93°C<br>NOTE: -50°C to 93°C is the certification and "Operative Limits" for the product family.<br>Refer to individual Specification Sheets for the standard "Rated Condition" ambient<br>limits for a particular model that, as shown on the data-plate and certification<br>nameplate, may be less than the certification limits. |                                                                  |                                     |                          |                  |  |  |

| Specific Parameters<br>for Non-Sparking<br>Zone 2 Installation<br>(Honeywell certified)             | Supply Voltage:<br>Supply Current:<br>Ambient Temperate Limits:<br>Temperature Classification:                                                                                                    | 11-42 Vdc<br>23 mA<br>- 50°C to 93°C<br>T6 at Ta $\leq$ 78°C<br>T5 at Ta $\leq$ 93°C                                                                                                    |
|----------------------------------------------------------------------------------------------------|----------------------------------------------------------------------------------------------------|----------------------------------------------------------------------------------------------------|
| Special Conditions<br>for Safe Use,<br>Non-Sparking<br>Zone 2 Installation<br>(Honeywell certified) | <ul> <li>The installation of this equipricomply with VDE specification valid national standards for in Before commissioning of this power supply voltage cannot analog and DE equipment.</li> <li>The electronic assemblies in faulty must be replaced. The off before any replacement a terminations are being connected.</li> </ul> | ment in Zone 2 hazardous areas must<br>on 0165, IEC 60079-14, EN 50021 and/or<br>installation and operation.<br>The equipment, it must be verified that the<br>exceed the 42 Vdc maximum for 4-20 mA<br>these units are non-repairable items and if<br>e electrical power supply must be switched<br>and during any time that the wiring<br>ected or disconnected. |

Honeywell

51452504, Revision B

# $\underbrace{\mathbb{E}_{x}}_{\text{Ex}} \operatorname{ATEX} \overset{\text{declaration of conformity}}{\mathsf{E}_{0344}}$

We declare under our sole responsibility that the following products,

## ST 3000 Smart Pressure Transmitters, Series 100 and 900, Release 300 (per attached list)

to which this declaration relates, are in conformity with the protection requirements of Council Directive: 94/9/EC (ATEX Directive) on the approximation of the laws of the Member States concerning equipment and protective systems intended for use in potentially explosive atmospheres, and 89/336/EEC (EMC Directive) as amended by 92/31/EEC and 93/68/EEC on the approximation of the laws of the Member States relating to Electromagnetic Compatibility.

The models covered by this Declaration and evidence of conformity with the ATEX Directive are shown on the attached list. Conformity to the ATEX Directive is in accordance with the following European standards.

EN 50014-1997 Electrical Apparatus for Potentially Explosive Atmospheres - General Requirements
 EN 50018-2000 Electrical Apparatus for Potentially Explosive Atmospheres - Flameproof Enclosure "d"
 EN 50020-1994 Electrical Apparatus for Potentially Explosive Atmospheres - Intrinsic Safety "i"
 EN 50284-1999 Special Requirements for Construction, Test and Marking of Electrical Apparatus of Equipment Group II, Category 1 G

| Notified<br>Bodies: | EC Type Examination Certificates                                                                           |  |  |  |
|---------------------|----------------------------------------------------------------------------------------------------|--|--|--|
|                     | LCIE – Groupe Bureau Veritas – 0081<br>33, Avenue du Général Leclerc<br>92260 Fontenay-aux-Roses<br>France |  |  |  |
| ufacturing          | Honeywell Industrial Solutions                                                                             |  |  |  |

### **Production Quality Assurance Notification**

KEMA Quality B. V. – 0344 Utrechtseweg 310 6812 AR Arnhem The Netherlands

# Manufacturing<br/>Locations:Honeywell Industrial SolutionsIndustrial Solutions<br/>2500 West Union Hills Drive<br/>Phoenix, Arizona 85027 USA

The authorized signatory to this declaration, on behalf of the manufacturer, and the Responsible Person is identified below.

#### Honeywell International Inc.

Industrial Measurement & Control 1100 Virginia Drive Fort Washington, PA 19034 USA

Frederick M. Kent Standards & Approvals Engineer, (ATEX Authorized Person)

Issue Date:

18 August, 2002

### ST3000, R300 Pressure Transmitters

| Certificate        | Protection                      | Model  | Description                    | Factory |
|--------------------|---------------------------------|--------|--------------------------------|---------|
| LCIE 02 ATEX 6099  | Ex II 2 G, EEx d IIC, T6 or T5  | ST3D   | 4-20 mA / DE / HART / Fieldbus | Phoenix |
| LCIE 02 ATEX 6100X | Ex II 2 G, EEx ia IIC, T6 to T4 | ST3S   | 4-20 mA / DE                   | Phoenix |
| LCIE 02 ATEX 6101X | Ex II 1 G, EEx ia IIC, T6 to T4 | STHC3S | 4-20 mA / HART                 | Phoenix |
| LCIE 03 ATEX 6175X | Ex II 1 G, EEx ia IIC, T6 to T4 | STHC3S | Foundation TM Fieldbus         | Phoenix |

| Model  | Series | Description                                          |  |
|--------|--------|------------------------------------------------------|--|
| STA122 | 100    | Absolute Pressure Transmitter                        |  |
| STA140 | 100    | Absolute Pressure Transmitter                        |  |
| STD110 | 100    | Differential Pressure Transmitter                    |  |
| STD120 | 100    | Differential Pressure Transmitter                    |  |
| STD125 | 100    | Differential Pressure Transmitter                    |  |
| STD130 | 100    | Differential Pressure Transmitter                    |  |
| STD170 | 100    | Differential Pressure Transmitter                    |  |
| STF128 | 100    | Flange Mounted Liquid Level Transmitter              |  |
| STF12F | 100    | Flange Mounted Liquid Level Transmitter              |  |
| STF132 | 100    | Flange Mounted Liquid Level Transmitter              |  |
| STF13F | 100    | Flange Mounted Liquid Level Transmitter              |  |
| STF14F | 100    | Flange Mounted Liquid Level Transmitter              |  |
| STF14T | 100    | High Temperature Flange Mounted Pressure Transmitter |  |
| STG140 | 100    | Gauge Pressure Transmitter                           |  |
| STG14L | 100    | Gauge Pressure Transmitter                           |  |
| STG14T | 100    | High Temperature Gauge Pressure Transmitter          |  |
| STG170 | 100    | Gauge Pressure Transmitter                           |  |
| STG17L | 100    | Gauge Pressure Transmitter                           |  |
| STG180 | 100    | Gauge Pressure Transmitter                           |  |
| STG18L | 100    | Gauge Pressure Transmitter                           |  |
| STR12D | 100    | Remote Diaphragm Seal Pressure Transmitter           |  |
| STR13D | 100    | Remote Diaphragm Seal Pressure Transmitter           |  |
| STR14A | 100    | Remote Diaphragm Seal Pressure Transmitter           |  |
| STR14G | 100    | Remote Diaphragm Seal Pressure Transmitter           |  |
| STR17G | 100    | Remote Diaphragm Seal Pressure Transmitter           |  |
| STA922 | 900    | Gauge and Absolute Pressure Transmitter              |  |
| STA940 | 900    | Gauge and Absolute Pressure Transmitter              |  |
| STD924 | 900    | Differential Pressure Transmitter                    |  |
| STD930 | 900    | Differential Pressure Transmitter                    |  |
| STD974 | 900    | Differential Pressure Transmitter                    |  |
| STF904 | 900    | Flange Mounted Liquid Level Transmitter              |  |
| STF924 | 900    | Flange Mounted Liquid Level Transmitter              |  |
| STF92F | 900    | Flange Mounted Liquid Level Transmitter              |  |
| STF932 | 900    | Flange Mounted Liquid Level Transmitter              |  |
| STF93F | 900    | Flange Mounted Liquid Level Transmitter              |  |
| STG19L | 900    | High Pressure Gauge Transmitter                      |  |
| STG93P | 900    | Flush Mount Gauge Pressure Transmitter               |  |
| STG944 | 900    | Gauge and Absolute Pressure Transmitter              |  |
| STG94L | 900    | In-Line Gauge Pressure Transmitter                   |  |
| STG974 | 900    | Gauge and Absolute Pressure Transmitter              |  |
| STG97L | 900    | In-Line Gauge Pressure Transmitter                   |  |
| STG98L | 900    | In-Line Gauge Pressure Transmitter                   |  |
| STG99L | 900    | High Pressure Gauge Transmitter                      |  |
| STR93D | 900    | Remote Diaphragm Seal Pressure Transmitter           |  |
| STR94G | 900    | Remote Diaphragm Seal Pressure Transmitter           |  |

<u>51452622</u>, Revision <u>C</u>

# Certificate of Manufacturer

This certificate applies to the following equipment:

## ST 3000 Smart Pressure Transmitters, Series 100 and 900, Release 100 and 900, 4-20 mA, DE, HART, and FOUNDATION<sup>™</sup> Fieldbus (per attached list)

This equipment has no arcing or sparking parts and no ignition-capable hot surfaces, and therefore conforms to Clause 6.3.1.3 of VDE 0165/2.91, IEC 60079-14, and EN 50021 for operation in Zone 2 hazardous areas providing that the following conditions are observed. The equipment contains no intrinsically safe or energy-limiting components. The listed equipment are 2-wire devices that receive their power and signal carrier from the same 4-20 mA signal current or Fieldbus supply. In normal operation, the maximum current supply is 23 mA for  $\leq$  4-20 mA analog, DE or HART, and  $\leq$  260 mA for Fieldbus.

### Conditions for the application of the above equipment in Zone 2 hazardous areas:

- 1. The installation of this equipment in Zone 2 hazardous areas must comply with VDE specification 0165, IEC 60079-14, EN 50021 and/or valid national standards for installation and operation.
- 2. Before commissioning this equipment, it must be verified that the power supply voltage cannot exceed the 42 Vdc maximum for 4-20 mA analog, DE and HART equipment, and 24 Vdc for Fieldbus equipment.
- 3. The electronic assemblies in these units are non-repairable items and if faulty, must be replaced. The electrical power supply must be switched off before any replacement and during any time that the wiring terminations are being connected or disconnected.
- 4. The technical data supplied by the manufacturer must be adhered to.

| Specifications for Use in Zone 2 |                                    |             |  |  |
|----------------------------------|------------------------------------|-------------|--|--|
|                                  | 4-20 mA / DE / HART                | Fieldbus    |  |  |
| Supply Voltage:                  | 11 – 42 Vdc                        | 10 – 24 Vdc |  |  |
| Supply Current:                  | 23 mA                              | 260 mA      |  |  |
| Ambient temperature limits:      | −50 to 93°C                        |             |  |  |
| Temperature Classification:      | T6 at Ta ≤ 78ºC<br>T5 at Ta ≤ 93ºC |             |  |  |

Manufacturing Location:

#### **Honeywell Process Solutions**

2500 West Union Hills Drive Phoenix, Arizona 85053 USA

Frederick M. Kent Standards & Approvals Engineer, (ATEX Authorized Person)

Issue Date:

25 June 2004

Honeywell International Inc. Industrial Measurement & Control 1100 Virginia Drive Fort Washington, PA 19034 USA

### ST3000, R300 Pressure Transmitters

| Model  | Series | Description                                |
|--------|--------|--------------------------------------------|
| STA122 | 100    | Absolute Pressure Transmitter              |
| STA140 | 100    | Absolute Pressure Transmitter              |
| STD110 | 100    | Differential Pressure Transmitter          |
| STD120 | 100    | Differential Pressure Transmitter          |
| STD125 | 100    | Differential Pressure Transmitter          |
| STD130 | 100    | Differential Pressure Transmitter          |
| STD170 | 100    | Differential Pressure Transmitter          |
| STF128 | 100    | Flange Mounted Liquid Level Transmitter    |
| STF12F | 100    | Flange Mounted Liquid Level Transmitter    |
| STF132 | 100    | Flange Mounted Liquid Level Transmitter    |
| STF13F | 100    | Flange Mounted Liquid Level Transmitter    |
| STF14F | 100    | Flange Mounted Liquid Level Transmitter    |
| STF14T | 100    | High Temperature Pressure Transmitter      |
| STG140 | 100    | Gage Pressure Transmitter                  |
| STG14L | 100    | Gage Pressure Transmitter                  |
| STG14T | 100    | High Temperature Pressure Transmitter      |
| STG170 | 100    | Gage Pressure Transmitter                  |
| STG17L | 100    | Gage Pressure Transmitter                  |
| STG180 | 100    | Gage Pressure Transmitter                  |
| STG18L | 100    | Gage Pressure Transmitter                  |
| STR12D | 100    | Remote Diaphragm Seal Pressure Transmitter |
| STR13D | 100    | Remote Diaphragm Seal Pressure Transmitter |
| STR14A | 100    | Remote Diaphragm Seal Pressure Transmitter |
| STR14G | 100    | Remote Diaphragm Seal Pressure Transmitter |
| STR17G | 100    | Remote Diaphragm Seal Pressure Transmitter |
| STA922 | 900    | Gage and Absolute Pressure Transmitter     |
| STA940 | 900    | Gage and Absolute Pressure Transmitter     |
| STD924 | 900    | Differential Pressure Transmitter          |
| STD930 | 900    | Differential Pressure Transmitter          |
| STD974 | 900    | Differential Pressure Transmitter          |
| STF904 | 900    | Flange Mounted Liquid Level Transmitter    |
| STF924 | 900    | Flange Mounted Liquid Level Transmitter    |
| STF92F | 900    | Flange Mounted Liquid Level Transmitter    |
| STF932 | 900    | Flange Mounted Liquid Level Transmitter    |
| STF93F | 900    | Flange Mounted Liquid Level Transmitter    |
| STG19L | 900    | High Pressure Gauge Transmitter            |
| STG93P | 900    | Flush Mount Gage Pressure Transmitter      |
| STG944 | 900    | Gauge and Absolute Pressure Transmitter    |
| STG94L | 900    | In-Line Gage Pressure Transmitter          |
| STG974 | 900    | Gauge and Absolute Pressure Transmitter    |
| STG97L | 900    | In-Line Gauge Pressure Transmitter         |
| STG98L | 900    | In-Line Gauge Pressure Transmitter         |
| STG99L | 900    | High Pressure Gauge Pressure Transmitter   |
| STR93D | 900    | Remote Diaphragm Seal Pressure Transmitter |
| STR94G | 900    | Remote Diaphragm Seal Pressure Transmitter |

## Honeywell